# คู่มือการใช้งานระบบสารสนเทศ ในการให้บริการประชาชน (LOCAL SERVICE) ผ่านแอปพลิเคชันทางรัฐ

สำหรับประชาชน

ふ

# สารบัญ

| บทน้า.    |              |                                                                    | 7  |
|-----------|--------------|--------------------------------------------------------------------|----|
| วัตถุปร   | ะสงค์        |                                                                    |    |
| คำจำกั    | ดความ        |                                                                    | 9  |
| 1. ภาท    | งรวมระบบ (   | System Overview)                                                   |    |
| 2. เริ่มเ | ต้นการใช้งาเ | ມຈະບບ                                                              |    |
| 2.1       | ส่วนประเ     | กอบต่างๆ ของหน้าระบบ                                               | 11 |
| 2.2       | การลงทะ      | ะเบียนระบบการพิสูจน์และยืนยันตัวตนทางดิจิทัล ThalD                 | 12 |
| 2.3       | ขั้นตอนก     | ารเข้าใช้งานระบบ                                                   | 15 |
| 2.4       | แบบขออ       | นุญาตโฆษณาด้วยการปิด ทิ้ง หรือโปรยแผ่นประกาศหรือใบปลิวในที่สาธารณะ | 62 |
|           | 2.4.1.       | การค้นหาข้อมูล                                                     | 62 |
|           | 2.4.2.       | การเพิ่มข้อมูล                                                     | 63 |
|           | 2.4.3.       | การดูรายละเอียดข้อมูล                                              | 66 |
|           | 2.4.4.       | การแก้ไขข้อมูล                                                     | 69 |
|           | 2.4.5.       | การลบข้อมูล                                                        | 71 |
| 2.5       | ชำระค่าธ     | รรรมเนียมบำรุงองค์การบริหารส่วนจังหวัดจากผู้พักในโรงแรม            | 23 |
|           | 2.5.1        | การค้นหาข้อมูล                                                     | 23 |
|           | 2.5.2        | การเพิ่มข้อมูล                                                     | 24 |
|           | 2.5.3        | การดูรายละเอียดข้อมูล                                              | 29 |
|           | 2.5.4        | การแก้ไขข้อมูล                                                     |    |
|           | 2.5.5        | การลบข้อมูล                                                        |    |
| 2.6       | ชำระภาษ์     | ะบำรุงองค์การบริหารส่วนจังหวัดจากการค้าน้ำมัน                      |    |
|           | 2.6.1.       | การค้นหาข้อมูล                                                     |    |
|           | 2.6.2.       | การเพิ่มข้อมูล                                                     |    |
|           | 2.6.3.       | การดูรายละเอียดข้อมูล                                              | 43 |
|           | 2.6.4.       | การแก้ไขข้อมูล                                                     |    |
|           | 2.6.5.       | การลบข้อมูล                                                        |    |

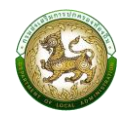

| 2.7 | ชำระภาษี | ี่บำรุงองค์การบริหารส่วนจังหวัดจากการค้ายาสูบ | 50 |
|-----|----------|-----------------------------------------------|----|
|     | 2.7.1.   | การค้นหาข้อมูล                                | 50 |
|     | 2.7.2.   | การเพิ่มข้อมูล                                | 51 |
|     | 2.7.3.   | การดูรายละเอียดข้อมูล                         | 55 |
|     | 2.7.4.   | การแก้ไขข้อมูล                                | 58 |
|     | 2.7.5.   | การลบข้อมูล                                   | 61 |

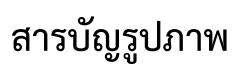

| รูปที่ | 1 ภาพรวมในส่วนของระบบงาน                                                 | 10 |
|--------|--------------------------------------------------------------------------|----|
| รูปที่ | 2 ส่วนประกอบต่างๆ ของหน้าระบบ                                            | 11 |
| รูปที่ | 3 หน้าจอดาวน์โหลดแอปพลิเคชั่น ThalD                                      | 12 |
| รูปที่ | 4 การลงทะเบียน ThalD ด้วยตนเอง                                           | 13 |
| รูปที่ | 5 การลงทะเบียน ThalD ผ่านเจ้าหน้าที่                                     | 14 |
| รูปที่ | 6 ค้นหาแอป ทางรัฐ ผ่าน AppStore หรือ PlayStore                           | 15 |
| รูปที่ | 7 หน้าระบบแอปทางรัฐ                                                      | 16 |
| รูปที่ | 8 หน้าจอเข้าระบบ                                                         | 17 |
| รูปที่ | 9 หน้าจอข้อกำหนดและความเป็นส่วนตัว                                       | 18 |
| รูปที่ | 10 หน้าจอหลักของแอปทางรัฐ                                                | 20 |
| รูปที่ | 11 หน้าจอระบบ Local service                                              | 21 |
| รูปที่ | 12 หน้าจอค้นหาข้อมูลชำระค่าธรรมเนียมของโรงแรม                            | 23 |
| รูปที่ | 13 หน้าจอเพิ่มข้อมูลการชำระค่าธรรมเนียมโรงแรม "ข้อมูลส่วนบุคคล"          | 25 |
| รูปที่ | 14 หน้าจอเพิ่มข้อมูลการชำระค่าธรรมเนียมโรงแรม "การยื่นแบบ"               | 26 |
| รูปที่ | 15 หน้าจอเพิ่มข้อมูลการชำระค่าธรรมเนียมโรงแรม "ข้อมูลโรงแรม"             | 27 |
| รูปที่ | 16 หน้าจอเพิ่มข้อมูลการชำระค่าธรรมเนียมโรงแรม "การนำส่งเงิน"             | 28 |
| รูปที่ | 17 หน้าจอดูข้อมูลการชำระค่าธรรมเนียมโรงแรม "ข้อมูลส่วนบุคคล"             | 29 |
| รูปที่ | 18 หน้าจอดูข้อมูลการชำระค่าธรรมเนียมโรงแรม "การยื่นแบบ"                  | 30 |
| รูปที่ | 19 หน้าจอดูข้อมูลการชำระค่าธรรมเนียมโรงแรม "ข้อมูลโรงแรม"                | 31 |
| รูปที่ | 20 หน้าจอดูข้อมูลการชำระค่าธรรมเนียมโรงแรม "การนำส่งเงิน"                | 32 |
| รูปที่ | 21 หน้าจอแก้ไขข้อมูลการชำระค่าธรรมเนียมโรงแรม "ข้อมูลส่วนบุคคล"          | 33 |
| รูปที่ | 22 หน้าจอแก้ไขข้อมูลการชำระค่าธรรมเนียมโรงแรม "การยื่นแบบ"               | 34 |
| รูปที่ | 24 หน้าจอแก้ไขข้อมูลการชำระค่าธรรมเนียมโรงแรม "ข้อมูลโรงแรม"             | 35 |
| รูปที่ | 25 หน้าจอแก้ไขข้อมูลการชำระค่าธรรมเนียมโรงแรม "การนำส่งเงิน"             | 26 |
| รูปที่ | 26 หน้าจอแสดงการยืนยันการลบข้อมูลการยื่นแบบโรงแรม                        | 37 |
| รูปที่ | 27 หน้าจอค้นหาข้อมูลชำระค่าธรรมเนียมของการค้าน้ำมัน                      | 38 |
| รูปที่ | 28 หน้าจอเพิ่มข้อมูลการชำระค่าธรรมเนียมการค้าน้ำมัน "ข้อมูลผู้ประกอบการ" | 40 |
| รูปที่ | 29 หน้าจอเพิ่มข้อมูลการชำระค่าธรรมเนียมการค้าน้ำมัน "ข้อมูลสถานการค้า"   | 41 |

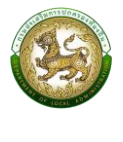

| รูปที่ 30 หน้าจอเพิ่มข้อมูลการชำระค่าธรรมเนียมการค้าน้ำมัน "การนำส่งเงิน"       |    |
|---------------------------------------------------------------------------------|----|
| รูปที่ 31 หน้าจอเพิ่มข้อมูลการชำระค่าธรรมเนียมการค้าน้ำมัน "ข้อมูลผู้ประกอบการ" |    |
| รูปที่ 32 หน้าจอเพิ่มข้อมูลการชำระค่าธรรมเนียมการค้าน้ำมัน "ข้อมูลสถานการค้า"   |    |
| รูปที่ 33 หน้าจอเพิ่มข้อมูลการชำระค่าธรรมเนียมการค้าน้ำมัน "การนำส่งเงิน"       |    |
| รูปที่ 34 หน้าจอแก้ไขข้อมูลการชำระค่าธรรมเนียมการค้าน้ำมัน "ข้อมูลผู้ประกอบการ" |    |
| รูปที่ 35 หน้าจอแก้ไขข้อมูลการชำระค่าธรรมเนียมการค้าน้ำมัน "ข้อมูลสถานการค้า"   |    |
| รูปที่ 36 หน้าจอแก้ไขข้อมูลการชำระค่าธรรมเนียมการค้าน้ำมัน "การนำส่งเงิน"       |    |
| รูปที่ 37 หน้าจอแสดงการยืนยันการลบข้อมูลการยื่นแบบการค้าน้ำมัน                  |    |
| รูปที่ 38 หน้าจอค้นหาข้อมูลชำระค่าธรรมเนียมของการค้ายาสูบ                       |    |
| รูปที่ 39 หน้าจอเพิ่มข้อมูลการชำระค่าธรรมเนียมการค้าน้ำมัน "ข้อมูลผู้ประกอบการ" |    |
| รูปที่ 40 หน้าจอเพิ่มข้อมูลการชำระค่าธรรมเนียมการค้าน้ำมัน "ข้อมูลสถานการค้า"   | 53 |
| รูปที่ 41 หน้าจอเพิ่มข้อมูลการชำระค่าธรรมเนียมการค้าน้ำมัน "การนำส่งเงิน"       |    |
| รูปที่ 42 หน้าจอดูข้อมูลการชำระค่าธรรมเนียมการค้าน้ำมัน "ข้อมูลผู้ประกอบการ"    | 55 |
| รูปที่ 43 หน้าจอดูข้อมูลการชำระค่าธรรมเนียมการค้าน้ำมัน "ข้อมูลสถานการค้า"      |    |
| รูปที่ 44 หน้าจอดูข้อมูลการชำระค่าธรรมเนียมการค้าน้ำมัน "การนำส่งเงิน"          |    |
| รูปที่ 45 หน้าจอแก้ไขข้อมูลการชำระค่าธรรมเนียมการค้าน้ำมัน "ข้อมูลผู้ประกอบการ" |    |
| รูปที่ 46 หน้าจอแก้ไขข้อมูลการชำระค่าธรรมเนียมการค้าน้ำมัน "ข้อมูลสถานการค้า"   |    |
| รูปที่ 47 หน้าจอแก้ไขข้อมูลการชำระค่าธรรมเนียมการค้าน้ำมัน "การนำส่งเงิน"       | 60 |
| รูปที่ 48 หน้าจอแสดงการยืนยันการลบข้อมูลการยื่นแบบการค้ายาสูบ                   | 61 |
| รูปที่ 49 หน้าจอค้นหาข้อมูลการยื่นแบบการโฆษณาฯ                                  | 62 |
| รูปที่ 50 หน้าจอการเพิ่มข้อมูลการยื่นแบบการโฆษณาฯ "ข้อมูลส่วนบุคคล"             | 63 |
| รูปที่ 51 หน้าจอการเพิ่มข้อมูลการยื่นแบบการโฆษณาฯ "ข้อมูลส่วนบุคคล"             | 64 |
| รูปที่ 52 หน้าจอเพิ่มข้อมูลการยื่นแบบการโฆษณาฯ "รายละเอียดป้าย"                 | 65 |
| รูปที่ 53 หน้าจอเพิ่มข้อมูลการยื่นแบบการโฆษณาฯ "พื้นที่โฆษณา"                   | 65 |
| รูปที่ 54 หน้าจอดูข้อมูลการยื่นแบบการโฆษณาฯ "ข้อมูลส่วนบุคคล"                   |    |
| รูปที่ 55 หน้าจอดูข้อมูลการยื่นแบบการโฆษณาฯ "รายละเอียดป้าย"                    | 67 |
| รูปที่ 56 หน้าจอดูข้อมูลการยื่นแบบการโฆษณาฯ "พื้นที่โฆษณา"                      | 67 |
| รูปที่ 57 หน้าจอดูข้อมูลการอนุญาต "ผลการอนุมัติ"                                |    |
| รูปที่ 58 หน้าจอแก้ไขข้อมูลการยื่นแบบการโฆษณาฯ "ข้อมูลส่วนบุคคล"                |    |

| รูปที่ 59 หน้าจอแก้ไขข้อมูลการยื่นแบบการโฆษณาฯ "รายละเอียดป้าย" | .70 |
|-----------------------------------------------------------------|-----|
| รูปที่ 60 หน้าจอแก้ไขข้อมูลการยื่นแบบการโฆษณาฯ "พื้นที่โฆษณา"   | .70 |
| รูปที่ 61 หน้าจอแสดงการยืนยันการลบข้อมูลการยื่นแบบการโฆษณาฯ     | 71  |

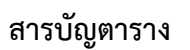

ตารางที่ 1 การใช้งานปุ่มฟังก์ชันหลักต่างๆ ......22

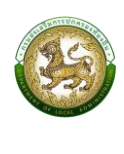

# บทนำ

ระบบสารสนเทศในการให้บริการประชาชน (LOCAL SERVICE) จะให้บริการ และอำนวยความ สะดวกให้กับประชาชนในแบบออนไลน์ผ่านเว็บไซต์ โดยประกอบด้วยบริการดังต่อไปนี้

1. การยื่นแบบขออนุญาตโฆษณาด้วยการปิด ทิ้ง หรือโปรยแผ่นประกาศหรือใบปลิวในที่

สาธารณะ

- 2. การยื่นแบบเพื่อชำระค่าธรรมเนียมบำรุงองค์การบริหารส่วนจังหวัด จากผู้พักในโรงแรม
- การยื่นแบบเพื่อชำระค่าธรรมเนียมบำรุงองค์การบริหารส่วนจังหวัด จากการค้าน้ำมัน
- 4. การยื่นแบบเพื่อชำระค่าธรรมเนียมบำรุงองค์การบริหารส่วนจังหวัด จากการค้ายาสูบ

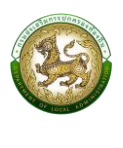

# วัตถุประสงค์

1. เพื่ออำนวยความสะดวกในการให้บริการประชาชนโดยไม่เรียกรับสำเนาบัตรประชาชนและ สำเนาทะเบียนบ้าน

เพื่อให้ประชาชนสามารถเข้าถึงระบบสารสนเทศของกรมส่งเสริมการปกครองท้องถิ่นได้
 โดยสะดวก และรับบริการจากองค์กรปกครองส่วนท้องถิ่นได้ทางระบบอิเล็กทรอนิกส์ที่สะดวก รวดเร็ว

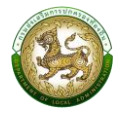

# คำจำกัดความ

# นิยามของคำจำกัดความต่างๆ ซึ่งจะถูกอ้างถึงภายในเอกสาร แสดงดังตารางด้านล่าง ดังนี้

| คำจำกัดความ | ความหมาย                                                                                                    |
|-------------|----------------------------------------------------------------------------------------------------|
| ThalD       | ระบบการพิสูจน์และยืนยันตัวตนทางดิจิทัล กรมการปกครอง                                                                                                    |
| อปท.        | องค์กรปกครองส่วนท้องถิ่น                                                                                                    |
| อบจ.        | องค์การบริหารส่วนจังหวัด                                                                                                    |
| E-LAAS      | ระบบบัญชีคอมพิวเตอร์ขององค์กรปกครองส่วนท้องถิ่น ที่จัดทำขึ้นเพื่อให้บุคลากรของ<br>องค์กรปกครองส่วนท้องถิ่น สามารถจัดทำเทศบัญญัติ ข้อบัญญัติงบประมาณรายจ่าย วางฎีกา<br>เบิกจ่าย เมื่อมีรายการที่ต้องจ่าย จ่ายเงินทุกครั้งที่มีการรับจริงทุกประเภท จัดซื้อ/จ้างที่ต้อง<br>ซื้อ/จ้าง ข้อมูลบุคลากร |

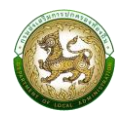

#### 1. ภาพรวมระบบ (System Overview)

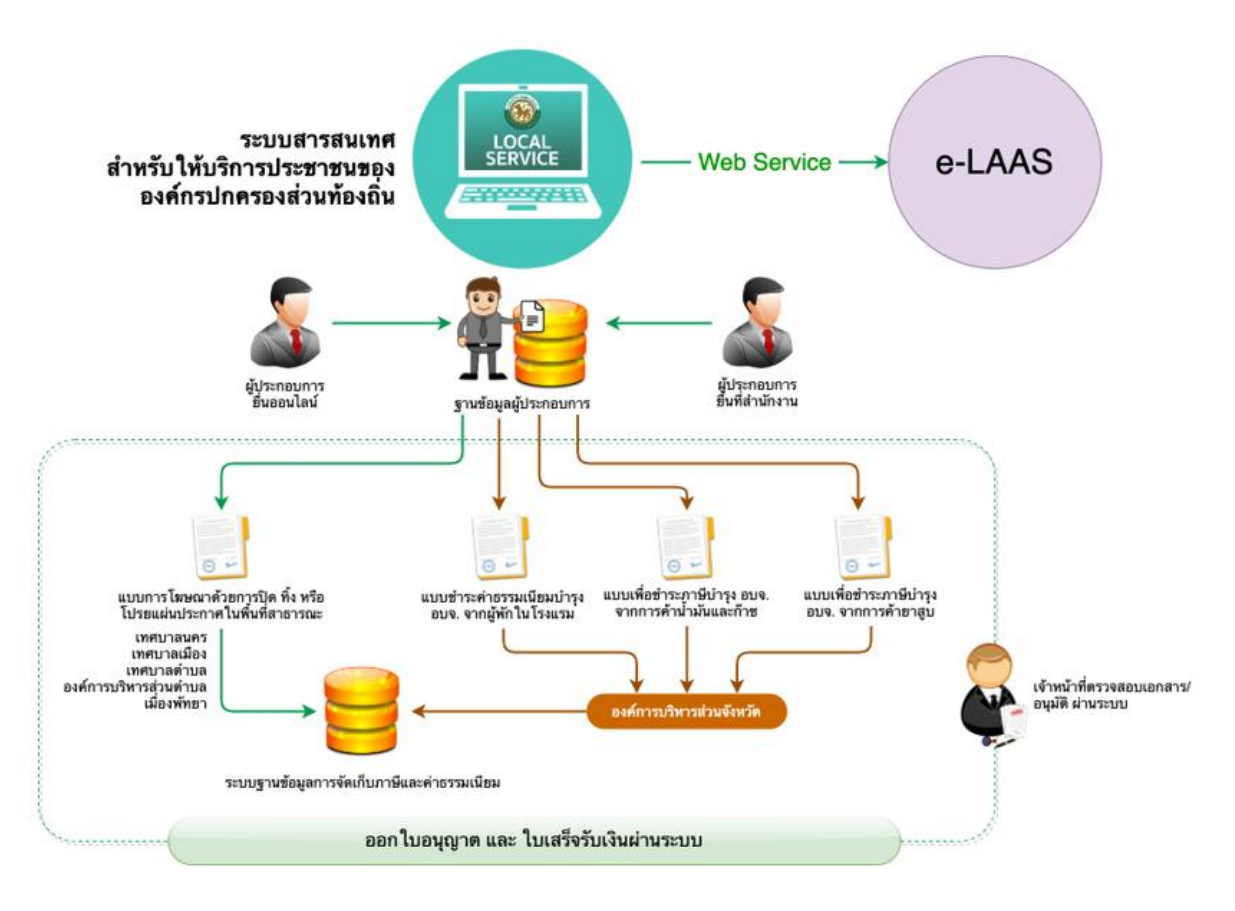

รูปที่ 1 ภาพรวมในส่วนของระบบงาน

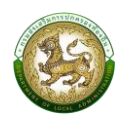

# 2. เริ่มต้นการใช้งานระบบ

#### 2.1 ส่วนประกอบต่างๆ ของหน้าระบบ

หน้าจอประกอบด้วย 2 ส่วนหลัก คือ ส่วนแถบเมนู และส่วนการทำงานของระบบ โดยแถบ เมนูใช้สำหรับเลือกเข้าไปใช้บริการ และส่วนการทำงานของระบบจะเป็นส่วนที่แสดงรายละเอียดต่างๆ ตามที่ เลือกจากเมนูหลัก

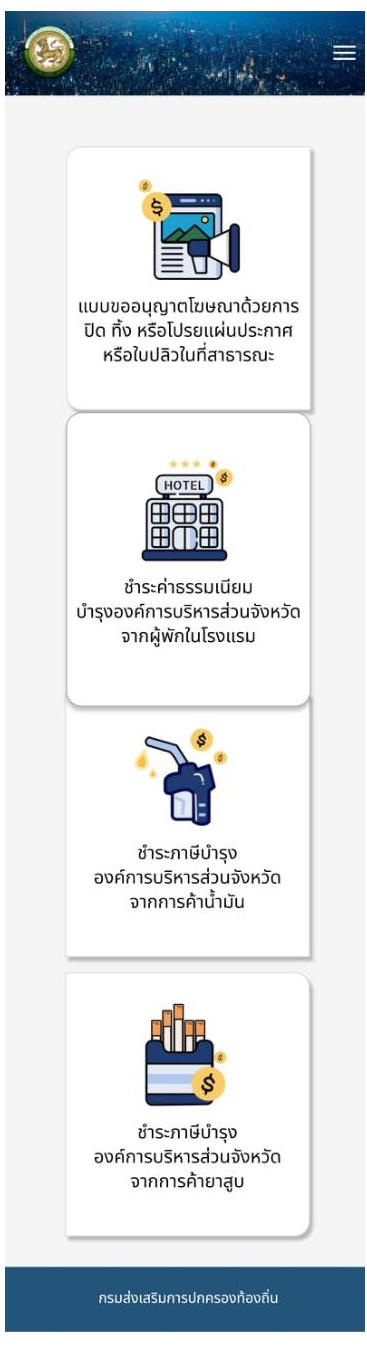

# รูปที่ 2 ส่วนประกอบต่างๆ ของหน้าระบบ

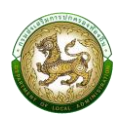

### 2.2 การลงทะเบียนระบบการพิสูจน์และยืนยันตัวตนทางดิจิทัล ThalD

 ดาวน์โหลดแอปพลิเคชัน ThaID ลงในโทรศัพท์มือถือของตนเองก่อนเข้ามาขอรับ บริการลงทะเบียน ใช้ได้ทั้งระบบ IOS และระบบ Android

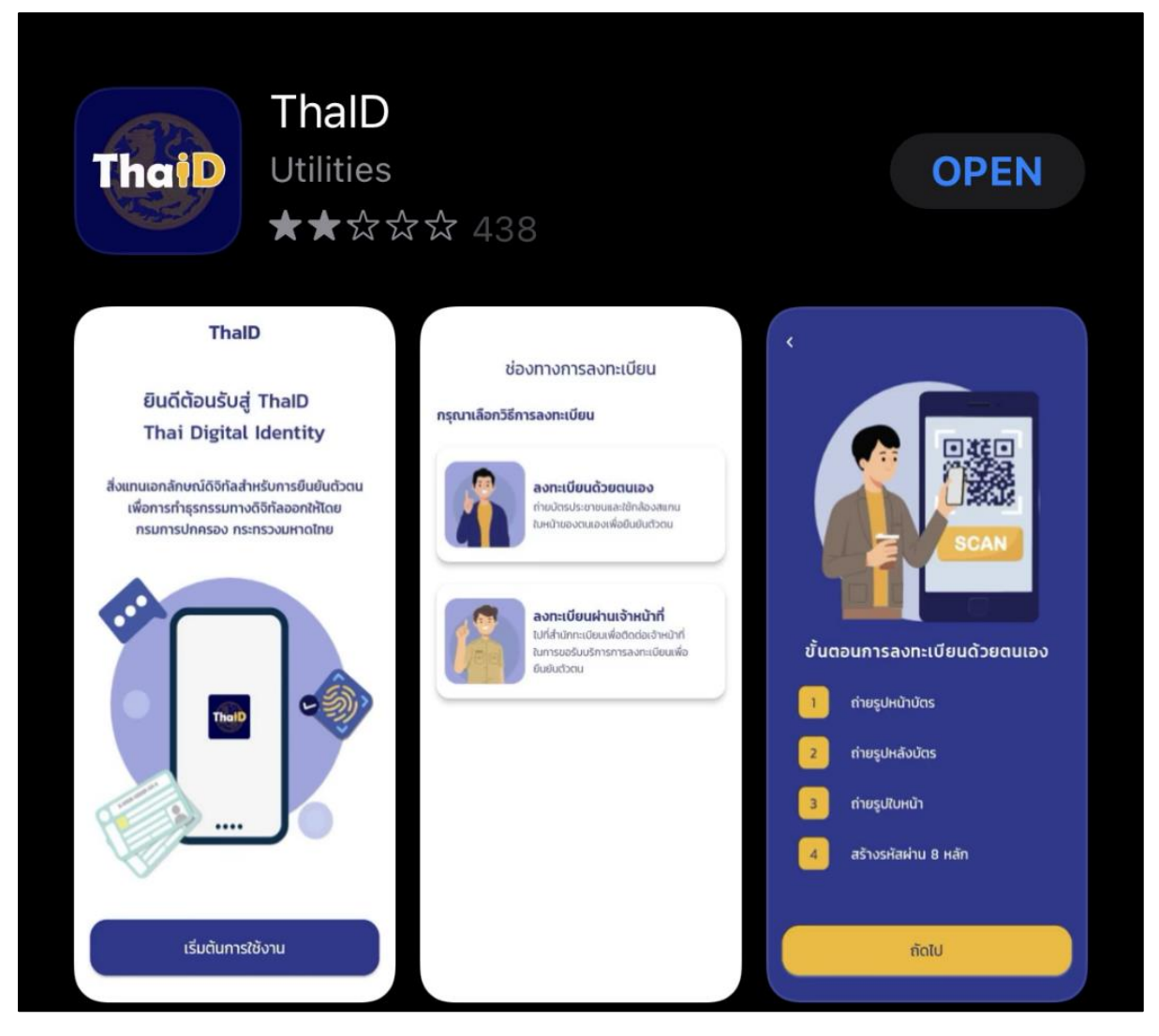

รูปที่ 3 หน้าจอดาวน์โหลดแอปพลิเคชั่น ThalD

- 2. สามารถลงทะเบียนได้ 2 วิธี ดังนี้
  - ลงทะเบียนด้วยตนเอง
  - ลงทะเบียนผ่านเจ้าหน้าที่

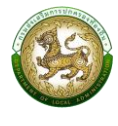

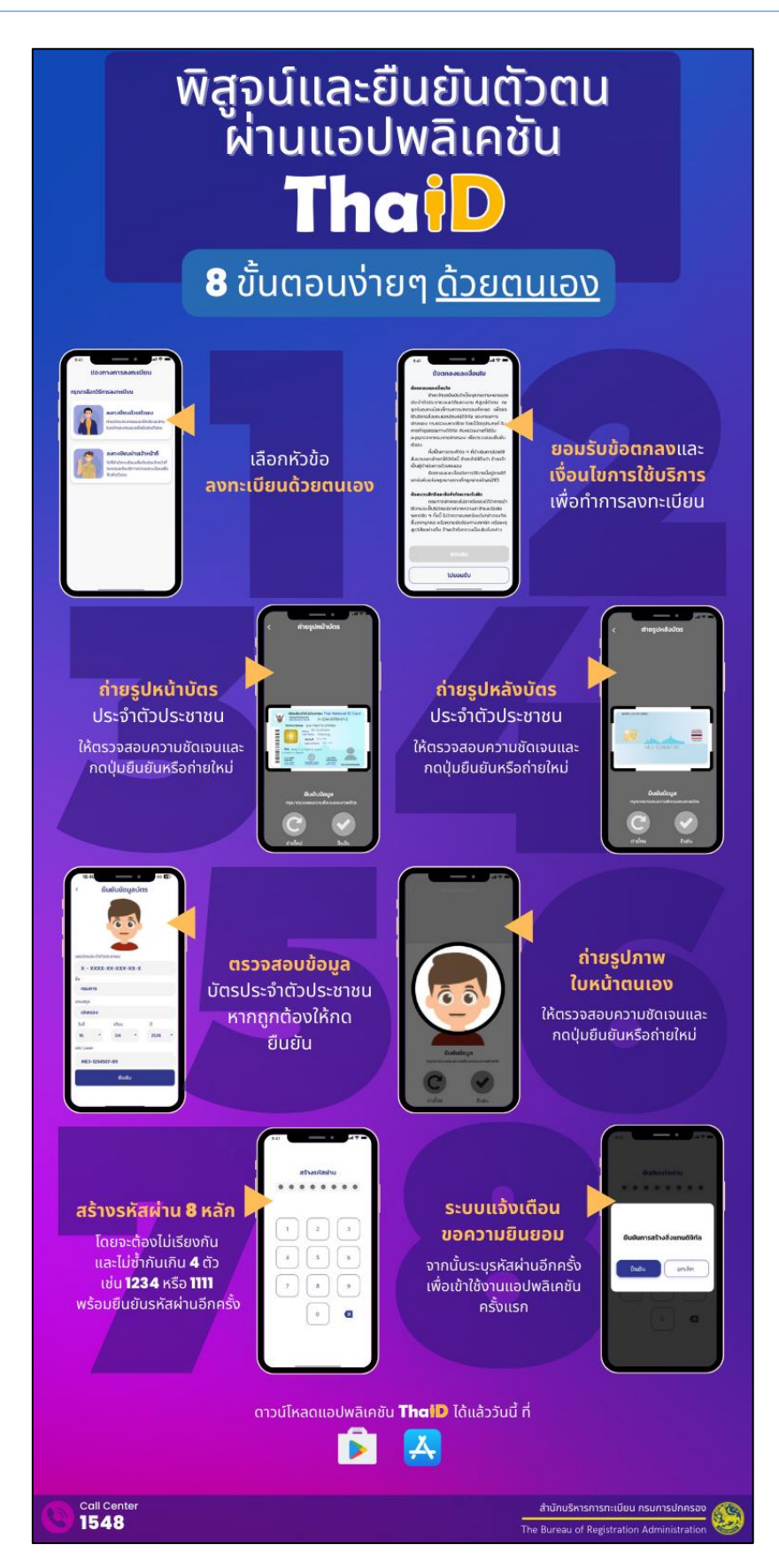

รูปที่ 4 การลงทะเบียน ThaID ด้วยตนเอง

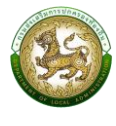

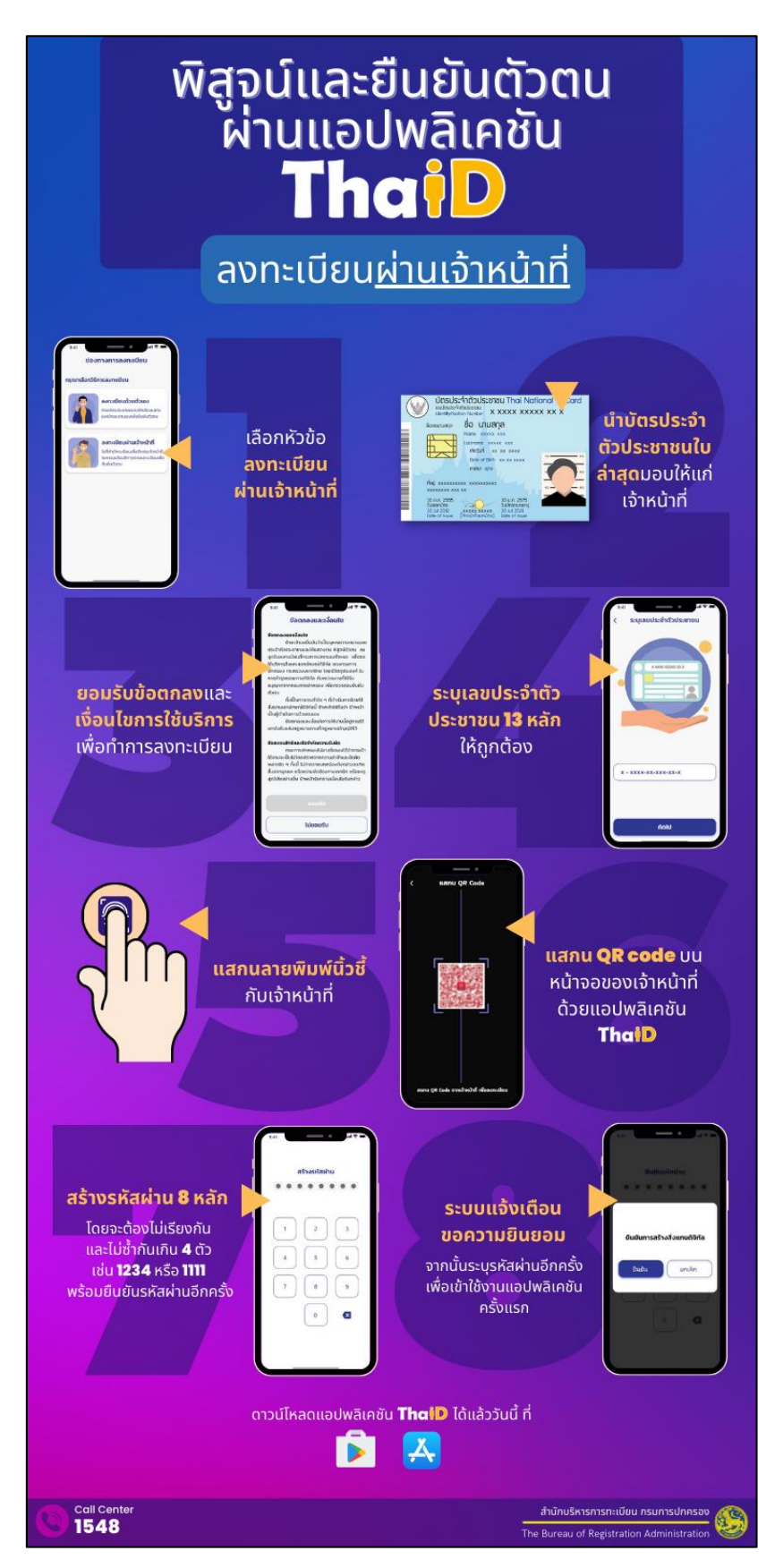

รูปที่ 5 การลงทะเบียน ThalD ผ่านเจ้าหน้าที่

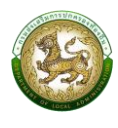

# 2.3 ขั้นตอนการเข้าใช้งานระบบ

1. ดาวน์โหลดแอป ทางรัฐ ผ่าน AppStore หรือ PlayStore และคลิกปุ่ม "ติดตั้ง"

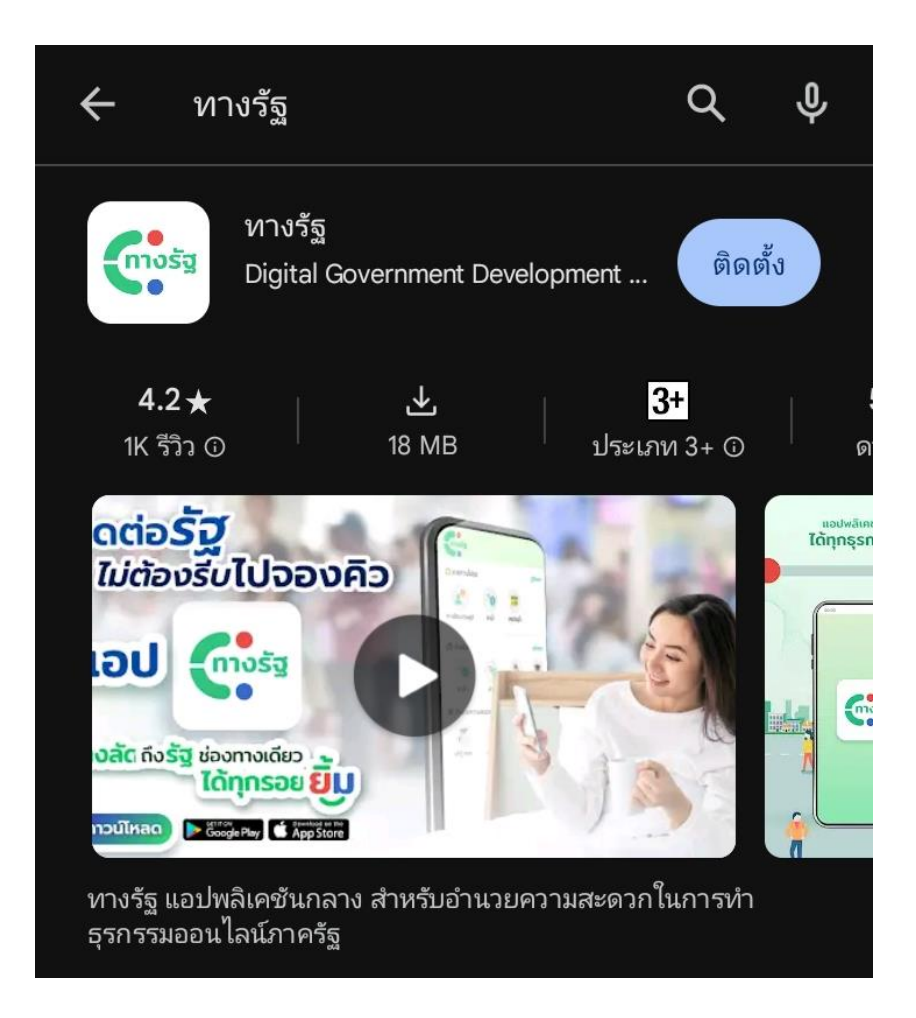

รูปที่ 6 ค้นหาแอป ทางรัฐ ผ่าน AppStore หรือ PlayStore

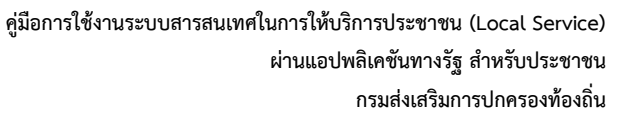

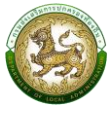

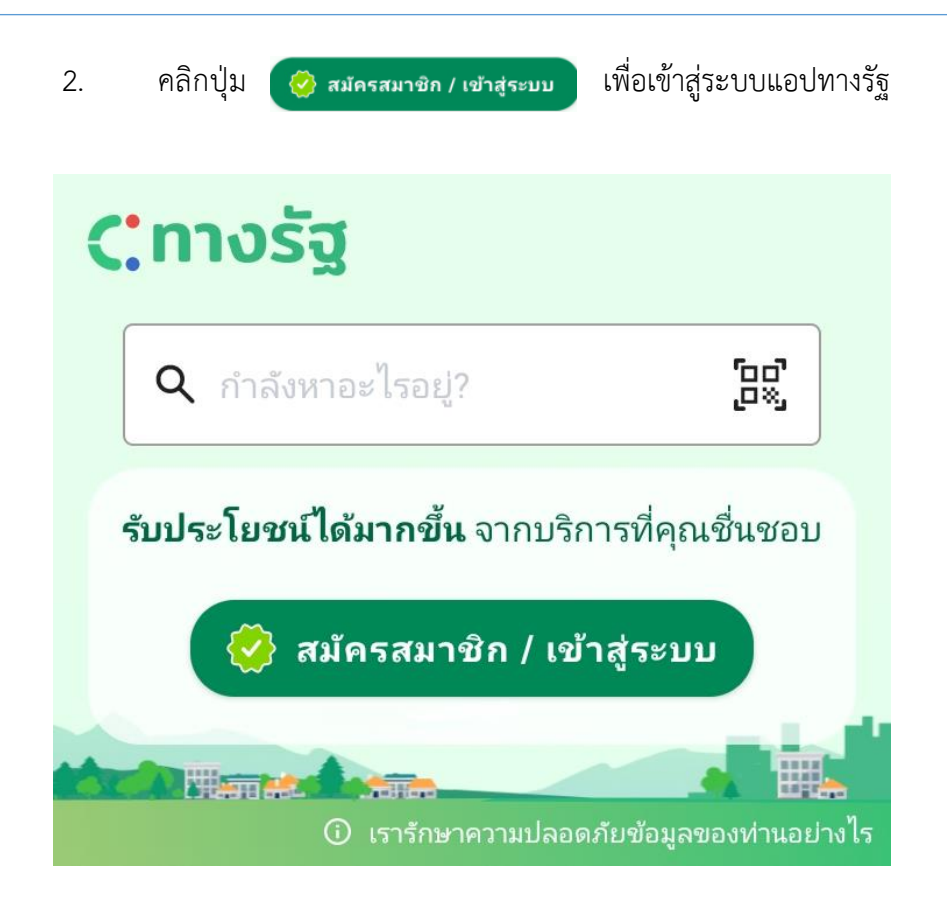

รูปที่ 7 หน้าระบบแอปทางรัฐ

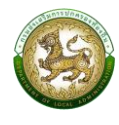

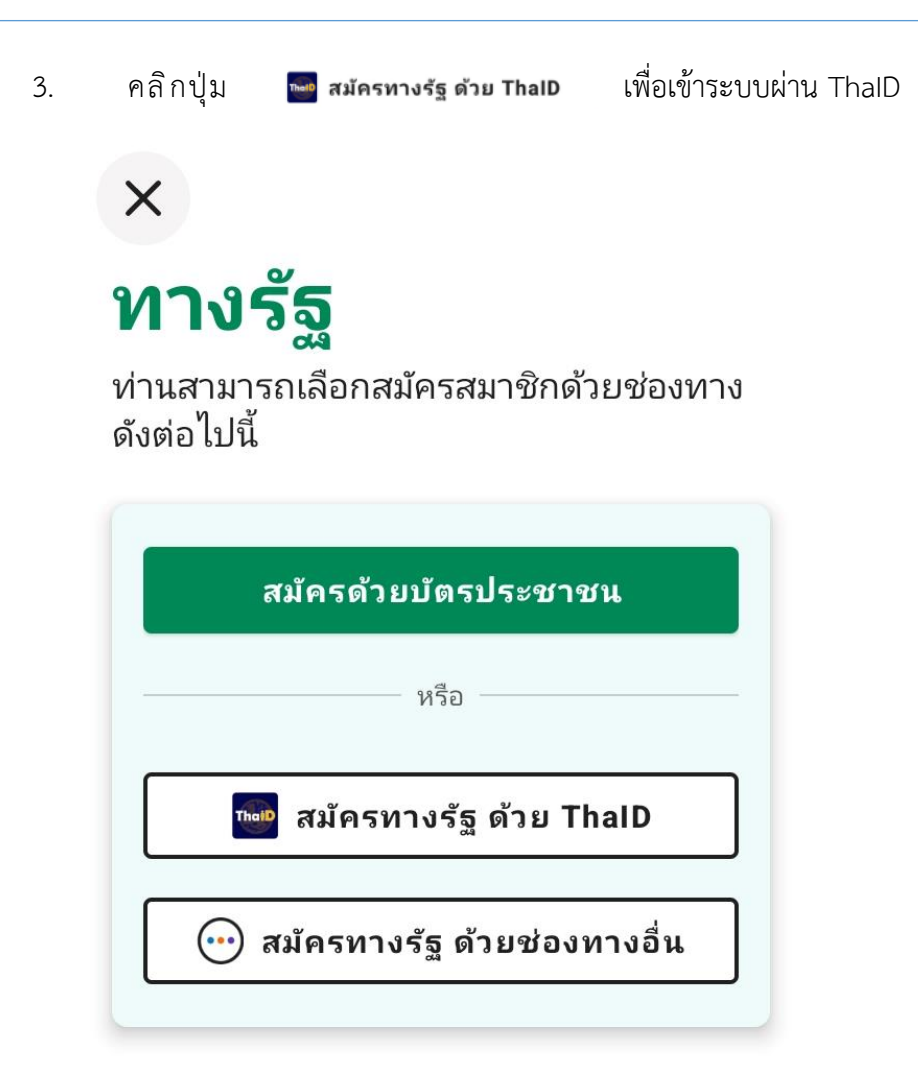

### หากมีบัญชีอยู่แล้ว? เข้าสู่ระบบ

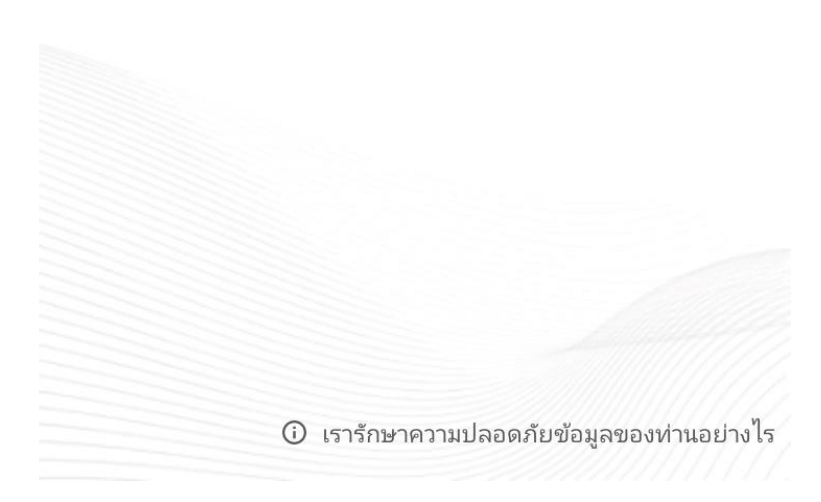

รูปที่ 8 หน้าจอเข้าระบบ

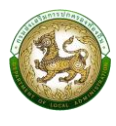

#### 4. ระบบจะแสดงข้อกำหนดและความเป็นส่วนตัว

#### 🔶 ข้อกำหนดและความเป็นส่วนตัว

#### ข้อกำหนดและเงื่อนไข

สำหรับข้อมูลส่วนบุคคลที่ท่านได้ให้ไว้ใน การ ลงทะเบียน หรือเปิดบัญชีในแอปพลิเคชัน นี้ หมายความรวมถึงท่านได้ให้ความยินยอม ใน การจัดเก็บข้อมูลดังกล่าวในระบบของ สพร.ด้วย ซึ่ง สพร. จะทำการคุ้มครองข้อมูลดังกล่าวอย่าง ดีที่สุด และเพื่อความปลอดภัย ท่านจะต้องปฏิบัติ ตามข้อตกลงการใช้งาน และนโยบายต่าง ๆ ที่ เกี่ยวกับการใช้งาน แอปพลิเคชันนี้อย่างเคร่งครัด

#### ประกาศความเป็นส่วนตัว

แอปพลิเคชันทางรัฐจะเก็บและประมวลผล ข้อมูลของท่านตามมาตรฐานในการปกป้อง คุ้มครองข้อมูลส่วนบุคคลตามประกาศความเป็น ส่วนตัวฉบับนี้

ท่านสามารถอ่านข้อมูลอย่างละเอียด ได้ที่ <u>ประกาศความเป็นส่วนตัว</u>

โ ฉันยอมรับ <u>ข้อกำหนดและเงื่อนไข</u>

ยอมรับ

รูปที่ 9 หน้าจอข้อกำหนดและความเป็นส่วนตัว

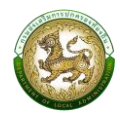

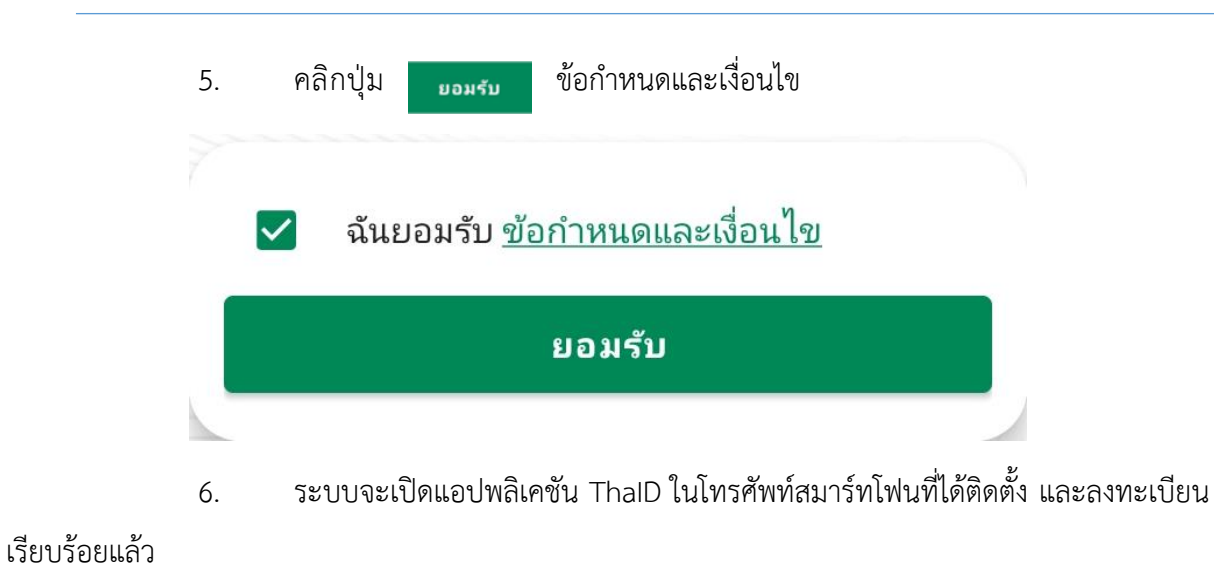

- 7. เข้าสู่ระบบ ThalD และกด "ยินยอม" เพื่อยืนยันตัวตน
- 8. ระบบจะแสดงหน้าจอ และการตั้งค่า Pin code 6 หลัก

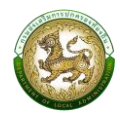

# 9. ระบบจะแสดงหน้าจอหลักของแอปทางรัฐ

| (กางร่                            | រិថ្ម                                                  |                                                    |                      |
|-----------------------------------|--------------------------------------------------------|----------------------------------------------------|----------------------|
| ຸ  ດຳລັ                           | หาอะไรอยู่?                                            | ۲<br>ر                                             |                      |
| หมวดหมู่                          |                                                        |                                                    |                      |
| 2                                 | <b></b>                                                | CLAM<br>B                                          | Ð                    |
| ข้อมูลของฉัน                      | ยานพาหนะ                                               | การเงิน/<br>ประกัน                                 | สุขภาพ               |
| VOTE                              |                                                        |                                                    |                      |
| เลือกตั้ง                         | สวัสดิการ                                              | สาธารณูปโภค                                        | การศึกษ <sup>ะ</sup> |
| 5.                                | -                                                      |                                                    |                      |
| บริการไปร                         | ด                                                      |                                                    |                      |
|                                   | C                                                      | )                                                  |                      |
|                                   | ยังไม่มีบริการโป                                       | รดในขณะนี้                                         |                      |
| บริการแนะ                         | นำ                                                     |                                                    |                      |
| <b>ດຳ</b><br>ນ <sup>1</sup><br>ໜ້ | <b>าลังพลกองทัท</b><br>ร้การหลักฐานเ<br>อมูลประวัติกำล | <b>เบก</b><br>เสดงตน และตรวจ<br>จังพล เพื่องานด้าน | ວສວນ<br>ເສີ          |
| <b>00</b><br>00<br>ນຈີກາຈ         | <b>โ</b><br>กล่องข้อเ                                  | ความ ตั้ง                                          | <b>ว</b><br>มค่า     |

รูปที่ 10 หน้าจอหลักของแอปทางรัฐ

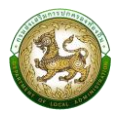

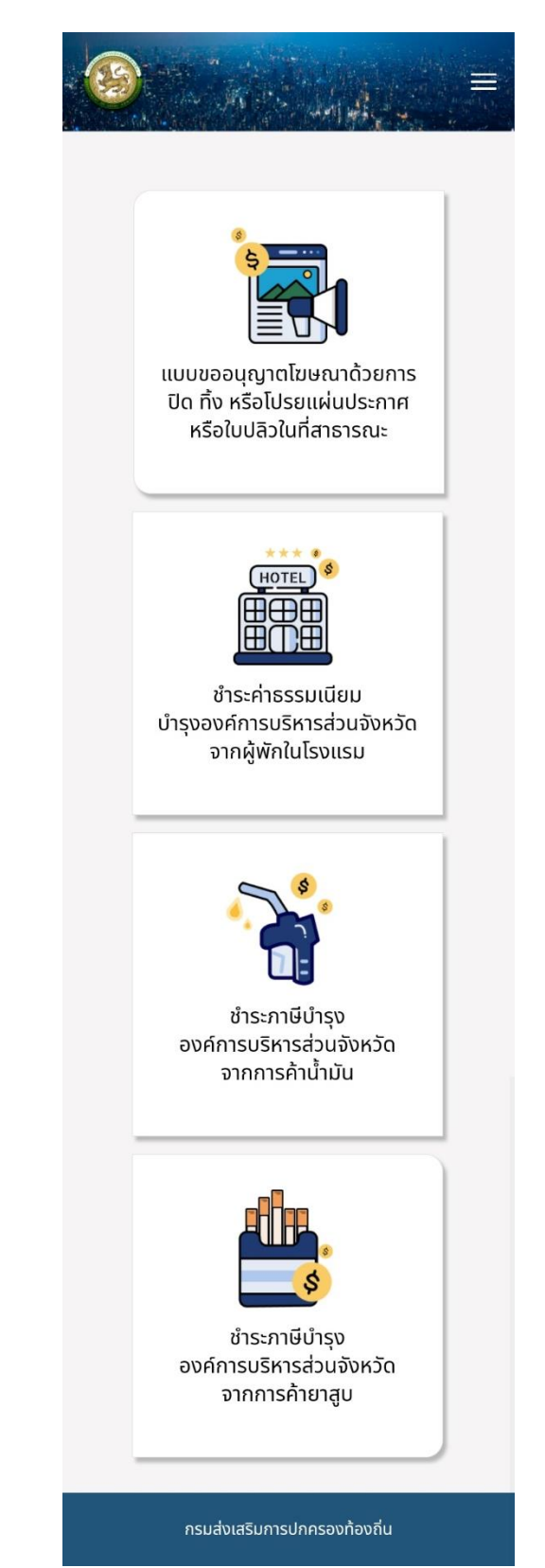

ค้นหา "Local service" ระบบจะพามาหน้าจอระบบ Local service

10.

# รูปที่ 11 หน้าจอระบบ Local service

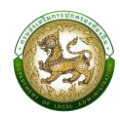

### การใช้งานปุ่มฟังก์ชันหลักต่างๆ

ปุ่มฟังก์ชันหลักต่างๆ ที่ปรากฏทั้งในส่วนรายการหลัก รายการย่อยของระบบ และแถบรายการต่างๆ ที่ปรากฏในระบบสารสนเทศ ดังตารางด้านล่างนี้

| ชื่อปุ่ม          | ความหมายและการใช้               |
|-------------------|---------------------------------|
|                   | แถบเมนู                         |
| ยื่นแบบคำขออนุญาต | เพิ่มข้อมูลคำขออนุญาต           |
|                   | แสดงเมนูเพิ่มเติมในรายการนั้น ๆ |
| ดูข้อมูล          | ดูรายละเอียดข้อมูล              |
| แก้ไขข้อมูล       | แก้ไขข้อมูล                     |
| ลบข้อมูล          | ลบข้อมูล                        |
| ₽                 | ดาวน์โหลดเอกสาร                 |
| *                 | กลับสู่หน้าหลัก                 |

ตารางที่ 1 การใช้งานปุ่มฟังก์ชันหลักต่างๆ

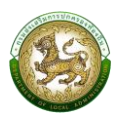

# 2.4 ชำระค่าธรรมเนียมบำรุงองค์การบริหารส่วนจังหวัดจากผู้พักในโรงแรม

ตัวอย่าง

#### 2.4.1 การค้นหาข้อมูล

เป็นเมนูสำหรับจัดการข้อมูล และค้นหา สำหรับ ชำระค่าธรรมเนียมบำรุงองค์การ

บริหารส่วนจังหวัดจากผู้พักในโรงแรม

| ปั่นชำระ |                |                |                 |
|----------|----------------|----------------|-----------------|
| รงแรม    | ค่าธรรมเนียมน่ | ່ຳรุง อบจ. ຈາຄ | าผู้พักใน       |
| ສຳດັບ    | วันที่ยื่นแบบ  | อปท            | ชื่อโรงแรม/ที่ง |
| 1        | 13/03/2567     | อบจ.นนทบุรี    | ทดสอบโรเ        |
| 2        | 13/03/2567     | อบจ.นนทบุรี    | เทสโร           |
| 3        | 13/03/2567     | อบจ.นนทบุรี    | โรงแรมสำเ       |
| 4        | 07/02/2567     | อบจ.นนทบุรี    | โรงแรมสำหรับ    |
| 5        | 07/02/2567     | อบจ.นนทบุรี    | โรงแรมสำหรับ    |
| 6        | 07/02/2567     | อบจ.นนทบุรี    | โรงแรมสำหรับ    |
| 7        | 07/02/2567     | อบจ.นนทบุรี    | โรงแรมสำหรับ    |
| 8        | 07/02/2567     | อบจ.นนทบุรี    | โรงแรมสำหรับ    |
| 9        | 07/02/2567     | อบจ.นนทบุรี    | โรงแรมสำม       |
| 10       | 22/01/2567     | อบจ.นนทบรี     | no              |

รูปที่ 12 หน้าจอค้นหาข้อมูลชำระค่าธรรมเนียมของโรงแรม

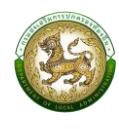

# 2.4.2 การเพิ่มข้อมูล

การเพิ่มข้อมูลชำระค่าธรรมเนียมบำรุงองค์การบริหารส่วนจังหวัดจากผู้พักใน

โรงแรม คลิกปุ่ม <mark>ยุ่มแบบชาระศาธรรมเนียม</mark> ระบบจะแสดงหน้าจอสำหรับเพิ่มข้อมูลใหม่ โดยจะแบ่งลำดับการ กรอกข้อมูลตามลำดับดังนี้

- ข้อมูลส่วนบุคคล สำหรับกรอกข้อมูลของผู้ยื่นแบบโรงแรม
- การยื่นแบบ สำหรับกรอกข้อมูลรายละเอียดของเจ้าของธุรกิจและผู้

ควบคุม/ผู้จัดการ

- 3. ข้อมูลโรงแรม สำหรับกรอกข้อมูลรายละเอียดของข้อมูลโรงแรม
- 4. การนำส่งเงิน สำหรับกรอกรายละเอียดรายการนำส่งเงิน
- 5. เมื่อกรอกข้อมูลครบแล้วให้คลิกปุ่ม "บันทึกข้อมูล" เพื่อทำการบันทึก

ข้อมูล

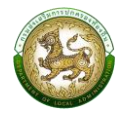

| ข้อแลส่วนแดดล                                                                                                    | นามสกุล *                                                                                                    | หมู่ที่                                                                                                    |
|----------------------------------------------------------------------------------------------------|----------------------------------------------------------------------------------------------------|----------------------------------------------------------------------------------------------------|
| ขอมูลสวนบุคคล                                                                                                    | สุริยันต์                                                                                                    | ระบุหมู่ที่                                                                                                    |
| การยื่นแบบ                                                                                                    | เกิดวันที่                                                                                                    | ตรอก/ซอย                                                                                                    |
|                                                                                                    | 04/04/2540                                                                                                    | ระบุตรอก/ซอย                                                                                                    |
| ข้อมูลโรงแรม                                                                                                    | อายุ (ปี) *                                                                                                    | กบน                                                                                                    |
|                                                                                                    | 25                                                                                                    | ระบุถนน                                                                                                    |
| การนาสิ่งเงิน                                                                                                    | สัญชาติ *                                                                                                    | รหัสไปรษณีย์                                                                                                    |
|                                                                                                    | ไทย 🗸                                                                                                    | 20130                                                                                                    |
| • ข้อมอร่วมตัว                                                                                                    | สถานะผู้ใช้งาน                                                                                                    | จังหวัด                                                                                                    |
| - เป็นสวนปร                                                                                                    | <ul> <li>เจ้าของธุรกิจ</li> </ul>                                                                                                    | ชลบุรี                                                                                                    |
| เลขประจำตัวบัตรประชาชน :                                                                                                    | ป ผู้ควบคุม / ผู้จัดการ                                                                                                    | ວຳເກວ                                                                                                    |
| 1160100547939                                                                                                    |                                                                                                    | เมืองชลบุรี                                                                                                    |
| คำนำหน้า *                                                                                                    | ▲ ที่อยู่ตามทะเบียนบ้าน                                                                                                    | ตำบล                                                                                                    |
| นางสาว 🗸                                                                                                    |                                                                                                    | แสนสุข                                                                                                    |
| ชื่อ *                                                                                                    | ทีอยู่ (ทะเบียนบ้าน)                                                                                                    | โทรศัพท์                                                                                                    |
| จิตติพิมพ์                                                                                                    | 109/427                                                                                                    | 0867795781                                                                                                    |
| นานสกล *                                                                                                    | หมู่ที่                                                                                                    | อีเมล                                                                                                    |
|                                                                                                    |                                                                                                    |                                                                                                    |
| ajua                                                                                                    | n di uno                                                                                                    | Reference 🗐                                                                                                    |
| διυα<br>jittipim@depthfirst.c<br>votilographuror.l/10                                                                                                    | co.th                                                                                                    | aųš 🗸                                                                                                    |
| ວັເມລ<br>ວັເມລ<br>Jittipim@depthfirst.c<br>หาກໄປກຣອກປ້ອມູລຈະໄມ່ໄດ້<br>ຢ່າວລາງ ກາຣແຈ້ຈເຕັອບ ແລ                                                                                                    | co.th<br>ເຮັບປ້ອນສ<br>ຄະສຄານະຈາກ                                                                                                    | aus                                                                                                    |
| อัเมล<br>Jittipim@depthfirst.c<br>หากไปกรอกข้อมูลจะไม่ได้<br>ช่าวสาร การแจ้งเตือน แล<br>ระบบ ซึ่งจะส่งผ่านทางอีน                                                                                                    | co.th<br>Išuðaua<br>Baamusonn<br>Ja                                                                                                    | aus v                                                                                                    |
| อีเมล<br>Jittipim@depthfirst.c<br>หากไม่กรอกข้อมูลจะไม่ได้<br>ช่าวลาร การแจ้งเดือน แล<br>ระบบ ซึ่งจะส่งผ่านทางอีแ                                                                                                    | รรถามที่                                                                                                    |                                                                                                    |
| ວົເນລ<br>Jittipim@depthfirst.ດ<br>หາກໄມ່ກຣອກຢ້ອນູລອະໄມ່ໄດ້<br>ຢ່າວສາຣ ກາຣແຈ້ວເຕີອນ ແລ<br>ຣະບບ ຮຶ່ຈຈະສ່ຈຝ່ານກາຈົແ<br>▲ ກື່ອຢູ່ປັຈຈຸບັນ                                                                                                    | co.th<br>ກ້ຮັບປ້ວນູລ<br>ສະລາກປະຈາກ<br>ມສ<br>ໂກຣກີพກ<br>ບ8677                                                                                                    | aųš<br>•<br>•<br>•                                                                                                    |
| อัเมล<br>Jittipim@depthfirst.c<br>หากไม่กรอกข้อมูลจะไม่ได้<br>ข่าวสาร การแจ้งเตือน แล<br>ระบบ ซึ่งจะส่งผ่านทางอีเม<br>▲ ที่อยู่ปัจจุบัน                                                                                                    | co.th         ອຳເກອ           ເນື່ອບອງ         ເພື່ອບອງ           ເພື່ອບອງ         ອຳເກອ           ເປັອບອງ         ເປັອບອງ           ອຳເກອ         ເປັອບອງ           ອຳເກອ         ເປັອບອງ           ອຳເກອ         ເປັອບອງ           ອຳເກອ         ເປັອບອງ           ອຳເກອ         ເປັອບອງ           ອຳເກອ         ເປັອບອງ           ອຳເກອ         ເປັອບອງ           ອຳເກອ         ເປັອບອງ           ອຳເກອ         ເປັອບອງ           ເປັອບອງ         ອຳເກອ           ເປັອບອງ         ເປັອບອງ           ອຳເກອ         ເປັອບອງ           ອຳເກອ         ເປັອບອງ           ອຳເຫອ         ເປັອບອງ           ອຳເຫຍ         ເປັອບອງ           ອຳເຫຍ         ເປັອບອງ           ອຳເຫຍ         ເປັອບອງ           ອຳເຫຍ         ເປັອບອງ           ເປັອບອງ         ເປັງອຸບອງ           ເປັອບອງ         ເປັອບອງ           ເປັອບອງ         ເປັອບອງ           ເປັອບອງ         ເປັອບອງ           ເປັອບອງ         ເປັອບອງ           ເປັອບອງ         ເປັອບອງ           ເປັອບອງ         ເປັອບອງ           ເປັອບອງ         ເປັອບອງ                                                                                                    | auš                                                                                                    |
| อีเมล<br>Jittipim@depthfirst.c<br>หากไปกรอกข้อมูลจะไม่ได้<br>ช่าวลาร การแจ้งเตือน แล<br>ระบบ ซึ่งจะส่งผ่านทางอีแ<br>▲ ที่อยู่ปัจจุบัน<br>ทเปียนบ้าน                                                                                             | co.th<br>เมืองข<br>ค่านอ<br>และสถานะจาก<br>มล<br>ที่อยู่ตาม                                                                                                    | aus<br>*<br>*<br>*<br>*<br>*<br>*<br>*<br>*<br>*<br>*<br>*<br>*<br>*                                                      |
| อีเมล<br>jittipim@depthfirst.c<br>หากไม่กรอกข้อมูลจะไม่ได้<br>ข่าวสาร การแจ้งเตือน แล<br>ระบบ ซึ่งจะส่งผ่านทางอีแ<br>▲ ที่อยู่ปัจจุบัน<br>เป็ยฉุบัน<br>กะเบียนบ้าน<br>ที่อย่ (ปัจจุบัน)                                                         | co.th<br>ก้ระบอ้อมูล<br>และสถานะจาก<br>มล<br>ที่อยู่ตาม                                                                                                    | auš<br>auš<br>'95781<br>n@depthfirst.co.th<br>onðouas-LilTdšviðouja<br>nsušouciou ua-annu-son                             |
| อีเมล<br>jittipim@depthfirst.c<br>หากไม่กรอกข้อมูลอะไม่ได้<br>ข่าวสาร การแจ้งเตือน แล<br>ระบบ ซึ่งจะส่งผ่านทางอีเป<br>▲ ที่อยู่ปัจจุบัน<br>เชียนบ้าน<br>ที่อยู่ปัจจุบันเดียวกับย่<br>กะเบียนบ้าน<br>ที่อยู่ (ปัจจุบัน)<br>169/427               | <ul> <li>ร่องกมา</li> <li>ส่านออ</li> <li>เปืองข</li> <li>ส่านออกมา</li> <li>เปืองข</li> <li>ส่งของ</li> <li>เป็องข</li> <li>เป็องข<!--</td--><td>auš<br/>95781<br/>n@depthfirst.co.th<br/>อกช้อมูลอะไม่ได้รับช้อมูล<br/>กระเชิงเตือน และสถานะจาก<br/>อะส่งผ่านทางอีเมล</td></li></ul>                                                                                                    | auš<br>95781<br>n@depthfirst.co.th<br>อกช้อมูลอะไม่ได้รับช้อมูล<br>กระเชิงเตือน และสถานะจาก<br>อะส่งผ่านทางอีเมล          |
| รัเบล<br>Jittipim@depthfirst.c<br>หากไม่กรอกข้อมูลจะไม่ได้<br>ข่าวสาร การแจ้งเตือน แล<br>ระบบ ซึ่งจะส่งผ่านทางอีเน<br>▲ ที่อยู่ปัจจุบัน<br>เป็ยมบ้าน<br>ที่อยู่ (ปัจจุบัน)<br>169/427<br>หม่ที่                                                 | <ul> <li>ร่างกับที่</li> <li>ร่างก่อม</li> <li>อำเภอ</li> <li>เมืองช</li> <li>สำเภอ</li> <li>เมืองช</li> <li>สำเภอ</li> <li>เมืองช</li> <li>สำเภอ</li> <li>เมืองช</li> <li>สำเภอ</li> <li>สำเภอ</li> <li>เมืองช</li> <li>สำเภอ</li> <li>เมืองช</li> <li>สำเภอ</li> <li>เมืองช</li> <li>สำเภอ</li> <li>เมืองช</li> <li>สำเภอ</li> <li>เมืองช</li> <li>สำเภอ</li> <li>เมืองช</li> <li>สำเภอ</li> <li>สำเภอ</li> <li>เมืองช</li> <li>สำเภอ</li> <li>สำเภอ</li> <li< td=""><td>auš<br/>auš<br/>95781<br/>n@depthfirst.co.th<br/>anðayas-IUIchšuðaya<br/>Insulðaviciau uazannusann<br/>saðavinunvasua</td></li<></ul>                                                                                                    | auš<br>auš<br>95781<br>n@depthfirst.co.th<br>anðayas-IUIchšuðaya<br>Insulðaviciau uazannusann<br>saðavinunvasua           |
| รับมล<br>jittipim@depthfirst.c<br>หากไม่กรอกข้อมูลจะไม่ได้<br>ช่าวสาร การแจ้งเตือน แล<br>ระบบ ซึ่งจะส่งผ่านทางอื่น<br>▲ ที่อยู่ปัจจุบัน<br>M ที่อยู่ปัจจุบัน<br>ที่อยู่ปัจจุบัน<br>ที่อยู่ (ปัจจุบัน)<br>169/427<br>หมู่ที่                     | co.th<br>เมืองข<br>ทั้งข่อมูล<br>ละลาานะจาก<br>มล<br>ที่อยู่ตาม<br>ที่อยู่ตาม                                                                                                    | auš<br>auš<br>*<br>*<br>95781<br>n@depthfirst.co.th<br>anðaujaə:LilČisuðauja<br>nsušivičiau ua:amu:ann<br>a:atvirhumvaiwa |
| อีเมล<br>jittipim@depthfirst.c<br>หากไม่กรอกข้อมูลจะไม่ได้<br>ข่าวสาร การแจ้งเตียน แล<br>ระบบ ซึ่งจะส่งผ่านทางอีแ<br>▲ ที่อยู่ปัจจุบัน<br>[▲ ที่อยู่ปัจจุบัน<br>ณียนบ้าน<br>ที่อยู่ (ปัจจุบัน)<br>169/427<br>หมู่ที่<br>ระบุหมู่ที่<br>ตรอก/ชอย | co.th<br>รับข้อมูล<br>ละสถานะจาก<br>มล<br>ที่อยู่ตาม<br>ที่อยู่ตาม<br>เมื่องข่<br>เมืองข่<br>ต้านอ<br>เมืองข่<br>ต้านอ<br>เมืองข่<br>ต้านอ<br>เมืองข่<br>เมืองข่<br>เป็องข่<br>เมืองข่<br>เมืองข่<br>เมองข่<br>เมองข่<br>เมืองข่<br>เมองข่า<br>เมองข่<br>เมืองข่<br>เมองข่<br>เมองข่<br>เมืองข่<br>เมองข่<br>เมืองข่<br>เมืองข่<br>เมืองข่<br>เมืองข่<br>เมืองข่<br>เมืองข่<br>เมองข่<br>เมองข่<br>เมืองข่<br>เมืองข่<br>เมืองข่<br>เมืองข่<br>เมืองข่<br>เมืองข่<br>เมืองข่<br>เมืองข่<br>เมืองข่<br>เมืองข่<br>เมืองข่<br>เมืองข่<br>เมืองข่<br>เมืองข่<br>เมืองข่<br>เมืองข่<br>เมืองข่<br>เมืองข่<br>เมืองข่<br>เมองข่<br>เมองข่<br>เมองข่<br>เมองข่<br>เมองข่<br>เมองข่<br>เมองข่<br>เมองข่<br>เมองข่<br>เมองข่<br>เมองข่<br>เมองข่<br>เมองข่<br>เป็องข่<br>เมองข่<br>เมองข่<br>เมองข่<br>เมองข่<br>เมองข่ | auš<br>auš<br>195781<br>n@depthfirst.co.th<br>anðaujas-Lilíðsvíðauja<br>nsuiðaichau iua-annu-ann<br>s-aðakhunnaðilua      |

รูปที่ 12 หน้าจอเพิ่มข้อมูลการชำระค่าธรรมเนียมโรงแรม "ข้อมูลส่วนบุคคล"

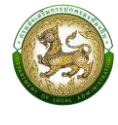

|                                                                                                    | อปท.                                                                                                    | เชื้อชาติ                                                                                                    |
|----------------------------------------------------------------------------------------------------|----------------------------------------------------------------------------------------------------|----------------------------------------------------------------------------------------------------|
| ข้อมูลส่วนบุคคล                                                                                                    | อบจ.นนทบุรี 🗸 *                                                                                                    | โทย ~*                                                                                                    |
| การยื่นแบบ                                                                                                    | 🔺 ข้อมูลเจ้าของธุรกิจ                                                                                                    | ที่อยู่ (ทะเบียนบ้าน)                                                                                                    |
|                                                                                                    | คำนำหน้า                                                                                                    | บ้านเลขที่                                                                                                    |
| ข้อมูลโรงแรม                                                                                                    | นางสาว 🗸 *                                                                                                    | 109/42/                                                                                                    |
| าารนำส่งเงิน                                                                                                    | ชื่อ                                                                                                    | หมู่ที่                                                                                                    |
|                                                                                                    | ຈັຕຕົพີມw໌                                                                                                    | (                                                                                                    |
|                                                                                                    | นามสกุล                                                                                                    | ตรอก/ชอย                                                                                                    |
| กรยื่นแบบ                                                                                                    | สุริยันต์                                                                                                    |                                                                                                    |
|                                                                                                    | วันเกิด                                                                                                    | nuu<br>estinuu                                                                                                    |
| ที่ยื่นคำขอ                                                                                                    | 04/04/2540 *                                                                                                    |                                                                                                    |
| 03/2567                                                                                                    | อายุ (ปี)                                                                                                    | รหัสไปรษณีย์ *                                                                                                    |
| า. ที่ยื่นคำขอ                                                                                                    | 25                                                                                                    | 20130                                                                                                    |
| unųš 🗸 🗸                                                                                                    | ត័ល្អឋាពិ                                                                                                    | จังหวัด *                                                                                                    |
| Ð                                                                                                    | โทย                                                                                                    | ชลบุรี 🗸                                                                                                    |
| องนนทบุรี 🗸 📩                                                                                                    | เชื้องกลิ                                                                                                    | อำเภอ *                                                                                                    |
|                                                                                                    |                                                                                                    |                                                                                                    |
| - <sup>γα</sup> ι → <sub>10</sub> β <sub>ρα</sub> , 1 <sup>,</sup> ≣                                                                                                    |                                                                                                    | Berne and State                                                                                                    |
| dhua ★                                                                                                    | توني المراجع (المراجع المراجع المراجع المراجع المراجع المراجع المراجع المراجع المراجع المراجع المراجع المراجع ا<br>المراجع المراجع المراجع المراجع المراجع المراجع المراجع المراجع المراجع المراجع المراجع المراجع المراجع المراجع                                                                                                    | stiunn                                                                                                    |
| ม <sub>่</sub> น<br>แสมสุข                                                                                                    | idound<br>Tre                                                                                                    | Situnu<br>Sitalusenid                                                                                                    |
| ua<br>иа<br>иаидо                                                                                                    | เสื้อชาติ<br>เสื้อชาติ<br>โกย<br>ที่อยู่ (กะเบียนบ้าน)                                                                                                    | ระบุทบน<br>รหัสไปรษณีย์<br>22150                                                                                                    |
| บล<br>เสนสุข<br>ผู้ควบคุม/ผู้จัดการ                                                                                                    | ເຮືອນາດັ<br>ເຮືອນາດັ<br>ໂດຍ<br><b>ດ້ອຍູ່ (ກະເບີຍບບ້ານ)</b><br>ບ້ານເລນກ້                                                                                                    | ระบุทนน<br>ระบุทนน<br>รหัสไปรษณีย์<br>22150<br>จังหวัด                                                                                                    |
| าบล *<br>แสนสุข •<br><b>เห็ควบคุม/ผู้จัดการ</b><br>านำหน้า                                                                                                    |                                                                                                    | ระบุกบบ           รหัสไปรษณีย์           22150           จังหวัด           จันกบุรี                                                                                                    |
| มล<br>เสนสุข<br>ม้หม้า<br>มาง                                                                                                    | เชื่อยาติ<br>โกย ✓* ที่อยู่ (กะเบียนบ้าน) บ้านเลขที่ ระบุทีอยู่ (กะเบียนบ้าน) หมู่ที่                                                                                                    | ระบุทบบ           รหัสไปรษณีย์           22150           จังหรัด           จันกบุรี           อำเภอ                                                                                                    |
| บล<br>แสนสุข<br>ผู้ควบคุม/ผู้จัดการ<br>ปำหน้า<br>นาง                                                                                                    | เชื่อชาติ<br>เชื่อชาติ<br>โกย ✓*<br>ที่อยู่ (กะเบียนบ้าน)<br>บ้านเลขที่<br>ระบุทีอยู่ (กะเบียนบ้าน)<br>หมู่ที่<br>ระบุหมู่ที่                                                                                                    | ระบุทบน<br>รหิสไปรษณีย์<br>22150<br>จังหวัด<br>จันกบุรี<br>อำเภอ<br>มะขาม                                                                                                    |
| มนล *<br>แสนสุข<br>ผู้ควบคุม/ผู้จัดการ<br>เป้าหน้า<br>นาง*<br>อัน*                                                                                                    | เชื่อยาส<br>เดือยาส<br>โกย<br>จ่า<br>ที่อยู่ (กะเบียนบ้าน)<br>บ้านเลขที<br>ระบุทีอยู่ (กะเบียนบ้าน)<br>หมู่ที่<br>ระบุหมู่ที่<br>ระบุหมู่ที่<br>ธะบุหมู่ที่                                                                                                    | ระบุทบบ<br>ระนุทบบ<br>ระสัสไปรษณีย์<br>22150<br>จังหวัด<br>จังหวัด<br>จันกบุรี<br>อำเภอ<br>นะขาบ<br>น่าบาน<br>น่าบาน                                                                                                    |
|                                                                                                    | เชื่อชาติ         เชื่อชาติ           โทย         *           ที่อยู่ (กะเบียนบ้าน)         *           ม้านเลขที         ระบุหอยู่ (กะเบียนบ้าน)           หมู่ที่         ระบุหมู่ที           ธระบุหมู่ที         ระบุหมู่ที           ระบุหอย         ระบุหอย                                                                                                    | ระบุทบบ           รหัสไปรษณีย์           22150           จังหวัด           อันกบุรี           อำเภอ           มะชาม           ช้านอ           รังแช้ม                                                                                                    |
| าบล *<br>แสนสุข ✓<br>• ผู้ควบคุม/ผู้จัดการ<br>านำหน้า<br>นาง ✓<br>อ<br>อัน *<br>าบลกุล *                                                                                                    | เรื่องกติ<br>โทย ✓* ที่อย่างติ โกย ✓* ที่อยู่ (กะเบียนบ้าน) บ้านเลขที่ ระบุทีอยู่ (กะเบียนบ้าน) หมู่ที่ ระบุหมู่ที่ ระบุหมู่ที่ ระบุณออก/ขอย ธะบุณออก/ขอย ถนน                                                                                                    | ระบุทนน           รหัสไปรษณีย์           22150           จังหวัด           จับหวัด           อ้นทบุรี           อ้าเกอ           มะขาม           ตำบล           ร้างเชิม                                                                                                    |
| าบa *<br>แสนสุข ✓<br>• ผู้ควบคุม/ผู้จัดการ<br>านำหน้า<br>นาง ✓<br>ชัน *<br>ามสกุล<br>กดสอบ*                                                                                                    | เรื่องกลั                                                                                                    | ระบุทบน         รหัสไปรษณีย์         22150         จังหวัด         จับหวัด         อำเภอ         มะขาม         ตำบล         รังแช้ม                                                                                                    |
| มงล<br>แสนสุข<br>ผู้ควบคุม/ผู้จัดการ<br>นำหน้า<br>นาง<br>ชัน<br>มงลกุล<br>กดสอบ<br>เมิด<br>01/01/2536                                                                                                    | เรื่อยาติ<br>โกย<br>ที่อยู่ (กะเบียนบ้าน)<br>บ้านเลขที่<br>ระบุทีอยู่ (กะเบียนบ้าน)<br>หมู่ที่<br>ระบุหมู่ที่<br>ตรอก/ชอย<br>ระบุหมูมา<br>กนน<br>ระบุกนน<br>ระบุกนน<br>ระบุกนน<br>ระบุกนน์<br>ระบุกนน์                                                                                                    | ระบุทบน           ระบุทบน           รัสไปรษณีย์           22150           จังหวัด           จังหวัด           จับกอ           มะขาม           ด้าบล           รังแข้ม                                                                                                    |
| มนล *<br>แสนสุข<br>ผู้ควบคุม/ผู้จัดการ<br>เป้าหน้า<br>นาง *<br>อ้น<br>มมลกุล<br>กดลอบ *<br>เมลิกุล<br>01/01/2536 *<br>ยุ (0)                                                                                                    | เรื่อยาสั       เรื่อยาสั         โกย       *         ที่อยู่ (กะเบียนบ้าน)       *         บ้านเลขที       ระบุที่อยู่ (กะเบียนบ้าน)         ระบุที่อยู่ (กะเบียนบ้าน)       *         หมู่ที่       ระบุหมู่ที         ระบุหมู่ที       ระบุหมู่ที         ระบุหมู่ที       ระบุหมู่ที         ระบุหมู่ที       ระบุหมู่ที         ระบุหมู่ที       *         ระบุทนน       *         ระบุทนน       *         ระบุรอบ       *         12150       *                                          | <ul> <li>Sะบุทบบ</li> <li>Sะบุทบบ</li> <li>sหัสไปรษณีย์</li> <li>22150</li> <li>จังหวัด</li> <li>จังหวัด</li> <li>จังหวัด</li> <li>อำเภอ</li> <li>มะขาบ</li> <li>อำเภอ</li> <li>มะขาบ</li> <li>ตำบล</li> <li>ร้างเช้ม</li> </ul>                                                                                                    |
| va                                                                                                    | เรื่องกลั       เรื่องกลั         โกย       *         ที่อยู่ (กะเบียนบ้าน)       *         ม้านเลขที       ระบุหอยู่ที่         ระบุหมู่ที       ระบุหมู่ที         ระบุหมู่ที       ระบุหมู่ที         ระบุหมู่ที       ระบุหมู่ที         ระบุหมู่ที       ระบุหมู่ที         ระบุหมู่ที       ระบุหมู่ที         ระบุถนน       ระบุถนน         ระบุถนน       *         ระบุถนน       *         ระบุรอก/ชอย       *         ระบุถนน       *         ระบุถนน       *         ระบุรอบ       * | S:ψnuu         Site         Site         22150         δvrša         āunyš         āunyš         āunau         trua         šviršu         Šviršu         Čaunau         trua         Šviršu         Šviršu                                                                                                    |
| а<br>яиди<br>ўпочери/ўўопать<br>ўпочери/ўўопать<br>ўпочери/ўропать<br>ўпочери/ўропать<br>ўропать<br>ўропать<br>ўропата<br>ўропать<br>ўропата<br>ўропать<br>ўропата<br>ўропать<br>ўра | E                                                                                                    | ระบุทบบ         รหิสไปรษณีย์         22150         จังหรัด         จังหรัด         จันกบุรี         จันกบุรี         จันกบุรี         จันกบุรี         จันกบุรี         จันกบุรี         จันบราบ         ปะยาม         ปะยาม         ป้านล         รังแข้ม         จังแข้ม         จังบอยกเว้นค่าธรรมเนียม         จังกงผู้ห |

รูปที่ 14 หน้าจอเพิ่มข้อมูลการชำระค่าธรรมเนียมโรงแรม "การยื่นแบบ"

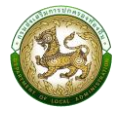

| . การยื่นแบบ<br>. ข้อมูลโรงแรม<br>. การนำส่งเงิน   | การยื่นแบบ           |
|----------------------------------------------------|----------------------|
| . ข้อมูลโรงแรม<br>. การนำส่งเงิน<br>. ข้อมูลไรงแรม | - msoulloo           |
| . การนำส่งเงิน<br>• ข้อมลไรงแรม                    | ข้อมูลโรงแรม         |
| ▲ ข้อมลโรงแรม                                      | . การนำส่งเงิน       |
| ชื่อโรงแรน                                         | นื่อโรงแรม           |
| ุทดสอบโรงแรมมือถือ *                               | ุทดสอบโรงแรมมือถือ * |
| ประเภทโรงแรม *                                     | ประเภทโรงแรม *       |
|                                                    | โรงแรมธุรกิจ 🗸       |
| โรงแรมธุรกิจ 🗸                                     |                      |

| ที่อยู่เลขที่             |   |
|---------------------------|---|
| ระบุที่อยู่ (ทะเบียนบ้าน) |   |
| หมู่ที่                   |   |
| ระบุหมู่ที่               |   |
| ตรอก/ซอย                  |   |
| ระบุตรอก/ซอย              |   |
| ถนน                       |   |
| ระบุถนน                   |   |
| รหัสไปรษณีย์              | * |
| 36130                     |   |
| จังหวัด                   | * |
| ស័មភូมិ                   | ~ |
| อำเภอ                     | * |
| เนินสง่า                  | ~ |
| ตำบล                      | * |
| รังงาม                    | ~ |

| 1. MA |                                                         |                                                                           |                                                           | with the  | 150 | 1        | n an la th<br>Britannia |
|-------|---------------------------------------------------------|---------------------------------------------------------------------------|-----------------------------------------------------------|-----------|-----|----------|-------------------------|
|       | ละติจูด                                                 | l                                                                         |                                                           |           |     | *        |                         |
|       | 15.7                                                    | 732434                                                                    | 4                                                         |           |     |          |                         |
|       | ลองจิรุ                                                 | jα                                                                        |                                                           |           |     | *        |                         |
|       | 102                                                     | .04500                                                                    | 04                                                        |           |     |          |                         |
|       | พิกัดโร                                                 | จงแรม                                                                     |                                                           |           |     |          |                         |
|       | สถานะ                                                   | การดำเ                                                                    | นินการ                                                    |           |     | *        |                         |
|       | davi                                                    |                                                                           | 2.23                                                      |           |     |          |                         |
|       | ข้อมูล                                                  | มันกิจก <sup>ะ</sup><br>เห้องพ่                                           | าร<br><b>ัก</b>                                           |           |     | <u> </u> |                         |
|       | ข้อมูล<br>+เพิ่                                         | มันกิจก <sup>า</sup><br>ห <b>ห้อง</b> พ่<br>มข้อมูล                       | าร<br><b>ัก</b><br>ห้องพัก                                |           |     | _        |                         |
|       | ຄຳແ<br>້ <b>ນ້ອມູ</b> ສ<br>+ເพື່<br>ລບຮ                 | มันกิจก <sup>า</sup><br>ม <b>ห้อง</b> พ่<br>มข้อมูล<br>ายการ              | าร<br><b>ัก</b><br>ห้องพัก                                |           | -   | ~        |                         |
|       | ข้อมูล<br>+เพื่<br>ลบร<br>เ                             | มันกิจกา<br>ม <b>ห้องพ่</b><br>มข้อมูล<br>ายการ<br>โองพักส<br>โน)         | าร<br><b>ัก</b><br>ห้องพัก<br>]<br>อัตราที่พ่             | งัก (บาท, | / * | _        |                         |
|       | ถ้าแ<br>ข้อมูล<br>+เพื่<br>ลบร<br>ไ<br>เ<br>เ<br>เ<br>เ | มน้องท่<br>มน้อมูล<br>ายการ<br>โองพัก<br>ใน)<br>500.0                     | าร<br><b>ัก</b><br>ห้องพัก<br>]<br>อัตราที่พ่             | ชัก (บาท, | / * | _        |                         |
|       | ตาแ<br><b>ข้อมูล</b><br>+เพื่<br>ลบร<br>เค              | มนักจกา<br>ม <b>ห้องพ่</b><br>มนัอมูล<br>กยการ<br>โองพักล<br>โน)<br>500.0 | าร<br><b>ภัก</b><br>ห้องพัก<br>อัตราที่พ่<br>ว0<br>(ห้อง) | งัก (บาท, | / * | ×        |                         |

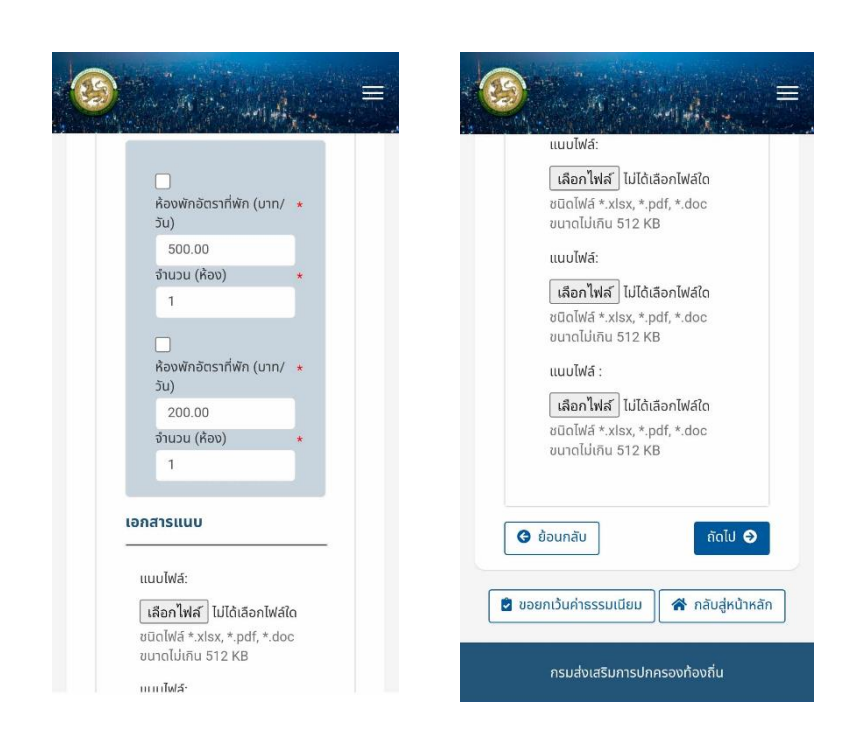

รูปที่ 15 หน้าจอเพิ่มข้อมูลการชำระค่าธรรมเนียมโรงแรม "ข้อมูลโรงแรม"

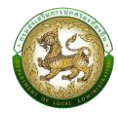

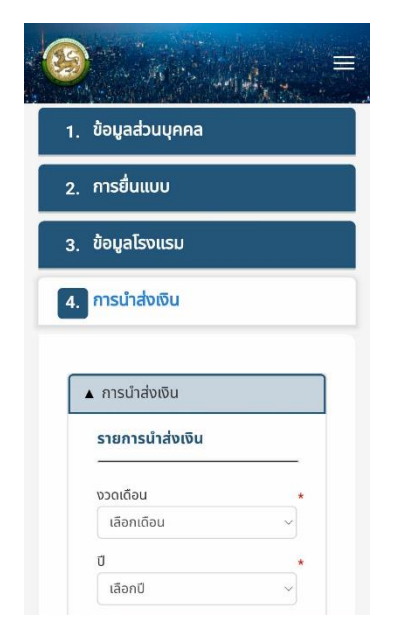

| วันทียืนแบบ<br>22/03/2567                                                               |   |
|-----------------------------------------------------------------------------------------|---|
| เงินค่าเช่า                                                                             | * |
| เงินค่าเช่า                                                                             |   |
| ค่าธรรมเนียม                                                                            |   |
| 0.00                                                                                    |   |
| คำปรับ (บาท)<br>0.00<br>ยอดปรับสำหรับค่าปรับ<br>0.00<br>ยอดค่าปรับรวม<br>0.00<br>ยอดรวม |   |

| Management of the second second second second second second second second second second second second second se |
|----------------------------------------------------------------------------------------------------|
| เลือกไฟล์ ไม่ได้เลือกไฟล์ใด                                                                                     |
| ชนิดไฟล์ *.xlsx, *.pdf, *.doc<br>ขนาดไม่เกิน 512 KB                                                             |
| หลักฐานการชำระเงิน (ถ้ามี)                                                                                      |
| <b>เลือกไฟล์</b> ไม่ได้เลือกไฟล์ใด                                                                              |
| ชนิดไฟล์ *.xlsx, *.pdf, *.doc                                                                                   |
| ขนาดไม่เกิน 512 KB                                                                                              |
| แนบไฟล์ อื่นๆ                                                                                                   |
| เลือกไฟล์ ไม่ได้เลือกไฟล์ใด                                                                                     |
| ชนิดไฟล์ *.xlsx, *.pdf, *.doc                                                                                   |
| ขนาดไม่เกิน 512 KB                                                                                              |
|                                                                                                    |
|                                                                                                    |

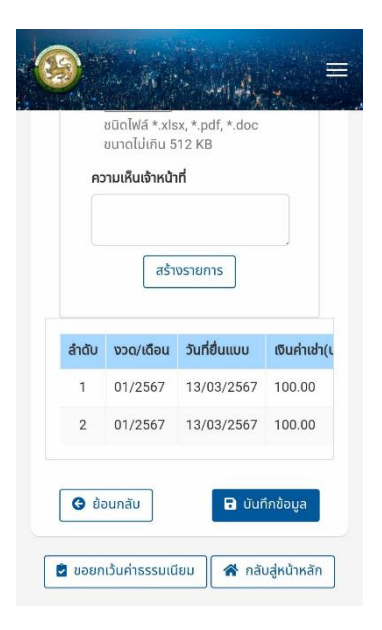

### รูปที่ 16 หน้าจอเพิ่มข้อมูลการชำระค่าธรรมเนียมโรงแรม "การนำส่งเงิน"

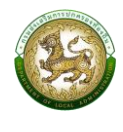

#### 2.4.3 การดูรายละเอียดข้อมูล ให้คลิกปุ่ม ดูข้อมูล จะแสดงหน้าจอรายละเอียดข้อมูล เมื่อต้องการกลับหน้าจอค้นหาให้ คลิกปุ่ม 希 กลับสู่หน้าหลัก ตัวอย่าง A REPORT Mille Miller 3 = = ...... เกิดวันที่ จังหวัด 1. ข้อมูลส่วนบุคคล 04/04/2540 ขลบุรี อำเภอ อายุ (ปี) 2. การยื่นแบบ เมืองชลบุริ 25 ตำบล สัญชาติ 3. ข้อมูลโรงแรม แสนสุข ไทย โทรศัพท์ สถานะผู้ใช้งาน 0867795781 4. การนำส่งเงิน 🔘 เจ้าของธุรกิจ 🔘 ผู้ควบคุม / ผู้จัดการ ວັເມລ jittipim@depthfirst.co.th หากไม่กรอกข้อมูลจะไม่ได้รับข้อมูล 🔺 ข้อมูลส่วนตัว ข่าวสาร การแจ้งเตือน และสถานะจาก ▲ ที่อยู่ตามทะเบียนบ้าน ระบบ ซึ่งจะส่งผ่านทางอีเมล เลขประจำตัวบัตรประชาชน : ที่อยู่ (ทะเบียนบ้าน) 19 169/427 อยู่ปัจจุบัน คำนำหน้า หมู่ที่ ที่อยู่ปัจจุบันเดียวกับที่อยู่ตาม ทะเบียนบ้าน ตรอก/ซอย 20 จิตติพิมพ์ ถนน ที่อยู่ (ปัจจุบัน) รหัสไปรษณีย์ นามสกล 169/427 สุริยันต์ 20130 .... والمحالف المدار الم and the second = จังหวัด หมู่ที่ ชลบุรี ตรอก/ซอย ວຳເກວ ถนน เมืองชลบุริ รหัสไปรษณีย์ ตำบล 20130 แสนสุข โทรศัพท์ จังหวัด 0867795781 ชลบุรี อำเภอ อีเมล เมืองชลบุริ jittipim@depthfirst.co.th หากไม่กรอกข้อมูลจะไม่ได้รับข้อมูล ตำบล ข่าวสาร การแจ้งเตือน และสถานะจาก แสนสข ระบบ ซึ่งจะส่งผ่านทางอีเมล โทรศัพท์ 0867795781 อีเมล ถัดไป 🤿 jittipim@depthfirst.co.th หากไม่กรอกข้อมูลจะไม่ได้รับข้อมูล ข่าวสาร การแจ้งเตือน และสถานะจาก 🕷 กลับสู่หน้าหลัก ระบบ ซึ่งจะส่งผ่านทางอีเมล

รูปที่ 17 หน้าจอดูข้อมูลการชำระค่าธรรมเนียมโรงแรม "ข้อมูลส่วนบุคคล"

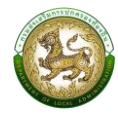

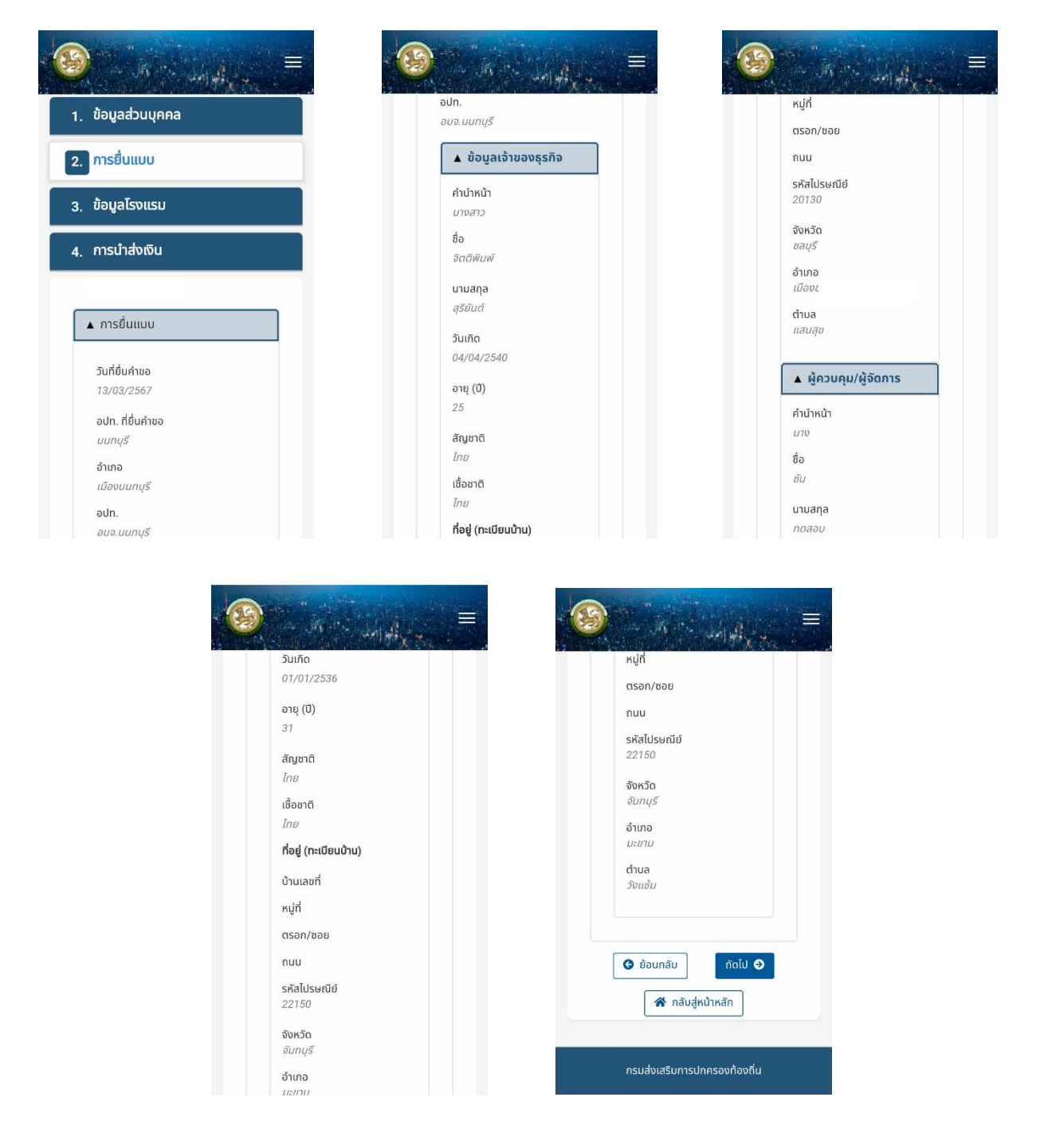

# รูปที่ 18 หน้าจอดูข้อมูลการชำระค่าธรรมเนียมโรงแรม "การยื่นแบบ"

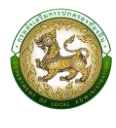

and the second des

ห้องพักอัตราที่พัก (บาท/ วัน) 500.00

ห้องพักอัตราที่พัก (บาท/

จำนวน (ห้อง)

วัน) 200.00 จำนวน (ห้อง)

เอกสารแนบ

แนบไฟล์: ไม่มีไฟล์ที่เลือก แนบไฟล์: ไม่มีไฟล์ที่เลือก

ข้อมูลห้องพัก

### ตัวอย่าง

| ข้อมูลส่วนบุคคล               | ตรอก/ชอย                                                                                                    |
|-------------------------------|----------------------------------------------------------------------------------------------------|
|                               | ถนน                                                                                                    |
| ารยื่นแบบ                     | รหัสไปรษณีย์                                                                                                    |
|                               | 36130                                                                                                    |
| อมูลโรงแรม                    | ຈັงหวัด                                                                                                    |
|                               | ວນກູມ                                                                                                    |
| ารนำส่งเงิน                   | อาเภอ<br>เนินสง่า                                                                                                    |
|                               | ตำบล                                                                                                    |
|                               | รังงาม                                                                                                    |
| ข้อมูลโรงแรม                  | ละติจูด                                                                                                    |
|                               | 15.732434                                                                                                    |
| ข้อโรงแรม                     | ลองจิจูด                                                                                                    |
| าดสอบเรงแรมมอกอ               | 102.045004                                                                                                    |
| ประเภทโรงแรม<br>โรงแรนธุรฐวิว | พิกัดโรงแรม                                                                                                    |
|                               | สถานะการดำเนินการ                                                                                                    |
| ระเภทอนๆ ระบุ                 | ดาเนนกจการ                                                                                                    |
| iอยู่เลขที<br>                | ไม่มีไฟล์ที่เลือก                                                                                                    |
| រររូក                         | ข้อมลห้องพัก                                                                                                    |
|                               |                                                                                                    |
|                               |                                                                                                    |
|                               | ۲<br>۱<br>เอกสารแนบ                                                                                                    |
|                               | 2<br>I<br>Ionaisiiuu                                                                                                    |
|                               | ت<br>۲<br><b>נסתמזכונעט</b><br>ונעט[Wá:                                                                                                    |
|                               | ت<br>۲<br><b>נסתמזכונעט</b><br>ונעטโฟล <u>:</u><br>لنتالاطآالقوم                                                                                                    |
|                               | ت<br>۲<br><b>נסתמזגוונט</b><br>ונוטעוֹWá:<br>ليٰتَاللاظَتْانَقَصَ<br>الاسْتَالَيَّة                                                                                                    |
|                               | ۲<br><b>Ionaisuuu</b><br>uuulWá:<br>لنتالWáňiāon<br>uuulWá:<br>لنتالWáňiāon                                                                                                    |
|                               | ۲<br><b>Ionarsuuu</b><br>ແบบไฟล์:<br>ເມັນปีไฟล์ที่เลือก<br>ແบบไฟล์:<br>ໄມ່มีไฟล์ที่เลือก<br>แบบไฟล์ :                                                                                                    |
|                               | ۲           נסתמו געט           נעט שלא:           געט שלא:           געט שלא:           געט שלא:           געט שלא:           געט שלא:           געט שלא:           געט שלא:           געט שלא:           געט שלא:           געט שלא:                                                                                                    |
|                               | ۲<br><b>I ONATSULU</b><br><b>I UU [Wá:</b><br>I LÚ II (Wáť)<br>I LÚ II (Wáť)<br>I LÚ II (Wáť)<br>I LÚ II (Wáť)<br>I LÚ II (Wáť)<br>I LÚ II (Wáť)<br>I LÚ II (Wáť)<br>I III (Wáť)<br>I III (Wáť) |
|                               | کی کی کی کی کی کی کی کی کی کی کی کی کی ک                                                                                                    |

รูปที่ 19 หน้าจอดูข้อมูลการชำระค่าธรรมเนียมโรงแรม "ข้อมูลโรงแรม"

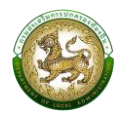

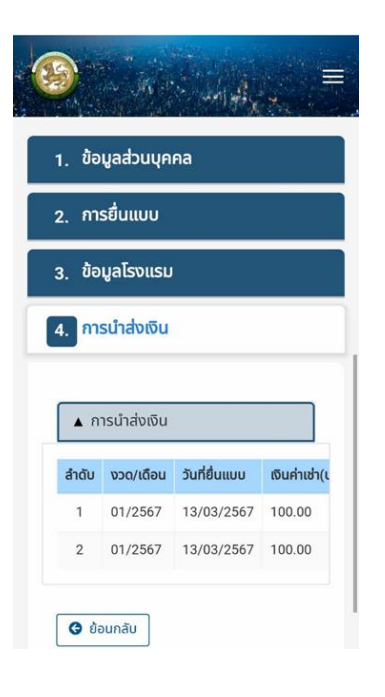

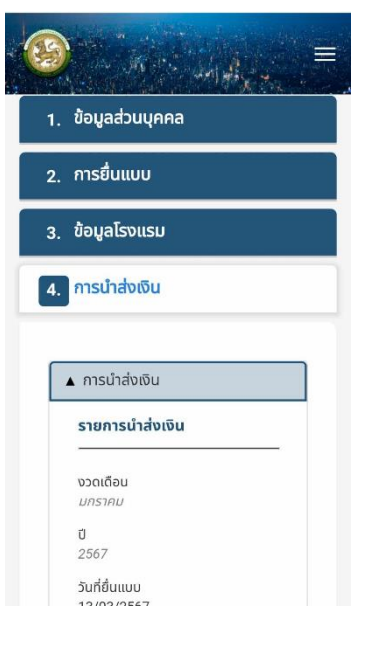

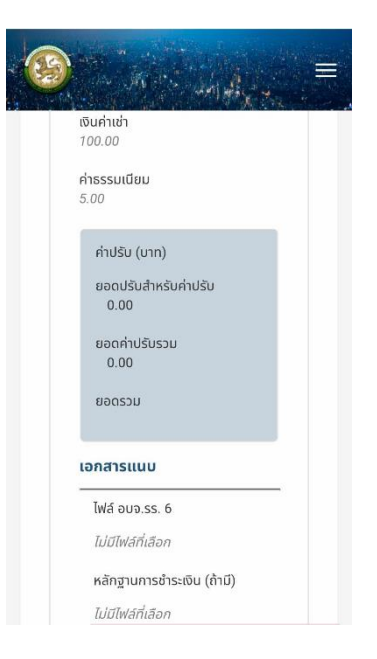

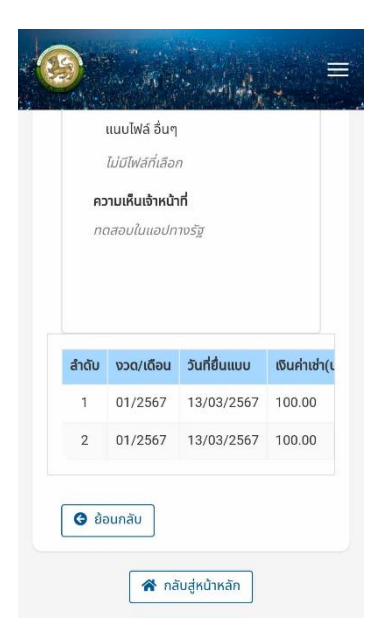

# รูปที่ 20 หน้าจอดูข้อมูลการชำระค่าธรรมเนียมโรงแรม "การนำส่งเงิน"

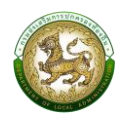

# 2.4.4 การแก้ไขข้อมูล

หากต้องการแก้ไขรายละเอียดการชำระค่าธรรมเนียมบำรุงองค์การบริหาร ส่วนจังหวัดจากผู้พักในโรงแรม ให้คลิกปุ่ม แก้ไขข้อมูล หรือหากต้องการย้อนกลับไปหน้าค้นหา

ให้คลิกปุ่ม 🚷 กลับสู่หน้าหลัก

#### ตัวอย่าง

|                                   | 🕘 a de la deladar 🗮               | 🥴 in N in addition |
|-----------------------------------|-----------------------------------|--------------------|
|                                   | นามสกุล                           | หมู่ที่            |
| ขอมูลสวนบุคคล                     | สุริยันด์                         | ระบุหมู่ที่        |
| . การยื่นแบบ                      | เกิดวันที่                        | ตรอก/ชอย           |
|                                   | 04/04/2540                        | ระบุตรอก/ชอย       |
| ้ ข้อมูลโรงแรม                    | əтų (0) *                         | ถนน                |
|                                   | 25                                | ระบุทันน           |
| . การนาสงเงน                      | ลัญชาติ •                         | รศัสไปรษณีย์ *     |
|                                   | ไทย 🗸                             | 20130              |
| 🔺 ข้อมูลส่วนตัว                   | สถานะผู้ใช้งาน                    | ຈັงหวัด            |
|                                   | <ul> <li>ເວ້າของธุรกิจ</li> </ul> | ชลบุรี 🗸           |
| เลขประจำตัวบัตรประชาชน :          | 💛 ผู้ควบคุม / ผู้จัดการ           | ວຳເກວ *            |
| 1160100547939                     |                                   | เมืองชลบุรี 🗸      |
| ຄຳເກົ່າຮມ້າ                       | 🔺 ที่อยู่ตามทะเบียนบ้าน           | diua               |
| นางสาว                            |                                   | แสมสข              |
| ÷-                                | ที่อยู่ (ทะเบียนบ้าน)             |                    |
| 00 *                              | 169/427                           | INSRWN *           |
| JULINUM                           | หมู่ที่                           | 0801/32/01         |
| นามสกุล *                         | ระบหม่ที่                         | อีเมล              |
| Silua<br>Italaise Scient          | virit co th                       |                    |
| jittipim@dept<br>หากไม่กรองข้อมูล | เมืองชลบุรี<br>จะไม่ได้รับข้อมล   | ·                  |
| ข่าวสาร การแจ้งเตี                | ้อน และสถานะจาก ตำบล              |                    |
| ระบบ ซิงจะส่งผ่าน                 | แสนสุข                            | ~                  |
|                                   |                                   |                    |
|                                   | โกรศัพท์                          | *                  |

| ที่อยู่ป้อวามัน                                | โกรศัพท์ *                                                            |
|------------------------------------------------|-----------------------------------------------------------------------|
| ายขับขจุบน                                     | 0867795781                                                            |
|                                                | ວິເມລ                                                                 |
| ท้อยู่ปัจจุบันเดียวกับท้อยู่ดาม<br>ทะเบียนน้าน | jittipim@depthfirst.co.th                                             |
| ที่อยู่ (ปัจจุบัน)                             | หากไม่กรอกข้อมูลจะไม่ได้รับข้อมูล<br>ข่าวสาร การแจ้งเตือน และสถานะจาก |
| 169/427                                        | ระบบ ซึ่งจะส่งผ่านทางอีเมล                                            |
| หมู่ที่                                        |                                                                       |
| ระบุหมู่ที่                                    | ภัดไป 🖸                                                               |
| ตรอก/ชอย                                       |                                                                       |
| ระบุตรอก/ซอย                                   | 💼 ขอยกเว้นค่าธรรมเนียม 🖌 กลับส่หน้าหลั                                |
| กนน                                            |                                                                       |
|                                                |                                                                       |

รูปที่ 21 หน้าจอแก้ไขข้อมูลการชำระค่าธรรมเนียมโรงแรม "ข้อมูลส่วนบุคคล"

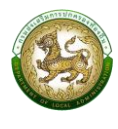

| 1.         | ข้อมูลส่วนบุคคล                                                                  |
|------------|----------------------------------------------------------------------------------|
| 2.         | การยื่นแบบ                                                                       |
| 3.         | ข้อมูลโรงแรม                                                                     |
|            |                                                                                  |
| <b>I</b> . | การนำส่งเงิน                                                                     |
| 1.         | การนำส่งเงิน                                                                     |
| 4.         | การนำส่งเงิน<br>▲ การยื่นแบบ                                                     |
| 1.         | การนำส่งเงิน<br>▲ การยื่นแบบ<br>วันที่ยื่นคำขอ                                   |
| 1.         | การนำส่งเงิน<br>▲ การยื่นแบบ<br>วันที่ชื่นคำขอ<br>13/03/2567<br>อปก. ที่ชื่นคำขอ |

| many successful    |    |
|--------------------|----|
| อบจ.นนทบุร         | ,  |
| ข้อมูลเจ้าของธุรกี | iə |
| คำนำหน้า           |    |
| นางสาว             | ~* |
| ชื่อ               |    |
| ຈັດຕິພິມພ໌         | )* |
| นามสกุล            |    |
| สุริยันต์          | *  |
| ວັນເກັດ            |    |
| 04/04/2540         | *  |
| อายุ (ปี)          |    |
| 25                 |    |
| สัญชาติ            |    |
| ไทย                | ~* |

| 1 | เชื้อชาติ             |   |
|---|-----------------------|---|
|   | ไทย 🗸                 | * |
|   | ที่อยู่ (ทะเบียนบ้าน) |   |
|   | 169/427               |   |
|   | หมู่ที่               |   |
|   | ระบุหมู่ที่           |   |
|   | ตรอก/ชอย              |   |
|   | ระบุตรอก/ชอย          |   |
|   | ถนน                   |   |
|   | ระบุถนน               |   |
|   | รหัสไปรษณีย์          |   |
|   | 20130                 |   |
|   | จังหวัด               |   |
|   | ขลบุรี 🗸              |   |

| ด้าบล *               | เชื่อชาติ                 | ระบุถนบ                       |
|-----------------------|---------------------------|-------------------------------|
| แสนสุข ~              | ້ ໂກຍ 🧹 👻                 | รหัสไปรษณีย์                  |
|                       | ที่อยู่ (ทะเบียนบ้าน)     | 22150                         |
| 🔺 ผู้ควบคุม/ผู้จัดการ | บ้านเลขที่                | จังหวัด                       |
| คำนำหน้า              | ระบุที่อยู่ (ทะเบียนน้าน) | จันทบุรี                      |
| טרט 🗸 🔸               | หมู่ที่                   | ວຳເກວ                         |
| ชื่อ                  | ระบุหปู่ที                | มะขาม                         |
| ชัน *                 | ตรอก/ชอย                  | ตำบล                          |
| นามสกุล               | ระบุตรอก/ชอย              | ວັນແຮ້ມ                       |
| กดสอบ *               | ถนน                       |                               |
| ວັນເກັດ               | ระบุถนน                   |                               |
| 01/01/2536 *          | รหัสไปรษณีย์ 🔹            | 🕒 ส้อมเคลิม                   |
| อายุ (0)              | 22150                     | - Journau anto                |
| 31                    | จังหวัด                   | 😫 ขอยกเว้นค่าธรรมเนียม 👫 กลับ |
|                       | จันทุมรี 🗸                |                               |

รูปที่ 22 หน้าจอแก้ไขข้อมูลการชำระค่าธรรมเนียมโรงแรม "การยื่นแบบ"

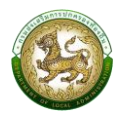

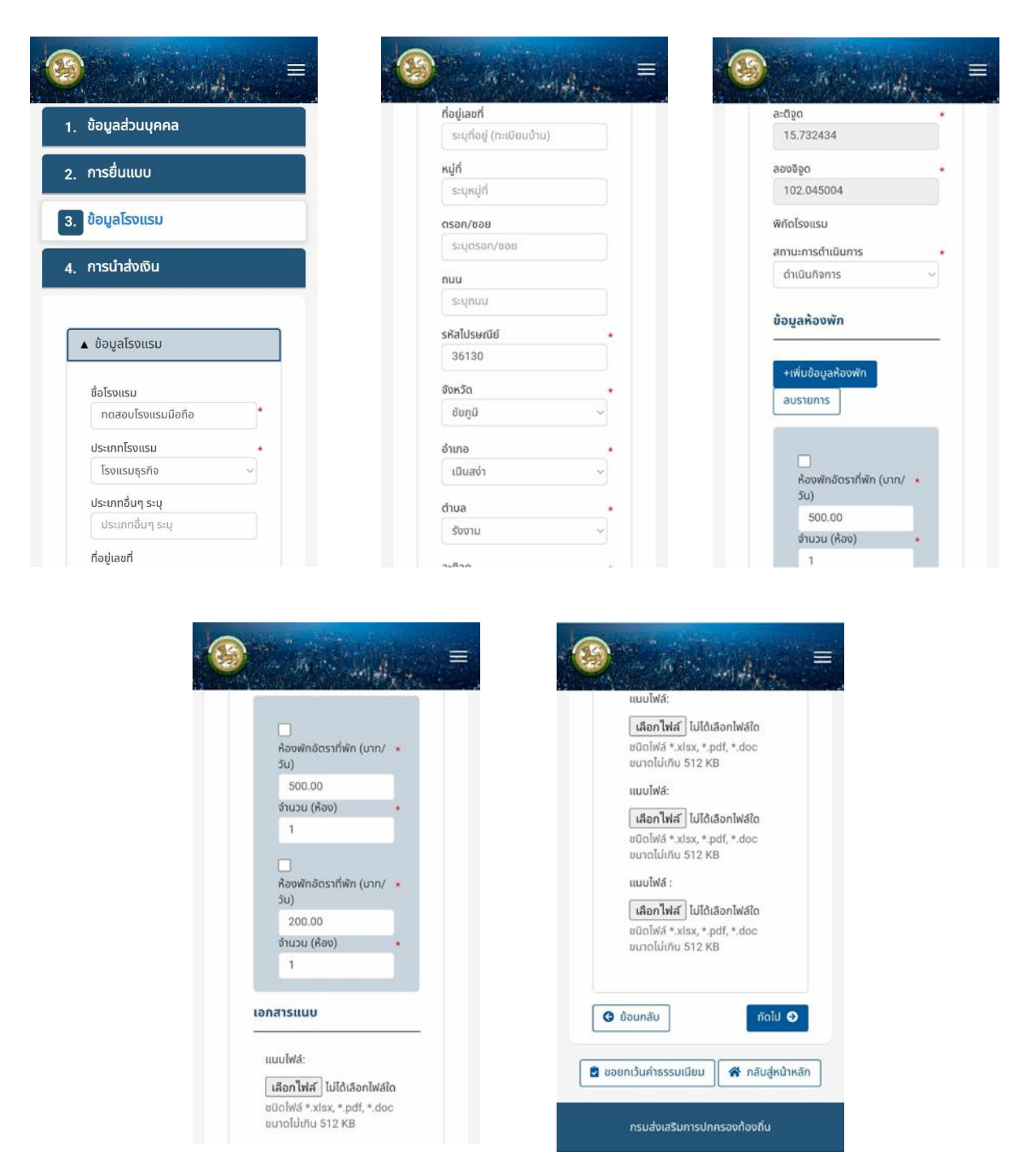

รูปที่ 24 หน้าจอแก้ไขข้อมูลการชำระค่าธรรมเนียมโรงแรม "ข้อมูลโรงแรม"
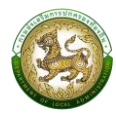

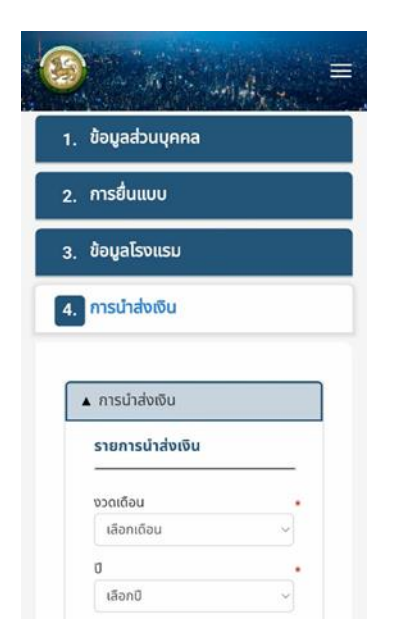

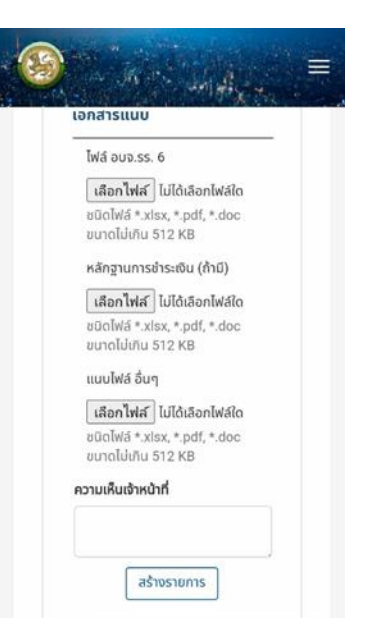

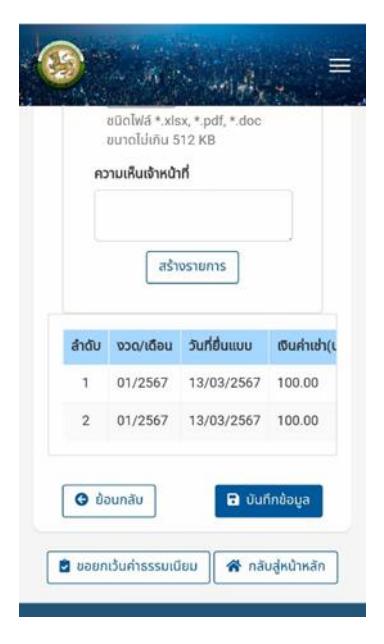

รูปที่ 25 หน้าจอแก้ไขข้อมูลการชำระค่าธรรมเนียมโรงแรม "การนำส่งเงิน"

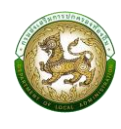

## 2.4.5 การลบข้อมูล

สำหรับการลบข้อมูลการยื่นชำระค่าธรรมเนียมบำรุงองค์การบริหารส่วนจังหวัดจาก ผู้พักในโรงแรม สามารถลบข้อมูลได้โดยคลิกปุ่ม <mark>ลบข้อมูล</mark> จะแสดงข้อความยืนยันให้คลิกปุ่ม "ยืนยัน" หากยกเลิกให้คลิกปุ่ม "ยกเลิก"

|                                    | ยื่นแบบชำระค่าธรรมเนียม |  |  |  |  |
|------------------------------------|-------------------------|--|--|--|--|
| ยื่นชำระค่าธรรมเนียมบำรุ<br>โรงแรม | รุง อบจ. จากผู้พักใน    |  |  |  |  |
|                                    |                         |  |  |  |  |
| ยืนยันการ                          | ลบข้อมูล                |  |  |  |  |
| . ยืนยัน                           | ยกเลิก                  |  |  |  |  |
| ้ม่ได้ชำระเงิน                     | ยื่นขออนุญาต 🚺          |  |  |  |  |
| ้ม่ได้ชำระเงิน                     | ยื่นขออนุญาต 🔋          |  |  |  |  |
| ้ม่ได้ชำระเงิน                     | ยื่นขออนุญาต 🔋          |  |  |  |  |
| ้ม่ได้ชำระเงิน                     | ยื่นขออนุญาต            |  |  |  |  |

รูปที่ 26 หน้าจอแสดงการยืนยันการลบข้อมูลการยื่นแบบโรงแรม

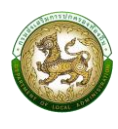

# 2.5 ชำระภาษีบำรุงองค์การบริหารส่วนจังหวัดจากการค้าน้ำมัน

ตัวอย่าง

#### 2.5.1. การค้นหาข้อมูล

เป็นเมนูสำหรับจัดการข้อมูล และค้นหา สำหรับ ชำระภาษีบำรุงองค์การบริหารส่วน

จังหวัดจากการค้าน้ำมัน

|                 | าระคาธรรมเนยม  |               |                |
|-----------------|----------------|---------------|----------------|
| ่นชำระ<br>รงแรม | ค่าธรรมเนียมน่ | ຳรุง อบจ. ຈາຄ | าผู้พักใน      |
| ลำดับ           | วันที่ยื่นแบบ  | อปท           | ชื่อโรงแรม/ที่ |
| 1               | 13/03/2567     | อบจ.นนทบุรี   | ทดสอบโร        |
| 2               | 13/03/2567     | อบจ.นนทบุรี   | เทสไ           |
| 3               | 13/03/2567     | อบจ.นนทบุรี   | โรงแรมสำ       |
| 4               | 07/02/2567     | อบจ.นนทบุรี   | โรงแรมสำหรั    |
| 5               | 07/02/2567     | อบจ.นนทบุรี   | โรงแรมสำหรั    |
| 6               | 07/02/2567     | อบจ.นนทบุรี   | โรงแรมสำหรั    |
| 7               | 07/02/2567     | อบจ.นนทบุรี   | โรงแรมสำหรั    |
| 8               | 07/02/2567     | อบจ.นนทบุรี   | โรงแรมสำหรั    |
| 9               | 07/02/2567     | อบจ.นนทบุรี   | โรงแรมสำ       |
| 10              | 22/01/2567     | อบจ.นนทบรี    | nc             |

รูปที่ 27 หน้าจอค้นหาข้อมูลชำระค่าธรรมเนียมของการค้าน้ำมัน

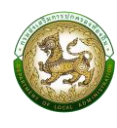

## 2.5.2. การเพิ่มข้อมูล

การเพิ่มข้อมูลชำระภาษีบำรุงองค์การบริหารส่วนจังหวัดจากการค้าน้ำมัน

คลิกปุ่ม <mark>อ่นแบบชาระศาธรรมเนียบ</mark> ระบบจะแสดงหน้าจอสำหรับเพิ่มข้อมูลใหม่ โดยจะแบ่งลำดับการกรอกข้อมูล ตามลำดับดังนี้

- 1. ข้อมูลผู้ประกอบการ สำหรับกรอกข้อมูลส่วนตัว
- 2. ข้อมูลสถานการค้า สำหรับกรอกข้อมูลรายละเอียดของสถานการค้า
- 3. การนำส่งเงิน สำหรับกรอกรายละเอียดรายการนำส่งเงิน
- 4. เมื่อกรอกข้อมูลครบแล้วให้คลิกปุ่ม "บันทึกข้อมูล" เพื่อทำการบันทึกข้อมูล

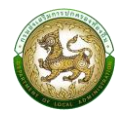

|                                                                                                    |                                                                                                    | ระบทรอก/หอย                                                                                                    |
|----------------------------------------------------------------------------------------------------|----------------------------------------------------------------------------------------------------|----------------------------------------------------------------------------------------------------|
| ข้อมูลผู้ประกอบการ                                                                                                    | 04/04/2540                                                                                                    | 3-9(1301)/000                                                                                                    |
|                                                                                                    | อายุ (ปี) *                                                                                                    | ถนน                                                                                                    |
| ข้อมูลสถานการค้า                                                                                                    | 25                                                                                                    | Szűnun                                                                                                    |
|                                                                                                    | สัญชาติ *                                                                                                    | รหัสไปรษณีย์                                                                                                    |
| การนาสงเงิน                                                                                                    | ไทย ~                                                                                                    | 20130                                                                                                    |
|                                                                                                    | สถานะผู้ใช้งาน                                                                                                    | จังหวัด                                                                                                    |
| ส้วนวร่วมตัว                                                                                                    | ເຈົ້າของธุรกิจ                                                                                                    | ชลบุรี 🗸 🗸                                                                                                    |
| ขอมูลสวนแว                                                                                                    | 🔘 ผู้ควบคุม / ผู้จัดการ                                                                                                    | อำเภอ                                                                                                    |
| เลขประจำตัวมัตรประชาชน :                                                                                                    |                                                                                                    | เมืองชลบุรี 🗸 🗸                                                                                                    |
| 1160100547939                                                                                                    | 🔺 ที่อยู่ตามทะเบียนบ้าน                                                                                                    | ตำบล                                                                                                    |
| de deux de                                                                                                    |                                                                                                    | แสนสุข ~                                                                                                    |
|                                                                                                    | ที่อยู่ (ทะเบียนบ้าน)                                                                                                    | โทรศัพท์                                                                                                    |
|                                                                                                    | 169/42/                                                                                                    | 0867795781                                                                                                    |
| 30 *                                                                                                    | หมู่ที่                                                                                                    | อีเมล                                                                                                    |
| JULIWDW                                                                                                    | ระบุหมู่ที                                                                                                    | jittipim@depthfirst.co.th                                                                                                    |
| มาแสกล *                                                                                                    |                                                                                                    |                                                                                                    |
|                                                                                                    | ตรอก/ซอย                                                                                                    | หากไม่กรอกข้อมูลจะไม่ได้รับข้อมูล                                                                                                    |
| สุรียันต์                                                                                                    | ตรอก/ชอย<br>ระบุตรอก/ชอย                                                                                                    | หากไม่กรอกข้อมูลจะไม่ได้รับข้อมูล<br>ข่าวสาร การแจ้งเดือน และสถานะจาก                                                                                                    |
| assud                                                                                                    | ตรอก/ชอย<br>ระบุตรอก/ชอย                                                                                                    | หากไม่กรอกข้อมูลจะไม่ได้รับข้อมูล<br>ข่าวสาร การแจ้งเดือน และสถานะจาก                                                                                                    |
| สุรียันต์                                                                                                    | ตรอก/ชอย<br>ระบุตรอก/ชอย                                                                                                    | หากไม่กรอกข้อมูลจะไม่ได้รับข้อมูล<br>ข่าวสาร การแจ้งเตือน และสถานะจาก<br>อัาเภอ                                                                                                    |
| assud                                                                                                    | สรอก/ชอย<br>ระบุตรอก/ชอย<br>รหัสไปรษณีย์<br>20130                                                                                                    | หากไม่กรอกข้อมูลจะไม่ได้รับข้อมูล<br>ข่าวสาร การแจ้งเดือน และสถานะจาก<br>อำเภอ<br>เมืองชลบุรี                                                                                                    |
| สุรยินต์                                                                                                    | ตรอก/ชอย<br>ระบุตรอก/ชอย<br>รหัสไปรษณ์ย์<br>20130<br>อังหวัด                                                                                                    | หากไม่กรอกข้อมูลจะไม่ได้รับข้อมูล<br>ข่าวสาร การแจ้งเดือน และสถานะจาก<br>อำเภอ<br>เมืองชลบุรี<br>ตำนล                                                                                                    |
| สุรยันต์<br>อีเมล<br>jittipim@depthfirst.co.th<br>หากไม่กรอกข้อมูลจะไม่ได้รับข้อมูล<br>ช่าวอาร การแจ้งเตือน และสถานะจาก<br>ระบน ซึ่งจะส่งผ่านทางอีเมล                                                                                                    | ตรอก/ชอย<br>ระบุตรอก/ชอย<br>รหัสไปรษณีย์<br>20130<br>จังหวัด<br>ชลบุรี                                                                                                    | หากไม่กรอกข้อมูลจะไม่ได้รับข้อมูล<br>ข่าวสาร การแจ้งเตือน และสถานะจาก<br>อำเภอ<br>เมืองขลบุรี<br>ตำบล<br>แลนสุข                                                                                                    |
| สุรยินต์<br>อีเมล<br>jittipim@depthfirst.co.th<br>หากโปกรอกข้อมูลอะไม่ได้รับข้อมูล<br>ข่าวสาร การแจ้งเตือน และสถานะจาก<br>ระบบ ซึ่งจะส่งผ่านทางอิเมล                                                                                                    | ຕຣອກ/ชอย<br>ຣະບຸດຣອກ/ชอຍ<br>ຣະເຊິ່ງ<br>ຣະເຊິ່ງ<br>ຣະເຊີ່ງ<br>ຣະເຊິ່ງ<br>ຣະເຊິ່ງ<br>ຣະເຊິ່ງ<br>ຣະເຊິ່ງ<br>ຣະເຊິ່ງ<br>ຣະເຊິ່ງ<br>ຣະເຊີ່ງ<br>ຣະເຊີ່ງ<br>ຣ | หากไม่กรอกข้อมูลจะไม่ได้รับข้อมูล<br>ข่าวสาร การแจ้งเดือน และสถานะจาก<br>อำเภอ<br>เมืองชลบุรี<br>ตำนล<br>แลนสุข<br>                                                                                                    |
| สุรยินต่<br>อีเมล<br>jittipim@depthfirst.co.th<br>หากไม่กรอกข้อมูลจะไม่ได้รับข้อมูล<br>ข่าวสาร การแจ้งเตือน และสถานะจาก<br>ระบบ ซึ่งจะส่งผ่านทางอีเมล                                                                                                    | ตรอก/ชอย<br>ระบุตรอก/ชอย<br>รหัสไปรษณีย์<br>20130<br>จังหวัด<br>ขลบุรี<br>อำเภอ<br>เมืองขลบุรี                                                                                                    | หากไม่กรอกข้อมูลจะไม่ได้รับข้อมูล<br>ข่าวสาร การแจ้งเตือน และสถานะจาก<br>จำเภอ<br>เมืองชลบุรี<br>ตำบล<br>แสนสุน<br>โกรศัพท์<br>0867795781                                                                                                    |
| สุรียันต่<br>อีเมล<br>jittipim@depthfirst.co.th<br>หากไม่กรอกข้อมูลอะไม่ได้รับข้อมูล<br>ข่าวสาร การแจ้งเตือน และสถานะจาก<br>ระบบ ซึ่งจะส่งผ่านทางอีเมล<br>ที่อยู่ปัจจุบัน                                                                                                    | ตรอก/ชอย<br>ระบุตรอก/ชอย<br>รหัสไปรษณีย์<br>20130<br>จังหวัด<br>ชลบุรี<br>อำเภอ<br>เมืองขอลบุรี<br>ู่                                                                                                    | หากไม่กรอกข้อมูลจะไม่ได้รับข้อมูล<br>ข่าวสาร การแจ้งเตือน และสถานะจาก<br>จำเภอ<br>เมืองชลบุรี<br>ตำบล<br>แลนสุข<br>โทรศัพท์<br>0867795781                                                                                                    |
| สุรียันต์<br>อีเมล<br>jittipim@depthfirst.co.th<br>หากไปกรอกข้อมูลจะไม่ได้รับข้อมูล<br>ข่าวสาร การแจ้งเตือน และสถานะจาก<br>ระบบ ซึ่งจะสั่งผ่านทางอีเมล<br>ที่อยู่ปัจจุบัน                                                                                                    | ตรอก/ชอย<br>ระบุตรอก/ชอย<br>รหัสไปรษณีย์<br>20130<br>อังหวัด<br>ขลบุรี<br>อำเภอ<br>เมืองขลบุรี<br>นำบล<br>เเสนสุข                                                                                                    | หากไม่กรอกข้อมูลจะไม่ได้รับข้อมูล<br>ข่าวสาร การแจ้งเดือน และสถานะจาก<br>อำเภอ<br>เมืองชลบุรี<br>ตำบล<br>แสนสุข<br>โกรศัพท์<br>0867795781<br>อัเมล<br>มันเล                                                                                                    |
| สุรยินต่<br>สุรยินต่<br>อีเมล<br>jittipim@depthfirst.co.th<br>หากไม่กรอกข้อมูลจะไม่ได้รับข้อมูล<br>ข่าวสาร การแจ้งเตือน และสถานะจาก<br>ระบบ ซึ่งจะส่งผ่านทางอีเมล<br>ที่อยู่ปัจจุบัน<br>✓ ที่อยู่ปัจจุบัน                                                                                       | ตรอก/ชอย<br>ระบุตรอก/ชอย<br>รหัสไปรษณ์ย์<br>20130<br>จังหวัด<br>ขลบุรี<br>อำเภอ<br>เมืองขลบุรี<br>ตำบล<br>แสนสุข<br>มละรับเร                                                                                                    | หากไม่กรอกข้อมูลจะไม่ได้รับข้อมูล<br>ข่าวสาร การแจ้งเดือน และสถานะจาก<br>จำเภอ<br>เมืองขลบุรี<br>ตำบล<br>แลนสุข<br>โทรศัพท์<br>0867795781<br>อีเมล<br>Jittipim@depthfirst.co.th<br>หากไม่กรอกข้อมูลจะไม่ได้รับข้อมูล                                                                                            |
| สุรยันต่<br>สุรยันต่<br>อีเมล<br>jittipim@depthfirst.co.th<br>หากไม่กรอกข้อมูลจะไม่ได้รับข้อมูล<br>ข้าวสาร การแจ้งเตือน และสถานะจาก<br>ระบบ ซึ่งจะส่งผ่านทางอีเมล<br>ที่อยู่ปัจจุบัน<br>ดามทะเบียนบ้าน<br>ที่อยู่ (ปัจจุบัน)                                                                    | ตรอก/ชอย<br>ระบุตรอก/ชอย<br>รหัสไปรษณีย์<br>20130<br>อังหวัด<br>ขลบุรี<br>อำเภอ<br>เมืองขลบุรี<br>อำเภอ<br>เมืองขลบุรี<br>อำเภอ<br>เมืองขลบุรี<br>บ้านล<br>นสนสุข<br>มีกรศัพท์                                                                                                    | หากไม่กรอกข้อมูลจะไม่ได้รับข้อมูล<br>ข่าวสาร การแจ้งเดือน และสถานะจาก<br>อำเภอ<br>เมืองชลบุรี<br>ตำบล<br>แลนสุข<br>โทรศัพท์<br>0867795781<br>อ์เมล<br>jittipim@depthfirst.co.th<br>หากไม่กรอกข้อมูลจะไม่ได้รับข้อมูล<br>ข่าวสาร การแจ้งเดือน และสถานะจาก<br>ระบบ ซึ่งอะชั่น                                     |
| สุรยันต์<br>อีเมส<br>jittipim@depthfirst.co.th<br>หากไม่กรอกข้อมูลจะไม่ได้รับข้อมูล<br>ข่าวสาร การแจ้งเตือน และสถานะจาก<br>ระบบ ซึ่งจะส่งผ่านทางอีเมล<br>ที่อยู่ปัจจุบัน<br>ที่อยู่ปัจจุบัน                                                                                                    | ตรอก/ชอย<br>ระบุตรอก/ชอย<br>รหัสไปรษณีย์<br>20130<br>จังหวัด<br>ข้อนุรี<br>อำเภอ<br>เมืองขอนุรี<br>จำนอ<br>น้องขอนุรี<br>จำนอ<br>เมืองขอนุรี<br>จำนอ<br>เมืองขอนุรี<br>จำนอ<br>เมืองขอนุรี                                                                                                    | หากไม่กรอกข้อมูลจะไม่ได้รับข้อมูล<br>ข่าวสาร การแจ้งเดือน และสถานะจาก<br>อำเภอ<br>เมืองชลบุรี<br>ตำบล<br>แสนสุข<br>Insศัพท์<br>0867795781<br>อีเมล<br>jittipim@depthfirst.co.th<br>หากไม่กรอกข้อมูลจะไม่ได้รับข้อมูล<br>ข่าวสาร การแจ้งเตือน และสถานะจาก<br>ระบบ ซึ่งจะส่งผ่านทางอีเมล                          |
| สุรยันต่<br>อีเมล<br>jittipim@depthfirst.co.th<br>หากไม่กรอกข้อมูลอะไม่ได้รับข้อมูล<br>ข่าวสาร การเชิงเตือน และสถานะจาก<br>ระบบ ซึ่งจะส่งผ่านทางอีเนล<br>ที่อยู่ปัจจุบัน<br>✔ ที่อยู่ปัจจุบัน<br>✔ ที่อยู่ปัจจุบันเดียวกับที่อยู่<br>ตามกะเบียนบ้าน<br>ที่อยู่ (ปัจจุบัน)<br>169/427<br>ผมู่ที่ | ตรอก/ชอย<br>ระบุตรอก/ชอย<br>รหัสไปรษณีย์<br>20130<br>อังหวัด<br>อังหวัด<br>ขลบุรี<br>อำเภอ<br>เมืองขลบุรี<br>รำนอ<br>เมืองขลบุรี<br>รำนอ<br>เนืองขลบุรี<br>รำนอ<br>เมืองขลบุรี<br>รำนอ<br>เมืองขลบุรี<br>รามอ<br>เมืองขอนบุรี<br>รามอ<br>เมืองขอนบุรี<br>รามอ<br>เมืองขอนบุรี<br>รามอ<br>เมืองขอนบุรี<br>รามอ<br>เมืองขอนบุรี<br>รามอ<br>เมืองขอนบุรี<br>รามอ<br>เมืองขอนบุรี<br>รามอ<br>เมืองขอนบุรี<br>รามอ<br>เมืองขอนบุรี<br>รามอ<br>เมืองขอนบุรี<br>รามอ<br>เมืองขอนบุรี<br>รามอ<br>เมืองขอนบุรี<br>รามอ<br>เมืองขอนบุรี                                                                                                    | หากไม่กรอกข้อมูลจะไม่ได้รับข้อมูล<br>ข่าวสาร การแจ้งเตือน และสถานะจาก<br>อำเภอ<br>เมืองชลบุรี<br>ตำบล<br>แสนสุข<br>โกรศัพท์<br>0867795781<br>อัเมล<br>jittipim@depthfirst.co.th<br>หากไม่กรอกข้อมูลจะไม่ได้รับข้อมูล<br>ข่าวสาร การแจ้งเตือน และสถานะจาก<br>ระบบ ซึ่งจะส่งผ่านทางอัเมล                          |
| สุรยันต์<br>อีเมล<br>jittipim@depthfirst.co.th<br>หากไม่กรอกข้อมูลอะไม่ได้รับข้อมูล<br>ข่าวสาร การแจ้งเตือน และสถานะจาก<br>ระบบ ซึ่งจะส่งผ่านทางอีเมล<br>ที่อยู่ปัจจุบัน<br>✔ ที่อยู่ปัจจุบัน<br>✔ ที่อยู่ปัจจุบัน<br>169/427<br>หมู่ที่                                                        | ตรอก/ชอย<br>ระบุตรอก/ชอย<br>รหัสไปรษณีย์<br>20130<br>จังหวัด<br>ขลบุรี<br>อำเภอ<br>เมืองขลบุรี<br>ตำบล<br>แสบสุข<br>โกรศัพท์<br>0867795781<br>อีเมล<br>jittipim@depthfirst.co.th<br>พากโปกรอกข้อมูลอะไปได้รับข้อมูล                                                                                                    | หากไม่กรอกข้อมูลจะไม่ได้รับข้อมูล<br>ข่าวสาร การแจ้งเตือน และสถานะจาก<br>จำเภอ<br>เมืองชลบุรี<br>ตำเงล<br>เนื่องชลบุรี<br>ตำนล<br>แลนสุข<br>โทรศัพท์<br>0867795781<br>อีเมล<br>jittipim@depthfirst.co.th<br>หากไม่กรอกข้อมูลจะไม่ได้รับข้อมูล<br>ข่าวสาร การแจ้งเตือน และสถานะจาก<br>ระบบ ซึ่งจะส่งผ่านทางอีเมล |
| สุรัยันต์                                                                                                    | ตรอก/ชอย<br>ระบุตรอก/ชอย<br>รหัลไปรษณีย์<br>20130<br>จังหวัด<br>ขลบุรี<br>อำเภอ<br>เมืองขลบุรี<br>oำเภอ<br>เมืองขลบุรี<br>oำเภอ<br>เมืองขลบุรี<br>oำเภอ<br>เมืองขลบุรี<br>oำเภอ<br>เมืองขลบุรี<br>oำเภอ<br>เมืองขลบุรี<br>oำเภอ<br>เมืองรอนุรี<br>oำเภอ<br>เมืองรอนุรี<br>oำเภอ<br>เมืองขลบุรี<br>oำเภอ<br>เมืองขลบุรี<br>of<br>บองรอนุรี<br>of<br>เกอ<br>เมืองขลบุรี<br>of<br>เกอ<br>of<br>of<br>of<br>of<br>of<br>of<br>of<br>of<br>of<br>of<br>of<br>of<br>of                                                                                                    | หากไม่กรอกข้อมูลจะไม่ได้รับข้อมูล<br>ข่าวสาร การแจ้งเตือน และสถานะจาก<br>อำเภอ<br>เมืองชลบุรี<br>ตำบล<br>แสนสุข<br>โทรสัพท์<br>0867795781<br>อีเมล<br>jittipim@depthfirst.co.th<br>หากไม่กรอกข้อมูลจะไม่ได้รับข้อมูล<br>ข่าวสาร การแจ้งเตือน และสถานะจาก<br>ระบบ ซึ่งจะส่งผ่านทางอีเมล                          |

รูปที่ 28 หน้าจอเพิ่มข้อมูลการชำระค่าธรรมเนียมการค้าน้ำมัน "ข้อมูลผู้ประกอบการ"

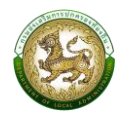

| 00801903010011                                     | าร  |
|----------------------------------------------------|-----|
| ข้อมูลสถานการค้                                    | r - |
| การนำส่งเงิน                                       |     |
|                                                    |     |
| ้ ข้อมูลสถานการค้า                                 |     |
| ، در                                               |     |
| วนทยนคาขอ                                          |     |
| 13/09/2566                                         |     |
| 13/09/2566<br>อปท. ที่ยื่นคำขอ                     |     |
| 13/09/2566<br>อปท. ที่ยื่นคำขอ<br>นนทบุรี          | ~*  |
| 13/09/2566<br>อปท. ที่ยื่นคำขอ<br>นนทบุรี<br>อำเภอ | *   |

| ชื่อสถานการค้า                              |      |
|---------------------------------------------|------|
| เทสการค้าน้ำมัน                             | *    |
| เลขประจำตัวผู้เสียภาษีอากร                  |      |
| 1120356780                                  | *    |
| ทะเบียนสถานะการค้า                          |      |
| 116870167314                                | *    |
| คำนำหน้า                                    |      |
| นางสาว                                      | ~*   |
| ชื่อผู้ประกอบการ                            |      |
| จิตติพิมพ์                                  | *    |
| 1011200                                     |      |
| สรียันต์                                    | *    |
| <b>ที่อยู่สถานการค้า</b><br>บ้านเลขที่      |      |
| ระบุทอยูลถานการคา                           |      |
| untrent unt Sat                             | 4ç., |
| ละติจูด                                     | *    |
| 13.866347                                   |      |
|                                             | *    |
| ลองจิจูด                                    |      |
| ລອນຈົຈູດ<br>100.516628                      |      |
| ลองจิจูด<br>100.516628<br>สถานะการดำเนินการ |      |

| អរ៉ូពី          |   |
|-----------------|---|
| ระบุหมู่ที่     |   |
| ตรอก/ซอย        |   |
| ระบุตรอก/ซอย    |   |
| ถนน             |   |
| ระบุถนน         |   |
| รหัสไปรษณีย์    | * |
| 11000           |   |
| จังหวัด         |   |
| อำเภอ           | * |
| เมืองนนทบุรี    | ~ |
| ตำบล            | * |
| บางกร่าง        | ~ |
|                 |   |
| พิกัดสถานการค้า |   |

รูปที่ 29 หน้าจอเพิ่มข้อมูลการชำระค่าธรรมเนียมการค้าน้ำมัน "ข้อมูลสถานการค้า"

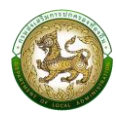

| 1. | ข้อมูลผู้                              | ประกอบการ                     |         |   |
|----|----------------------------------------|-------------------------------|---------|---|
| 2. | ข้อมูลส                                | ถานการค้า                     |         |   |
| 3. | การนำล                                 | ่งเงิน                        |         |   |
|    |                                        |                               |         | * |
|    | ้ ข้อมูลก                              | าารชำระภาษี                   |         |   |
|    | งวดเดือเ                               | I                             |         |   |
|    | เลือกเ                                 | ถือน                          | ~*      |   |
|    | เลือกปี                                | 6                             | ~ *     |   |
|    |                                        |                               |         |   |
|    | วันที่ยื่นแ<br>22/03/2                 | uu<br>2567                    |         |   |
|    | วันที่ยื่นแ<br>22/03/2<br><b>ลำดับ</b> | บบ<br>2567<br>ชนิดน้ำมัน/ก๊าซ | จำนวนคง |   |

| and the second                                    |
|---------------------------------------------------|
| ตาราง หน่วยเป็นลิตร/กิโลกรัม<br>คำนวณค่าธรรมเนียม |
| รวมค่าธรรมเนียมที่ต้องชำระ (บาท)                  |
| 0.00                                              |
| ค่าปรับ (บาท)                                     |
| 0.00                                              |
| ยอดปรับสำหรับค่าปรับ                              |
| 0.00                                              |
| ยอดค่าปรับรวม                                     |
| 0.00                                              |
| ยอดรวม                                            |
| เอกสารแนบ                                         |
| แมบไฟล์                                           |
| <b>เลือกไฟล</b> ์ ไม่ได้เลือกไฟล์ใด               |
| ชนิดไฟล์ *.xlsx, *.pdf, *.doc                     |

|                         | เลือกไฟล์<br>ชนิดไฟล์ *.xl         | ไม่ได้เลือกไฟล์ใด<br>sx, *.pdf, *.doc          |                                 |
|-------------------------|------------------------------------|------------------------------------------------|---------------------------------|
|                         | ขนาดไม่เกิน !<br>แนบไฟล์           | 512 KB                                         |                                 |
|                         | เลือกไฟล์                          | ไม่ได้เลือกไฟล์ใด                              |                                 |
|                         | ชนิดไฟล์ *.xl                      | sx, *.pdf, *.doc                               |                                 |
| 6                       | ี ขนาดไม่เกิน ร่<br>วามเห็นเจ้าหน้ | 512 KB<br>h <b>ri</b>                          |                                 |
|                         |                                    |                                                |                                 |
|                         |                                    |                                                |                                 |
|                         |                                    |                                                |                                 |
|                         | สร้า                               | างรายการ                                       |                                 |
|                         | สร้                                | างรายการ                                       |                                 |
|                         | สร้                                | างรายการ                                       |                                 |
| ลำดับ                   | สร้า<br>งวดเดือน                   | างรายการ<br>วันที่ยื่นแบบ                      | เงินภาษี(บา                     |
| <mark>สำดับ</mark><br>1 | สร้า<br><b>งวดเดือน</b><br>09/2566 | างรายการ<br><b>วันที่อื่นแบบ</b><br>13/09/2566 | <b>เงินภาษี(บาท</b><br>1,000.00 |

|       | สร้างรายการ |               |             |  |  |
|-------|-------------|---------------|-------------|--|--|
| ลำดับ | งวดเดือน    | วันที่ยื่นแบบ | เงินภาษี(บา |  |  |
| 1     | 09/2566     | 13/09/2566    | 1,000.00    |  |  |
| 2     | 11/2566     | 15/12/2566    | 4.54        |  |  |

# รูปที่ 30 หน้าจอเพิ่มข้อมูลการชำระค่าธรรมเนียมการค้าน้ำมัน "การนำส่งเงิน"

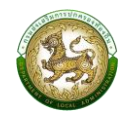

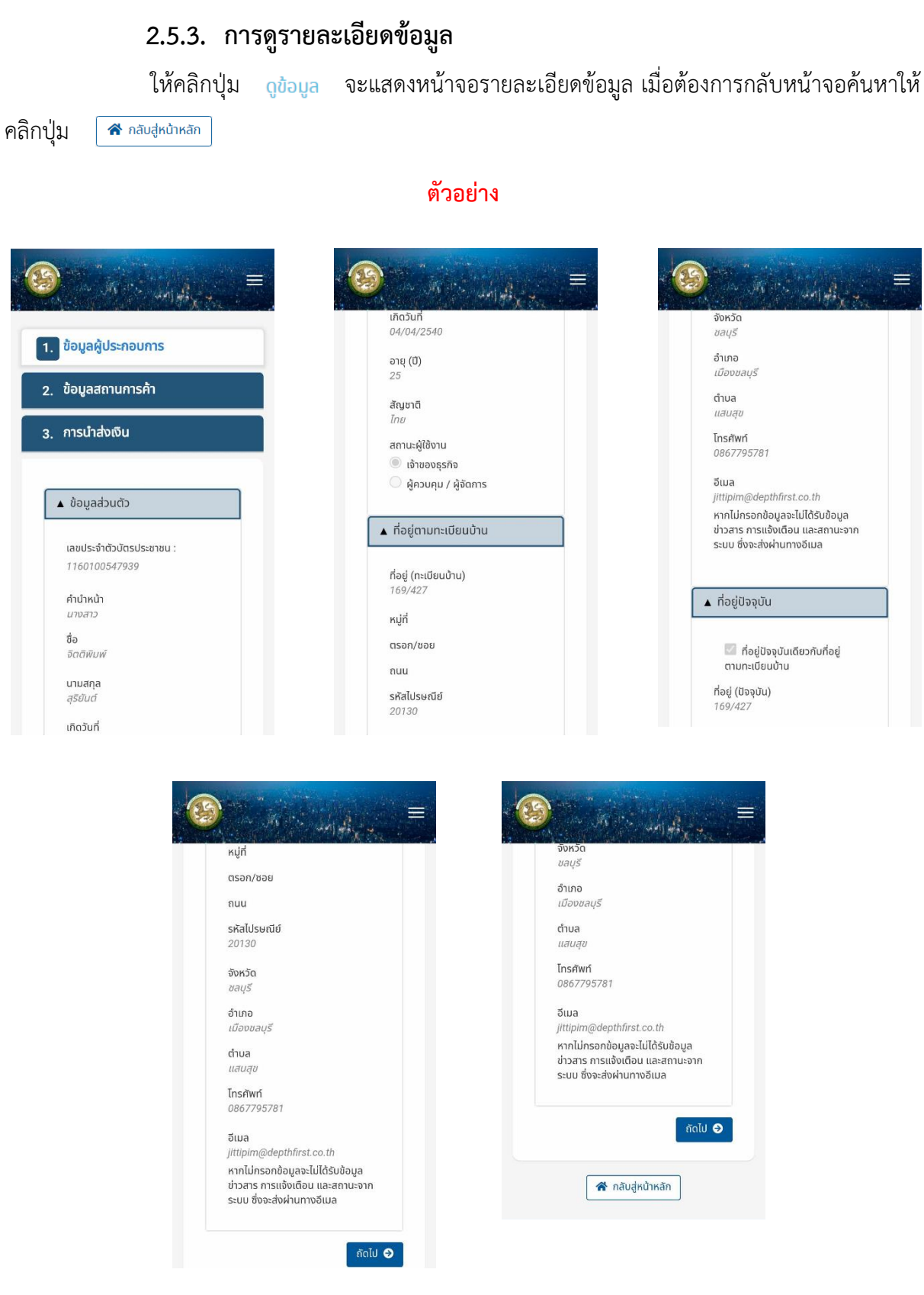

รูปที่ 31 หน้าจอเพิ่มข้อมูลการชำระค่าธรรมเนียมการค้าน้ำมัน "ข้อมูลผู้ประกอบการ"

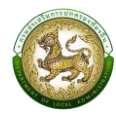

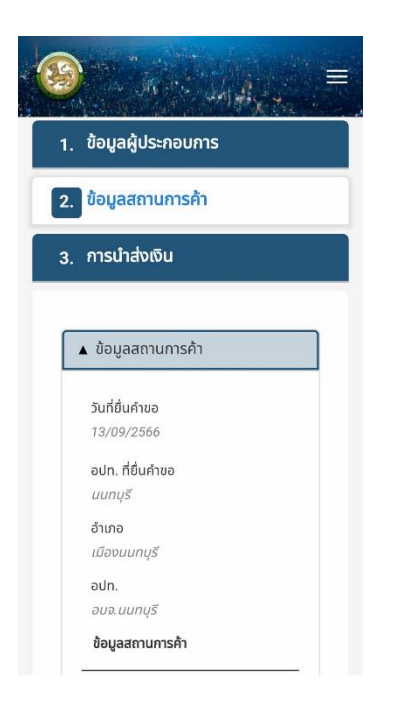

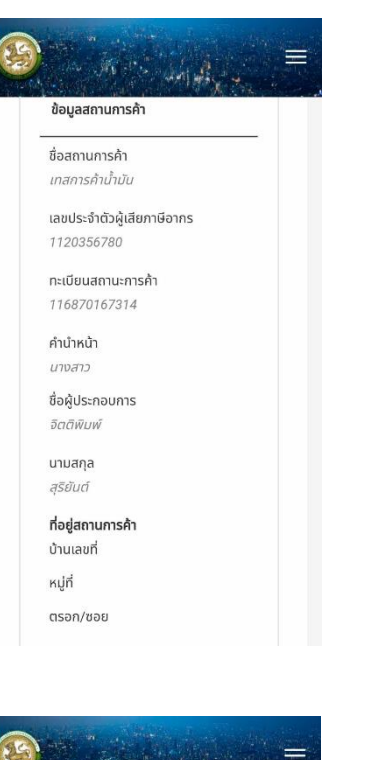

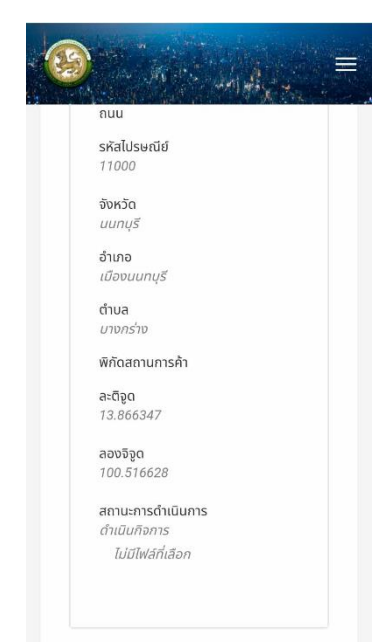

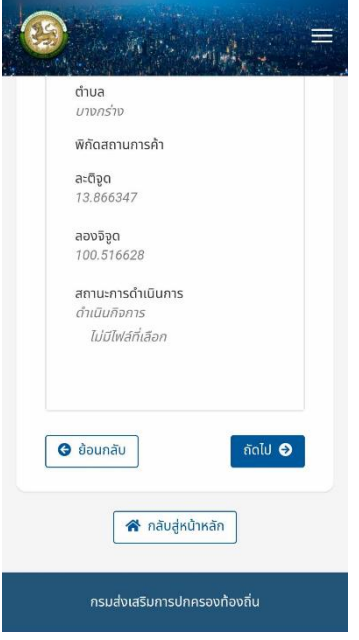

รูปที่ 32 หน้าจอเพิ่มข้อมูลการชำระค่าธรรมเนียมการค้าน้ำมัน "ข้อมูลสถานการค้า"

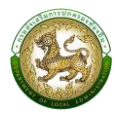

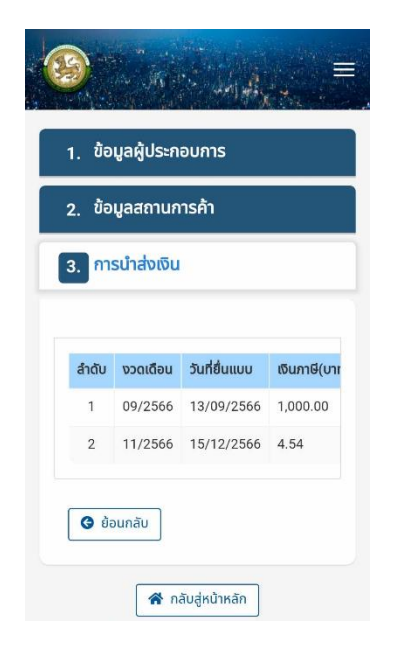

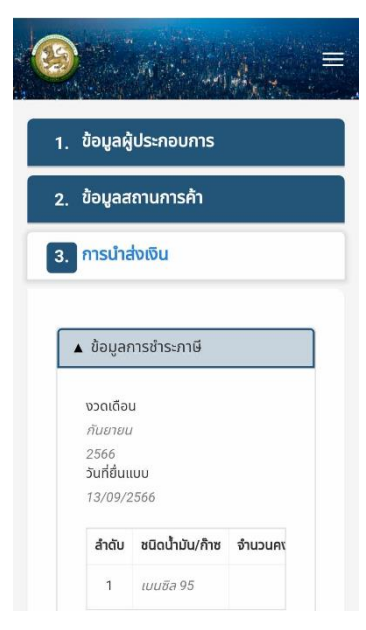

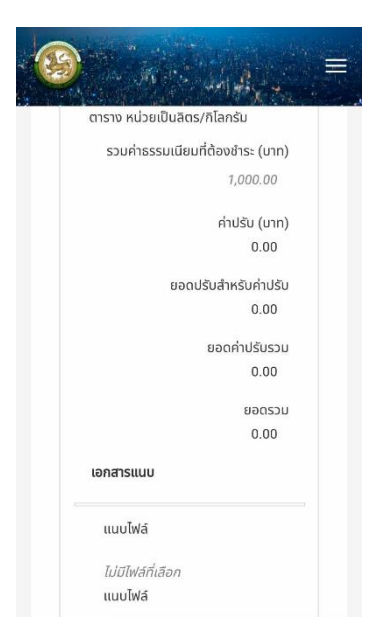

| Li<br>Li | วามเหนเจาหน<br>าส | n             |             |
|----------|-------------------|---------------|-------------|
|          |                   |               |             |
|          |                   |               |             |
| สำดับ    | งวดเดือน          | วันที่ยื่นแบบ | เงินภาษี(บา |
| 1        | 09/2566           | 13/09/2566    | 1,000.00    |
| 2        | 11/2566           | 15/12/2566    | 4.54        |
| G        | อนกลับ            |               |             |

รูปที่ 33 หน้าจอเพิ่มข้อมูลการชำระค่าธรรมเนียมการค้าน้ำมัน "การนำส่งเงิน"

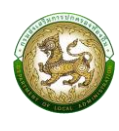

## 2.5.4. การแก้ไขข้อมูล

หากต้องการแก้ไขรายละเอียดการชำระภาษีบำรุงองค์การบริหารส่วนจังหวัดจาก sر. s, ע ע a. 14 ด บ

| การค้าน้ำมั | ัน ให้คลิกปุ่ม    | แก้ไขข้อมูล | หรือหากต้องการย้อนกลับไปหน้าค้นหาให้ |  |
|-------------|-------------------|-------------|--------------------------------------|--|
| คลิกปุ่ม    | 倄 กลับสู่หน้าหลัก |             |                                      |  |

เกิดวันที่ 04/04/2540 อายุ (ปี) 25 สัญชาติ ไทย สถานะผู้ใช้งาน 🔘 เจ้าของธุรกิจ 🔘 ผู้ควบคุม / ผู้จัดการ

🔺 ที่อยู่ตามทะเบียนบ้าน

ตัวอย่าง

| <b>.</b> 1               | อมูลผู้ประกอบการ                                                                        |
|--------------------------|-----------------------------------------------------------------------------------------|
|                          |                                                                                         |
| . ข้                     | อมูลสถานการค้า                                                                          |
| ก                        | ารนำส่งเงิน                                                                             |
|                          |                                                                                         |
|                          |                                                                                         |
| <b>▲</b> i               | ว้อมูลส่วนตัว                                                                           |
| i<br>اد                  | ว้อมูลส่วนตัว<br>ขประจำตัวบัตรประชาชน :                                                 |
| ▲ i<br>12<br>7           | ข้อมูลส่วนตัว<br>าขประจำตัวบัตรประชาชน :<br>160100547939                                |
| الم<br>الم<br>الم<br>الم | ข้อมูลส่วนตัว<br>ขประจำตัวบัตรประชาชน :<br>160100547939<br>าปำหน้า *                    |
| ▲ i<br>ເເ<br>1           | ข้อมูลส่วนตัว<br>ขประจำตัวบัตรประชาชน :<br>160100547939<br>าปำหน้า *<br>นางสาว ~        |
| ▲ i<br>เส<br>1<br>ชื่    | ข้อมูลส่วนตัว<br>ขประจำตัวบัตรประชาชน :<br>160100547939<br>าปำหน้า *<br>นางสาว ~<br>อ * |

| <ul> <li>jittipim@depthfirst.co.th</li> <li>หากไม่กรอกข้อบูลจะไปได้รับข้อบูล</li> <li>ข่าวสาร การแจ้งเตือน และสถานะจาก</li> <li>ระบบ ซึ่งจะสังผ่านทางอีเมล</li> <li>▲ ที่อยู่ปัจจุบัน</li> <li>▲ ที่อยู่ปัจจุบัน</li> <li>๔ ที่อยู่ปัจจุบัน</li> <li>๗ การเบียนบ้าน</li> <li>ที่อยู่ (ปัจจุบัน)</li> <li>169/427</li> </ul> | jittipim@depthfirst.co.th<br>หากไม่กรอกข้อมูลจะไปได้รับข้อมูล<br>ข่าวสาร การแจ้งเตือน และสถานะจาก |  |
|----------------------------------------------------------------------------------------------------|---------------------------------------------------------------------------------------------------|--|
| หากไปกรอกข้อมูลจะไปได้รับข้อมูล<br>ข่าวสาร การแจ้งเตือน และสถานะจาก<br>ระบบ ซึ่งจะส่งผ่านทางอีเมล<br>▲ ที่อยู่ปัจจุบัน<br>ที่อยู่ปัจจุบัน<br>ที่อยู่ปัจจุบัน<br>ได้อยู่ (ปัจจุบัน)<br>169/427                                                                                                    | หากไม่กรอกข้อมูลจะไม่ได้รับข้อมูล<br>ข่าวสาร การแจ้งเตือน และสถานะจาก<br>                         |  |
| <ul> <li>มารารากรแบบเอน และสกานะจาก<br/>ระบบ ซึ่งจะสังผ่านทางอีเมล</li> <li>▲ ที่อยู่ปัจจุบัน</li> <li>๔ ที่อยู่ปัจจุบัน</li> <li>๙ ที่อยู่ปัจจุบัน</li> <li>๗ กาะเบียนบ้าน</li> <li>ที่อยู่ (ปัจจุบัน)</li> <li>169/427</li> </ul>                                                                                         | อาวสาร การแบบแอน และสถานะอาก                                                                      |  |
| <ul> <li>ที่อยู่ปัจจุบัน</li> <li>ที่อยู่ปัจจุบันเดียวกับที่อยู่<br/>ตามกะเบียนบ้าน</li> <li>ที่อยู่ (ปัจจุบัน)</li> <li>169/427</li> </ul>                                                                                                    | ระบบ ขงจะสงผานทางอเมล                                                                             |  |
| <ul> <li>ที่อยู่ปัจจุบัน</li> <li>ที่อยู่ปัจจุบันเดียวกับที่อยู่<br/>ตามกะเบียนบ้าน</li> <li>ที่อยู่ (ปัจจุบัน)</li> <li>169/427</li> </ul>                                                                                                    |                                                                                                   |  |
| <ul> <li>ที่อยู่ปัจจุบัน</li> <li>ที่อยู่ปัจจุบันเดียวกับที่อยู่<br/>ตามทะเบียนบ้าน</li> <li>ที่อยู่ (ปัจจุบัน)</li> <li>169/427</li> </ul>                                                                                                    |                                                                                                   |  |
| ที่อยู่ปัจจุบันเดียวกับที่อยู่<br>ตามกะเบียนบ้าน<br>ที่อยู่ (ปัจจุบัน)<br>169/427                                                                                                    | 🔺 ที่อยู่ปัจจุบัน                                                                                 |  |
| 169/427                                                                                                    | ที่อยู่ (ปัจจุบัน)                                                                                |  |
|                                                                                                    | 169/427                                                                                           |  |
| หมู่ที่                                                                                                    | หมู่ที่                                                                                           |  |
| ระบุหมู่ที่                                                                                                    | ระแหม่ดี                                                                                          |  |
| ตรอก/ซอย                                                                                                    | วะดับที่แ                                                                                         |  |
|                                                                                                    | ระจุกมู่ไ<br>ตรอก/ซอย                                                                             |  |
| หมู่ที่<br>ระบุหมู่ที่<br>ตรอก/ซอย                                                                                                    | หมู่ที่                                                                                           |  |

| 109/42/                            |   |
|------------------------------------|---|
| หมู่ที่                            |   |
| ระบุหมู่ที                         |   |
| ตรอก/ซอย                           |   |
| ระบุตรอก/ซอย                       |   |
|                                    |   |
| รหัสไปรษณีย์                       | * |
| 20130                              |   |
| จังหวัด                            | * |
| ชลบุรี                             | ~ |
| ວຳເກວ                              | * |
| เมืองชลบุรี                        | ~ |
| ตำบล                               | * |
| แสนสุข                             | ~ |
| โทรศัพท์                           | * |
| 0967705791                         |   |
| 0007793701                         |   |
| อีเมล                              |   |
| อีเมล<br>jittipim@depthfirst.co.th |   |

| ตรอก/ซอย        |                    |        |
|-----------------|--------------------|--------|
| ระบุตรอก/ซอย    | 1                  |        |
| ถนน             |                    |        |
| ระบุถนน         |                    |        |
| รหัสไปรษณีย์    |                    | *      |
| 20130           |                    |        |
| จังหวัด         |                    | *      |
| ชลบุรี          |                    | ~      |
| อำเภอ           |                    | *      |
| เมืองชลบุรี     |                    | $\sim$ |
| ตำบล            |                    | *      |
| แสนสุข          |                    | ~      |
| โทรศัพท์        |                    | *      |
| 0867795781      |                    |        |
| อีเมล           |                    |        |
| jittipim@dep    | thfirst.co.th      |        |
| หากไม่กรอกข้อมู | ลจะไม่ได้รับข้อมูล |        |

| เมืองชลบรี                                                   | 8                                                | *      |
|--------------------------------------------------------------|--------------------------------------------------|--------|
| (่านล                                                        |                                                  | )<br>• |
| แสนสุข                                                       | ×                                                | 2      |
| โทรศัพท์                                                     |                                                  | *      |
| 0867795781                                                   |                                                  |        |
| อีเมล                                                        |                                                  |        |
| jittipim@depth                                               | nfirst.co.th                                     |        |
| หากไม่กรอกข้อมูล<br>ข่าวสาร การแจ้งเตี<br>ระบบ ซึ่งจะส่งผ่าน | จะไม่ได้รับข้อมูล<br>iอน และสถานะจาก<br>ทางอีเมล |        |
|                                                              | ถัดไเ                                            | J 🕄    |
| 🔺 กลับ                                                       | สู่หน้าหลัก                                      |        |

รูปที่ 34 หน้าจอแก้ไขข้อมูลการชำระค่าธรรมเนียมการค้าน้ำมัน "ข้อมูลผู้ประกอบการ"

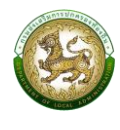

| 1           | ข้อมูลผู้ประกอบการ |   |
|-------------|--------------------|---|
|             | ข้อมูลสถานการค้า   |   |
| Constant of | การนำส่งเงิน       |   |
|             |                    | - |
|             | ้ ข้อมูลสถานการค้า |   |
|             | วันที่ยื่นคำขอ     |   |
|             | 13/09/2566         |   |
|             | อปท. ที่ยื่นคำขอ   |   |
|             | uunųš 🗸 🗸          |   |
|             | อำเภอ              |   |
|             | เมืองนนทบุรี 🗸 *   |   |
|             | allo               |   |
|             | 0011.              |   |

| -                |                                                                                                    |
|------------------|----------------------------------------------------------------------------------------------------|
| ชื่              | อสถานการค้า<br>เครือวรด้วงใจเป็น                                                                                                    |
|                  | ulan Ishiu ibu                                                                                                    |
| G                | ลขประจำตัวผู้เสียภาษีอากร                                                                                                    |
|                  | 1120356780                                                                                                    |
| п                | าะเบียนสถานะการค้า                                                                                                    |
|                  | 116870167314 *                                                                                                    |
| F                | ຳນຳหน้า                                                                                                    |
|                  | นางสาว ~*                                                                                                    |
| ชื่              | ื่อผู้ประกอบการ                                                                                                    |
|                  | ຈີຕຕົพົມw໌                                                                                                    |
| u                | มามสกุล                                                                                                    |
|                  | สุริยันต์                                                                                                    |
| ř<br>,           | ี่อยู่สถานการค้า<br>วามเลขตี่                                                                                                    |
| 1                | ระแก็อย่สถานการด้า                                                                                                    |
|                  |                                                                                                    |
|                  | an an an an an an an an an an an an an a                                                                                                    |
| a                | integra                                                                                                    |
| a                | หลังสามาระก<br>เสริง<br>13.866347                                                                                                    |
| a                | หนังสิทินภาษา<br>หลังก<br>13.866347<br>เองจิงุด                                                                                                    |
| a                | κααπιστιστη<br>εάξια<br>13.866347<br>Ιουδίξα<br>100.516628                                                                                                    |
| a                | ทันสถานการทา<br>เสติจูด<br>13.866347<br>100.516628<br>เถานะการดำเนินการ                                                                                                    |
| a                | หังสถานการภา<br>เสญิด<br>13.866347<br>100.516628<br>เถานะการดำเนินการ<br>ดำเนินกิจการ                                                                                                    |
| a<br>a<br>a<br>( | หนอสานมารมา<br>เสจิด<br>13.866347<br>100.516628<br>เถานะการดำเนินการ<br>ดำเนินกิจการ<br>อ้มีอยูลชนิดน้ำมัน/ก๊าช                                                                                                    |
|                  | <ul> <li>เส็จูด</li> <li>13.866347</li> <li>13.866347</li> <li>100.516628</li> <li>100.516628</li> <li>เด่านะการดำเป็นการ</li> <li>ดำเน็นกิจการ</li> <li>ว้อมูลชนิดน้ำมัน/ก๊าะ</li> <li>+ เพิ่มรายการ</li> <li>ลบรายการ</li> </ul> |

| ระบุหมู่ที่     |   |
|-----------------|---|
| ตรอก/ซอย        |   |
| ระบุตรอก/ชอย    |   |
| ถนน             |   |
| ระบุถนน         |   |
| รหัสไปรษณีย์    | * |
| 11000           |   |
| จังหวัด         |   |
| นนทบุรี         |   |
| อำเภอ           | * |
| เมืองนนทบุรี    | ~ |
| ตำบล            | * |
| บางกร่าง        | ~ |
| พิกัดสถานการค้า |   |
|                 |   |

รูปที่ 35 หน้าจอแก้ไขข้อมูลการชำระค่าธรรมเนียมการค้าน้ำมัน "ข้อมูลสถานการค้า"

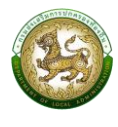

#### 

#### ตัวอย่าง

| ตาราง หน่วยเป็นลิตร/กิโลกรัม     |
|----------------------------------|
| คำนวณค่าธรรมเนียม                |
| รวมค่าธรรมเนียมที่ต้องชำระ (บาท) |
| 0.00                             |
| ค่าปรับ (บาท)                    |
| 0.00                             |
| ยอดปรับสำหรับค่าปรับ             |
| 0.00                             |
| ยอดค่าปรับรวม                    |
| 0.00                             |
| ยอดรวม                           |
| เอกสารแนบ                        |
| แนบไฟล์                          |
| เลือกไฟล์ ไม่ได้เลือกไฟล์ใด      |
| NIGING * view * pdf * dog        |

|       | <b>เลือกไฟล์</b><br>ชนิดไฟล์ *.xl<br>ขนาดไม่เกิน !<br>แนบไฟล์               | ไม่ได้เลือกไฟล์ใด<br>sx, *.pdf, *.doc<br>512 KB                 |                         |
|-------|-----------------------------------------------------------------------------|-----------------------------------------------------------------|-------------------------|
|       | <b>เลือกไฟล์</b><br>ชนิดไฟล์ *.xl<br>ขนาดไม่เกิน ร<br>ภ <b>มเห็นเจ้าหน้</b> | ไม่ได้เลือกไฟล์ใด<br>sx, *.pdf, *.doc<br>512 KB<br>ท <b>ที่</b> |                         |
| н.    |                                                                             |                                                                 |                         |
|       | aš                                                                          | างรายการ                                                        |                         |
| ຄຳດັບ | สร้า<br>งวดเดือน                                                            | างรายการ<br>วันที่ยื่นแบบ                                       | ເຈັນກາຍັ(ບາາ            |
| สำดับ | สร้า<br>งวดเดือน<br>09/2566                                                 | างรายการ<br><b>วันที่ยื่นแบบ</b><br>13/09/2566                  | เงินภาษี(บา<br>1,000.00 |

|        |                                | เงรายการ                                         | สร้า                                  |                              |
|--------|--------------------------------|--------------------------------------------------|---------------------------------------|------------------------------|
| ាមី(បា | เงินภา                         | วันที่ยื่นแบบ                                    | งวดเดือน                              | ลำดับ                        |
| 0.00   | 1,000                          | 13/09/2566                                       | 09/2566                               | 1                            |
|        | 4.54                           | 15/12/2566                                       | 11/2566                               | 2                            |
| 16     | <b>เงินภา</b><br>1,000<br>4.54 | <b>วันที่ยื้นแบบ</b><br>13/09/2566<br>15/12/2566 | <b>งวดเดือน</b><br>09/2566<br>11/2566 | <mark>ສຳດັບ</mark><br>1<br>2 |

# รูปที่ 36 หน้าจอแก้ไขข้อมูลการชำระค่าธรรมเนียมการค้าน้ำมัน "การนำส่งเงิน"

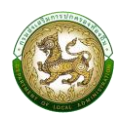

## 2.5.5. การลบข้อมูล

สำหรับการลบข้อมูลการยื่นชำระภาษีบำรุงองค์การบริหารส่วนจังหวัดจากการค้า น้ำมัน สามารถลบข้อมูลได้โดยคลิกปุ่ม จะแสดงข้อความยืนยันให้คลิกปุ่ม <mark>ลบข้อมูล</mark> "ยืนยัน" หาก ยกเลิกให้คลิกปุ่ม "ยกเลิก"

v

|                        | ตัวอย่าง                                    |                         |
|------------------------|---------------------------------------------|-------------------------|
|                        |                                             | 494 ( <sup>1</sup>      |
| ยื่นแบบชำระเ           | ่า่าธรรมเนียม                               |                         |
| ตรวจสอบก<br>บริหารส่วน | าารยื่นแบบเพื่อชำระร<br>จังหวัดจากการค้าน้ำ | าาษีบำรุงองค์การ<br>มัน |
|                        | !                                           |                         |
|                        | ยืนยันการลบข้                               | อมูล                    |
| ;                      | ยืนยัน ยกเลื                                | in                      |
| มทบุรี 11000           | ไม่ได้ชำระเงิน                              | :                       |
| 11140                  | ไม่ได้ชำระเงิน                              | :                       |
| \$11110                | ไม่ได้ชำระเงิน                              | :                       |
| นทบุรี 11110           | ไม่ได้ชำระเงิน                              | :                       |

รูปที่ 13 หน้าจอแสดงการยืนยันการลบข้อมูลการยื่นแบบการค้าน้ำมัน

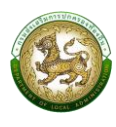

## 2.6 ชำระภาษีบำรุงองค์การบริหารส่วนจังหวัดจากการค้ายาสูบ

## 2.6.1. การค้นหาข้อมูล

เป็นเมนูสำหรับจัดการข้อมูล และค้นหา สำหรับ ชำระภาษีบำรุงองค์การบริหารส่วนจังหวัดจาก การค้ายาสูบ

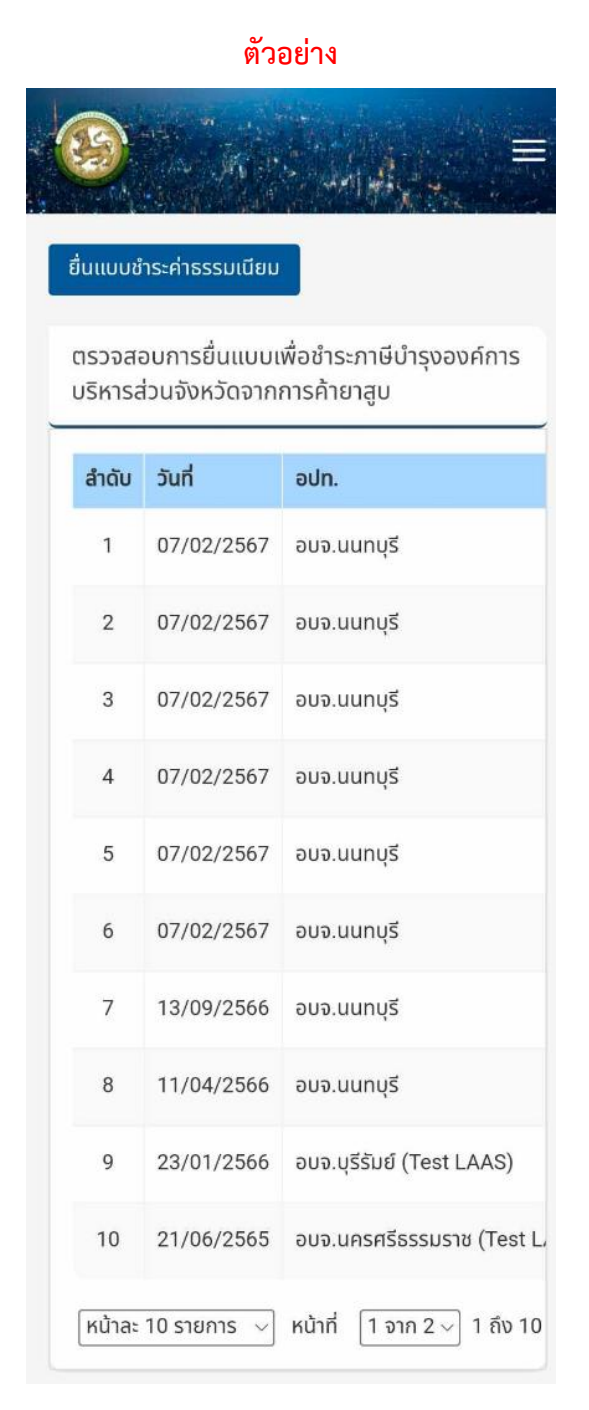

รูปที่ 38 หน้าจอค้นหาข้อมูลชำระค่าธรรมเนียมของการค้ายาสูบ

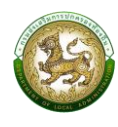

## 2.6.2. การเพิ่มข้อมูล

การเพิ่มข้อมูลชำระภาษีบำรุงองค์การบริหารส่วนจังหวัดจากการค้ายาสูบ

คลิกปุ่ม <mark>อำแบบชาระศาธรรมเนียม</mark> ระบบจะแสดงหน้าจอสำหรับเพิ่มข้อมูลใหม่ โดยจะแบ่งลำดับการกรอกข้อมูล ตามลำดับดังนี้

- 1. ข้อมูลผู้ประกอบการ สำหรับกรอกข้อมูลส่วนตัว
- 2. ข้อมูลสถานการค้า สำหรับกรอกข้อมูลรายละเอียดของสถานการค้า
- 3. การนำส่งเงิน สำหรับกรอกรายละเอียดรายการนำส่งเงิน
- 4. เมื่อกรอกข้อมูลครบแล้วให้คลิกปุ่ม "บันทึกข้อมูล" เพื่อทำการบันทึกข้อมูล

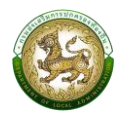

|                                                                                                    | เกิดวันที่ *                                                                                                    | รหัสไปรษณีย์                                                                                                    |
|----------------------------------------------------------------------------------------------------|----------------------------------------------------------------------------------------------------|----------------------------------------------------------------------------------------------------|
| ข้อมูลผู้ประกอบการ                                                                                                    | 04/04/2540                                                                                                    | 20130                                                                                                    |
|                                                                                                    | อายุ (ปี) *                                                                                                    | จังหวัด                                                                                                    |
| ข้อมูลสถานการค้า                                                                                                    | 25                                                                                                    | ชลบุรี 🗸                                                                                                    |
| การนำส่วงถิน                                                                                                    | ត័ល្ងសាពី 🔹 🔹                                                                                                    | ວຳເກວ                                                                                                    |
| msunavivu                                                                                                    | โทย ~                                                                                                    | เมืองชลบุรี 🗸 🗸                                                                                                    |
|                                                                                                    |                                                                                                    | ตำบล                                                                                                    |
| ข้อมูลส่วนตัว                                                                                                    | 🔺 ที่อยู่ตามทะเบียนบ้าน                                                                                                    | แสนสุข ~                                                                                                    |
|                                                                                                    |                                                                                                    | โทรศัพท์                                                                                                    |
| เลขประจำตัวบัตรประชาชน :                                                                                                    | ที่อยู่ (ทะเบียนบ้าน)                                                                                                    | 0867795781                                                                                                    |
| 110010054/939                                                                                                    | 169/427                                                                                                    | อีเมล                                                                                                    |
| คำนำหน้า *                                                                                                    | หมู่ที่                                                                                                    | jittipim@depthfirst.co.th                                                                                                    |
| นางสาว 🗸                                                                                                    | ระบุหมู่ที่                                                                                                    | หากไม่กรอกข้อมูลจะไม่ได้รับข้อมูล<br>ข่าวสาร การแจ้งเตือน และสถานะจาก                                                                                                    |
| ชื่อ *                                                                                                    | ตรอก/ซอย                                                                                                    | ระบบ ซึ่งจะส่งผ่านทางอีเมล                                                                                                    |
| จิตติพิมพ์                                                                                                    | ระบุตรอก/ซอย                                                                                                    |                                                                                                    |
| นามสกุล *                                                                                                    | ถนน                                                                                                    | 🔺 ที่อยู่ปัจจุบัน                                                                                                    |
|                                                                                                    |                                                                                                    |                                                                                                    |
| สุรยมต                                                                                                    | ระบุถนม                                                                                                    |                                                                                                    |
| ąseuci v                                                                                                    | s-ųπυυ<br>Ξ                                                                                                    |                                                                                                    |
| ασουα                                                                                                    | s-ųπυυ<br>Ξ<br>οίιπο                                                                                                    |                                                                                                    |
| สุรยมต<br>โ<br>▲ ที่อยู่ปัจจุ                                                                                                    | ระบุถนน                                                                                                    | vs ~                                                                                                    |
| ຊรຍuα<br>▲ ກ່ວຢູ່ປັຈຈຸ                                                                                                    | ระบุขนบ                                                                                                    | 441 <del>4</del> 7 <del>-</del>                                                                                                    |
| ຊรຍມຕ                                                                                                    | ระบุทนม<br>=<br>มัน<br>มัน<br>มันจงขันเดียวกับที่อยู่<br>มัยบจุบันเดียวกับที่อยู่<br>มัยนยุ่าน                                                                                                    | us<br>→                                                                                                    |
| สุรชมต<br>▲ ที่อยู่ปีวจุเ<br>๔ ที่อยู่<br>ตามาะเนี<br>ที่อยู่ (ปัจจุน                                                              | ระบุถนบ<br>โ<br>มัน<br>มัน<br>มันจงของ<br>มันจงของ<br>มันจง<br>มันจง<br>มันจง<br>มันจง<br>มันจง<br>มันจง<br>ม | us                                                                                                    |
| สุรชมต<br>▲ ที่อยู่ปัจจุ<br>▲ ที่อยู่ปัจจุ<br>ตามาะเบี<br>ที่อยู่ (ปัจจุน<br>169/42;                                               | ระบุทนม                                                                                                    | ų≤<br>ų≤<br>≥5781                                                                                                    |
| สุรชมต<br>▲ ที่อยู่ปัจจุเ<br>ดามางเบี<br>ที่อยู่ (ปัจจุน<br>169/42;<br>หมู่ที่                                                     | ระบุทนม<br>                                                                                                    | ųš<br>••••••••••••••••••••••••••••••••••••                                                                                                    |
| สุรชมต<br>▲ ที่อยู่ปีวจุบ<br>ดามกะเบี<br>ที่อยู่ (ปัจจุบ<br>169/427<br>หมู่ที่<br>ระบุหมู่ที่                                      | ระบุขนป                                                                                                    | 45<br>45781<br>@depthfirst.co.th                                                                                                    |
| สุรยนต                                                                                                    | ระบุขมม                                                                                                    | uš<br>v5781<br>@depthfirst.co.th<br>mðəuaəs.lulčisuðəua<br>suðotāau (ua:annu:onn                                                                                               |
| สุรชมต                                                                                                    | ระบุทนป                                                                                                    | uš<br>vistoviđou ua:annusonn<br>abvhumvšiua                                                                                                    |
| สุรชมต<br>▲ ที่อยู่ปัจจุเ<br>▲ ที่อยู่ปัจจุเ<br>ศึ่งผู้ (ปัจจุน<br>169/421<br>หมู่ที่<br>ระบุหมู่ที่<br>ระบุหมู่ที่<br>ระบุหมู่ที่ | ระบุทนม                                                                                                    | ustoviđou ua:anu:enn<br>edokumočiua                                                                                                    |
| สุรชนต<br>▲ ที่อยู่ปัจจุเ<br>▲ ที่อยู่ปัจจุเ<br>169/427<br>หมู่ที่<br>ระบุตรอา<br>ลนน<br>ระบุตรบา                                  | ระบุขนป                                                                                                    | μ<br>ψ<br>25781<br>@depthfirst.co.th<br>inϑajaascluläSuðajaa<br>suðötiðau ua:annusonn<br>:ðökhunnöäiua                                                                         |
| สุรชนต                                                                                                    | ระบุขมม<br>มัน มัน มัน มัน มัน มัน มัน มัน มัน มัน                                                                                                    | ųš<br>ųš<br>≥5781<br>@depthfirst.co.th<br>mbayas-iŪlčšubaya<br>isučoiđau ua:amu:em<br>isučoiđau ua:amu:em<br>isučoiđau ua:amu:em<br>isučoiđau ua:amu:em<br>isučoiđau ua:amu:em |
| สุรยนต                                                                                                    | ระบุขมป                                                                                                    | uš<br>uš<br>uš<br>uš<br>uš<br>uš<br>uš<br>uš<br>uš<br>uš                                                                                                    |

รูปที่ 39 หน้าจอเพิ่มข้อมูลการชำระค่าธรรมเนียมการค้าน้ำมัน "ข้อมูลผู้ประกอบการ"

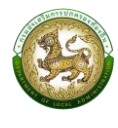

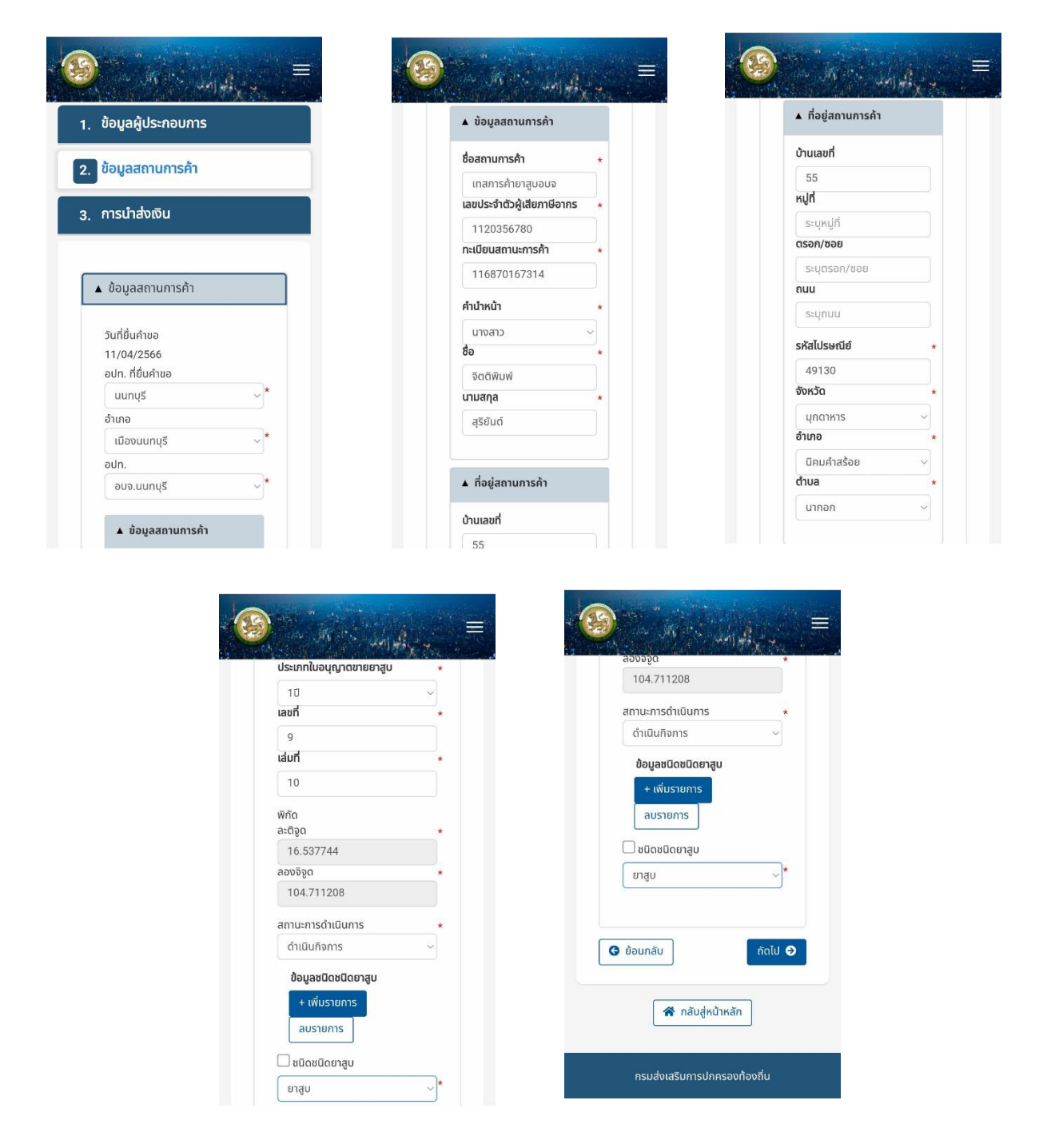

รูปที่ 40 หน้าจอเพิ่มข้อมูลการชำระค่าธรรมเนียมการค้าน้ำมัน "ข้อมูลสถานการค้า"

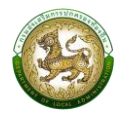

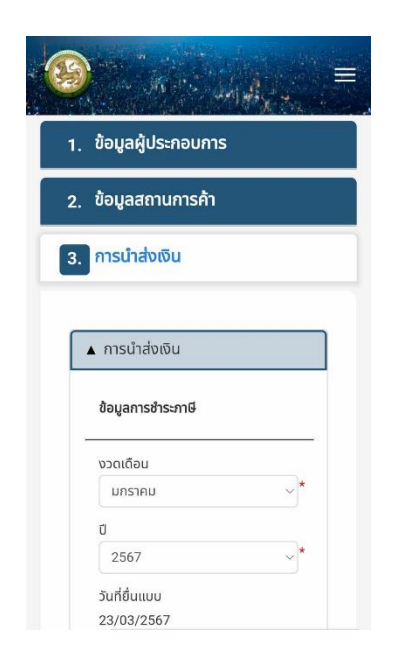

| ลำดับ                                                 | ชนิดยาสูบ                              | จำนวนซอง          |
|-------------------------------------------------------|----------------------------------------|-------------------|
|                                                       |                                        | 10                |
| 1                                                     | ยาสูบ                                  | 5                 |
|                                                       |                                        | 5                 |
| ำนวถ                                                  | นค่าธรรมเนีย                           | u                 |
| วมค่าธร<br>0.47                                       | รมเนียมที่ต้ะ                          | งงชาระ (บาท)      |
| วมค่าธร<br>0.47<br>าปรับ (เ<br>0.47                   | รมเนียมทีต้ล<br>มาท)                   | งงชาระ (บาท)      |
| อมค่าธร<br>0.47<br>กปรับ (เ<br>0.47<br>อดปรับ<br>0.00 | รรมเนียมทีดัส<br>มาท)<br>สำหรับค่าปรัเ | มงชาระ (บาท)<br>ม |

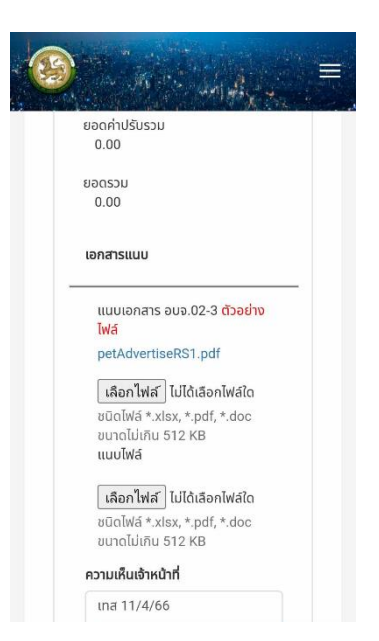

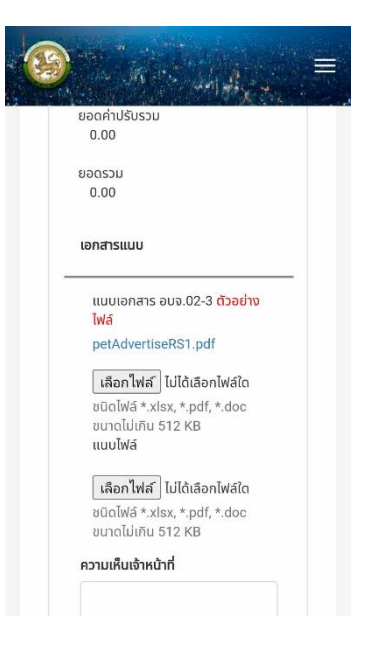

### รูปที่ 41 หน้าจอเพิ่มข้อมูลการชำระค่าธรรมเนียมการค้าน้ำมัน "การนำส่งเงิน"

## 2.6.3. การดูรายละเอียดข้อมูล

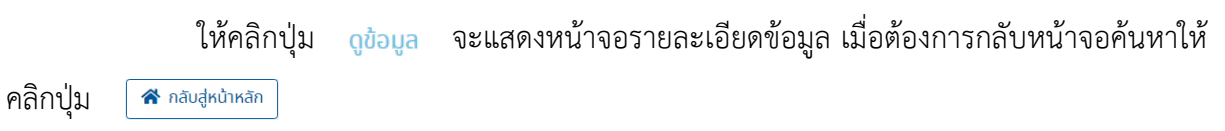

#### ตัวอย่าง

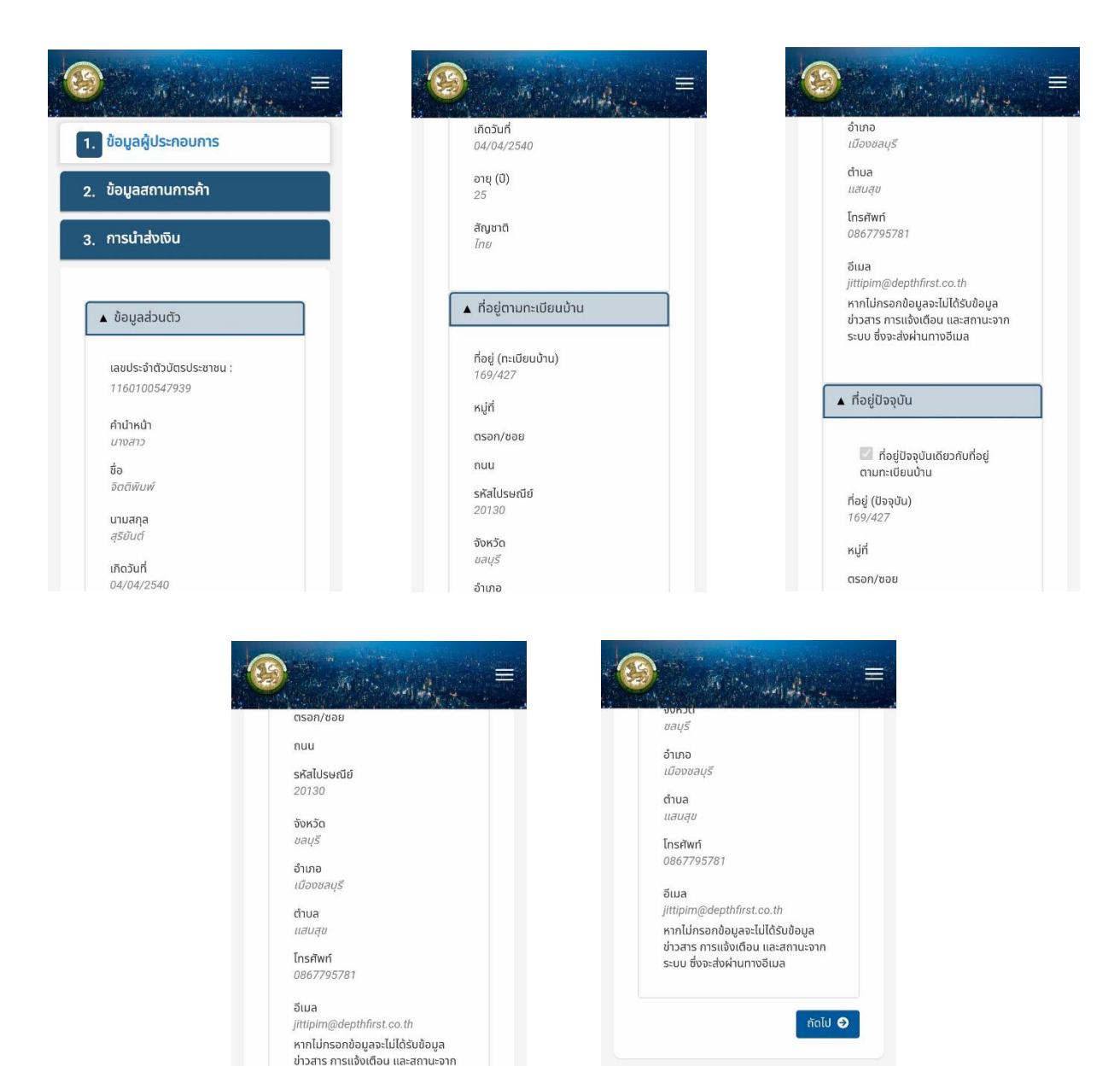

รูปที่ 42 หน้าจอดูข้อมูลการชำระค่าธรรมเนียมการค้าน้ำมัน "ข้อมูลผู้ประกอบการ"

ถัดไป 🔿

希 กลับสู่หน้าหลัก

ระบบ ซึ่งจะส่งผ่านทางอีเมล

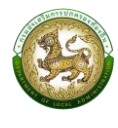

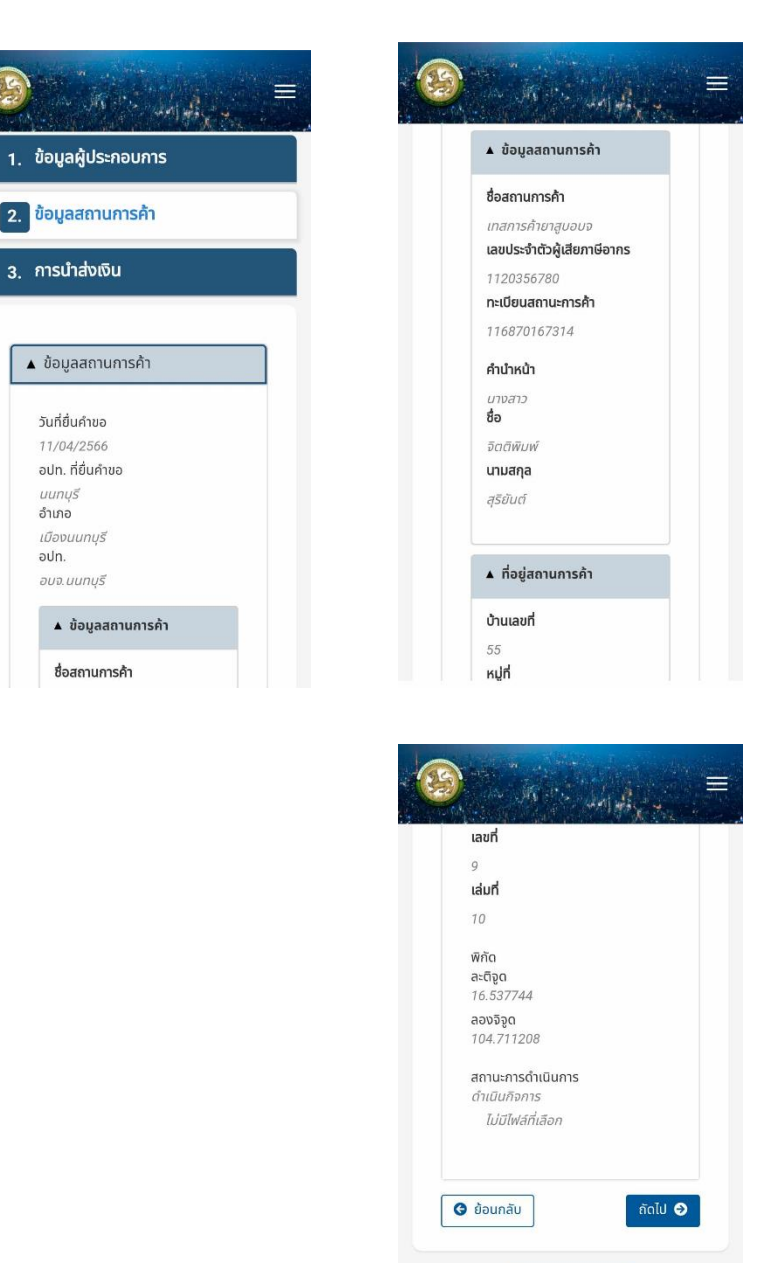

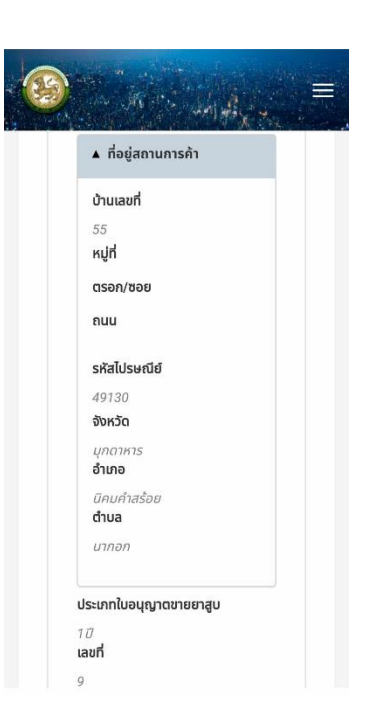

รูปที่ 43 หน้าจอดูข้อมูลการชำระค่าธรรมเนียมการค้าน้ำมัน "ข้อมูลสถานการค้า"

希 กลับสู่หน้าหลัก

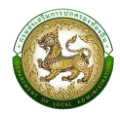

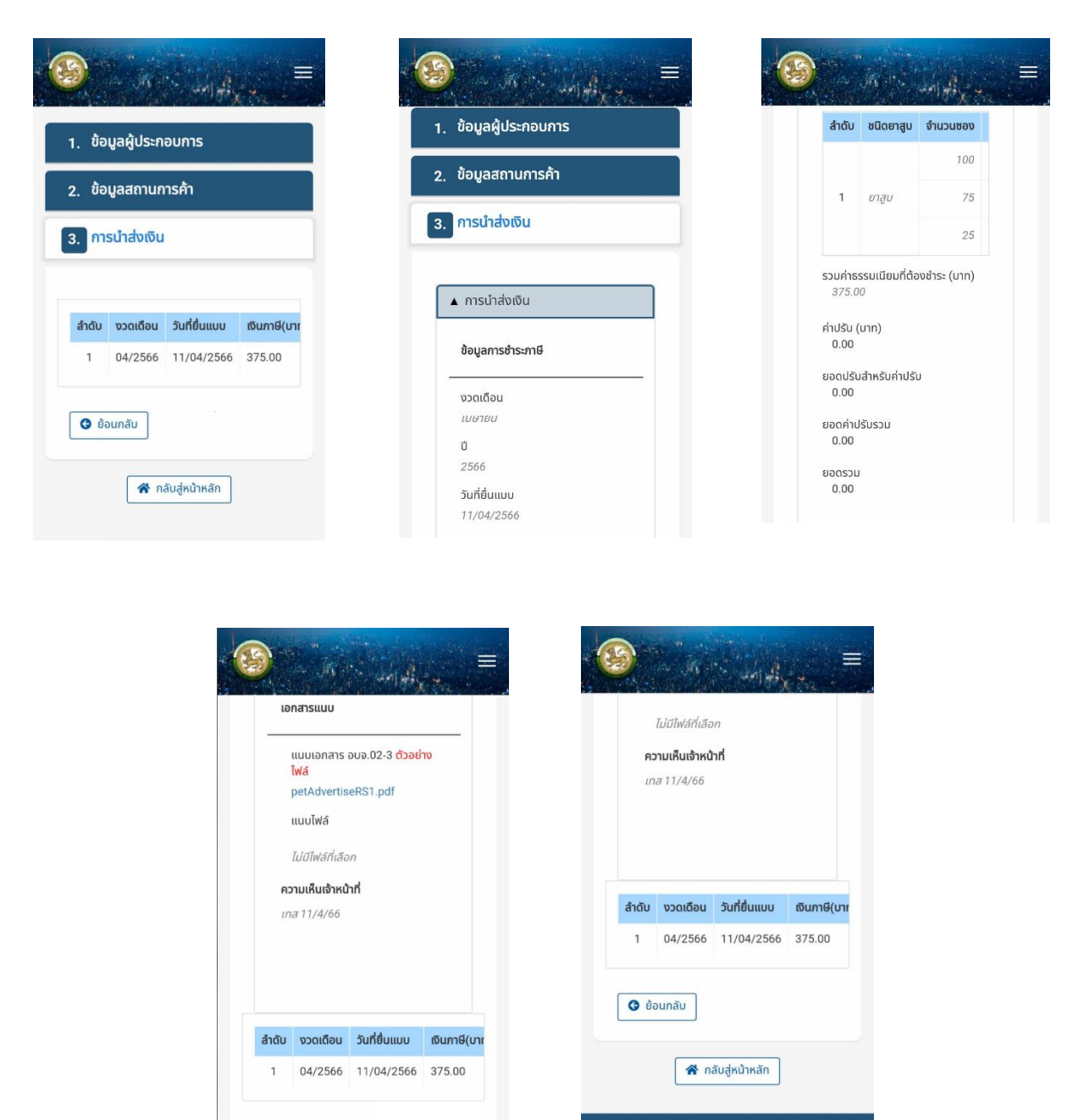

รูปที่ 44 หน้าจอดูข้อมูลการชำระค่าธรรมเนียมการค้าน้ำมัน "การนำส่งเงิน"

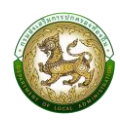

## 2.6.4. การแก้ไขข้อมูล

หากต้องการแก้ไขรายละเอียดการชำระภาษีบำรุงองค์การบริหารส่วนจังหวัดจาก การค้ายาสูบ ให้คลิกปุ่ม แก้ไขข้อมูล หรือหากต้องการย้อนกลับไปหน้าค้นหา

| include   include                                                                                                    | Singerightsmeanurs         Singerightsmeanurs         S                                                                                                    |                          |                                                                                                    | ตัวอย่าง              |                                                                                                    |                                                                       |
|----------------------------------------------------------------------------------------------------|----------------------------------------------------------------------------------------------------|--------------------------|----------------------------------------------------------------------------------------------------|-----------------------|----------------------------------------------------------------------------------------------------|-----------------------------------------------------------------------|
| Adagadytsnoums       uctual         ing       uctual         ing       uctua                                                                                                    | ibiguajijismourns       ukokać         ibiguajijismournski       ukokać         unstinkalou       uniji         isaguabut0       isaguabut0         isaguabut0       isaguabut0         isaguabut0       <                                                                                                    | Carlo and                |                                                                                                    |                       |                                                                                                    | an and and an                                                         |
| jougadjusnoums       extraol/2580       extraol/2580         jougadjusnoums/n       extraol/2580       extraol/2580         inscholoiu       inscholoiu       inscholoiu       inscholoiu         inscholoiusine       inscholoiu       inscholoiu       inscholoiu         inscholoiusine       inscholoiusine       inscholoiu       inscholoiu         inscholoiusine       inscholoiusine       inscholoiu       inscholoiu         inscholoiusine       inscholoiusine       inscholoiusine       inscholoiu         inscholoiusine       inscholoiusine       inscholoiusine       inscholoiusine         inscholoiusine       inscholoiusine       inscholoiusine       inscholoiusine         unana       isupscholoius       isupscholoius       inscholoius       inscholoius         unana       isupscholoius       isupscholoius       isupscholoius       isupscholoius       isupscholoius         inscholoius       isupscholoius       isupscholoius       isupscholoius       isupscholoius       isupscholoius         unana       isupscholoius       isupscholoius       isupscholoius       isupscholoius       isupscholoius       isupscholoius       isupscholoius       isupscholoius       isupscholoius       isupscholoius       isupscholoius       isupscholo                                                                                                    | [faquadusnourns         auguaduusnskn         nsuhdodu         • faquaduudo         • faquaduudou         • faquaduudou         • faquaduudou         • faquaduudou         • faquaduudou         • faquaduu         • faquaduu         • faquaduu         • faquaduu         • faquaduu         • faquaduu         • faquaduu         • faquaduu         • faq                                                                                                    |                          |                                                                                                    | เกิดวันที่            |                                                                                                    | รหัสไปรษณีย์                                                          |
| Journamunnshi       Pin(0)       *         12       """"""""""""""""""""""""""""""""""""                                                                                                    | iougaanuncshi         nistinabolu         aagadudo         aagadudo      <                                                                                                    | ข้อมูลผู้ประกอบการ       |                                                                                                    | 04/04/2540            |                                                                                                    | 20130                                                                 |
| 25       auto         auto       article         auto       article                                                                                                    | 23       30         3100       3000         3100       3000         3100       3000         3100       3000         3100       3000         3100       3000         3100       3000         3100       3000         3100       3000         3100       3000         3100       3000         3100       3000         3100       3000         3100       3000         3100       3000         3100       3000         3100       3000         3100       3000         3100       3000         3100       3000         3100       3000         3100       3000         3100       3000         3100       3000         3100       3000         3100       30000         3100       300000         3100       3000000         3100       3000000         3100       3000000         3100       30000000         3100       30000000         3100       30000000                                                                                                    |                          |                                                                                                    | อายุ (ปี)             |                                                                                                    | จังหวัด •                                                             |
| auge       auge                                                                                                    | Alguna       ilone         is logasbuch       ilone         usussichabitsuisanu:       faginalitauutiduuhu         faginalitauutiduuhu       faginalitauutiduuhu         faginalitauutiduuhu       faginalitauutiduuhu         faginalitauutiduuhu       faginalitauutiduuhu         faginalitauutiduuhu       faginalitauutiduuhu         faginalitauutiduuhu       faginalitauutiduuhu         faginalitauutiduuhu       faginalitauutiduuhu         faginalitauutiduuhu       faginalitauutiduuhu         faginalitauutiduuhu       faginalitauutiduuhu         faginalitauutiduuhu       faginalitauutiduuhu         faginalitauutiduuhu       faginalitauutiduuhu         faginalitauutiduuhu       faginalitauutiduuhu         asantaanna       esantaanna         gödud       faginalitauutiduuhu         faginalitauutiduuhu       faginalitauutiduuhu         faginalitautiduuhu       faginalitautiduuhu         faginalitautiduuhu       faginalitautiduuhu         faginalitautiduuhu       faginalitautiduuhu         faginalitautiduuhu       faginalitautiduuhu         faginalitautiduuhu       faginalitautiduuhu         faginalitautiduuhu       faginalitautiduuhu         faginalitautitautiduuhu       faginalitautiduuhu </td <td>ข้อมูลสถานการค้า</td> <td></td> <td>25</td> <td></td> <td>ชลบุรี 🗸</td>                                                                                                    | ข้อมูลสถานการค้า         |                                                                                                    | 25                    |                                                                                                    | ชลบุรี 🗸                                                              |
| A dagadauda       Ine       Idouaduš         • dagadauda       • najčnumiduubu       Idouaduš         Interindicuoluu       foj(miduubu)       Idouaduš         10000579939       169/427       Ine         numara       • najč       Idouaduš       Ine         so       so       Ine       Ine       Ine         so       • najč       Ine       Ine       Ine       Ine         numara       • najč       Ine       Ine                                                                                                    | Image: Sector Sector                                                                                                    | การนำส่งเงิน             |                                                                                                    | สัญชาติ               | *                                                                                                    | อำเภอ 🔹                                                               |
| • foldenance://output/             • foldenance://output/             • foldenance://output/         • foldenance://output/             • foldenance://output/             • foldenance://output/             • foldenance://output/             • foldenance://output/             • foldenance://output/             • foldenance://output/                                                                                                    | • laquabud><br>• laquabud>                                                                                                    |                          |                                                                                                    | ไทย                   | ~                                                                                                    | เมืองชลบุรี ~                                                         |
| <ul> <li>• fog(asdudb)         <ul> <li>• fog(asdudb)             <ul> <li>• fog(asdudb)</li> <li>• fog(asdudb)</li></ul></li></ul></li></ul>                                                                                                    | • Magaabudb         • Magaabudb         • Madga Sarbad         • Madga Sarbad         • Madga Sarbad         • Madga Sarbad         • Madga Sarbad         • Madga Sarbad         • Madga Sarbad         • Madga Sarbad         • Madga Sarbad         • Madga Sarbad         • Madga Sarbad         • Sarbad         • Sarbad                                                                                                    |                          |                                                                                                    |                       |                                                                                                    | ต่ำบล 🔹                                                               |
| subisity       Instant         160/0273939       Instant         shuhuh       Instant         unana       Instant         isatisi       Instant         satisi       Instant         isatisi       Instant         isatisi       Instant         instant       Instant         instant       Instant <td< td=""><td>uautashubutushumu:<br/>150/037/3799       fudi (miduubu)<br/>16/427       fudi (miduubu)<br/>16/427         uanan       isi (miduubu)       si (miduubu)         soonawi       si (miduubu)       si (miduubu)         uanan       isi (miduubu)       si (miduubu)       si (miduubu)         uanan       isi (miduubu)       si (miduubu)       si (miduubu)       si (miduubu)         uanan       isi (miduubu)       si (miduubu)       si (midu</td><td>🛦 ข้อมูลส่วนตัว</td><td></td><td>ก่อย่ตามทะเบียนบ้าน</td><td></td><td>แสนสุข 🗸</td></td<>                                                                                                    | uautashubutushumu:<br>150/037/3799       fudi (miduubu)<br>16/427       fudi (miduubu)<br>16/427         uanan       isi (miduubu)       si (miduubu)         soonawi       si (miduubu)       si (miduubu)         uanan       isi (miduubu)       si (miduubu)       si (miduubu)         uanan       isi (miduubu)       si (miduubu)       si (miduubu)       si (miduubu)         uanan       isi (miduubu)       si (miduubu)       si (midu                                                                                                    | 🛦 ข้อมูลส่วนตัว          |                                                                                                    | ก่อย่ตามทะเบียนบ้าน   |                                                                                                    | แสนสุข 🗸                                                              |
| aaudschobubasisamuu:<br>TI60100547939<br>Ahuhuh<br>umana<br>ao<br>Saamuw<br>umana<br>ada<br>Saamuw<br>umana<br>ada<br>Saamuw<br>umana<br>ada<br>Saamuw<br>umana<br>ada<br>Saamuw<br>umana<br>ada<br>Saamuw<br>muu<br>siguuu<br>Nuu<br>Siguuu<br>Nuu<br>Siguuu<br>Siguuu<br>Sig | adušahobadastsanuu:<br>TIGNIOSA7939<br>Athuh<br>unano<br>Sockiww<br>uuana<br>ąsoud                                                                                                    |                          |                                                                                                    | -                     |                                                                                                    | โกรศัพท์                                                              |
| 160/005/27939         Ahhndh         unena         se         SociMuW         unana         q830ud         SociMuW         unana         q830ud         Sigeson/sou         sigeson/sou         sigeson/sou                                                                                                    | 160/032/7939       iuman         Aubudu       iuman         ab       supplif         Saañkowi       supplif         uruana       supplif         supplif       supplif         supplif       supplif         suppl                                                                                                    | เลขประจำตัวบัตรประชาชน : |                                                                                                    | ที่อยู่ (ทะเบียนบ้าน) |                                                                                                    | 0867795781                                                            |
| Aithach       wijd       jittpim@deptifirst.co.th         iverano       issunjif       mntfirssnotague=bit/Studega         isocniww       support       issunjif         unana       isu       istosan/vau         isocniww       nu       istosan/vau         unana       isu       istosan/vau         istosan/vau       nu       istosan/vau         istosan/vau       istosan/vau       istosan/vau         istosan/vau       istosan/vau       istosan/vau         istosan/vau       istosan/vau       istosan/vau         istosan/vau       istosan/vau       istosan/vau         istosan/vau       istosan/vau       istosan/vau         istosan/vau       istosan/vau       istosan/vau         istosan/vau       istosan/vau       istosan/vau         istosan/vau       istosan/vau       istosan/vau         istosan/vau       istosan/vau       istosan/vau         istosan/vau       istosan/vau       istosan/vau         istosan/vau       istosan/vau       istosan/vau         istosan/vau       istosan/vau       istosan/vau         istosan/vau       istosan/vau       istosan/vau         istosan/vau       istosan/vau       istosan                                                                                                    | nu<br>nu<br>sicuson/bau<br>sicuson/bau<br>sicuson/bau<br>nu<br>sicuson/bau<br>nu<br>nu<br>nu<br>sicuson/bau<br>nu<br>nu<br>nu<br>nu<br>nu<br>nu<br>nu<br>nu<br>nu<br>n                                                                                                    | 1160100547939            |                                                                                                    | 169/427               |                                                                                                    | อีเมล                                                                 |
| unano       supplif         csan/sou       supplif         csan/sou       supplif         supplif       supplif         supplif       supplif <td< td=""><td>support       support         support       support         support       support</td><td>คำนำหน้า</td><td>*</td><td>កបូពី</td><td></td><td>jittipim@depthfirst.co.th</td></td<>                                                                                                    | support       support         support       support                                                                                                    | คำนำหน้า                 | *                                                                                                    | កបូពី                 |                                                                                                    | jittipim@depthfirst.co.th                                             |
| åo       suudoudoutumostuu         societuwi       suudoutumostuu         uuana       nuu         statusti       suuu         suuu       suuuu         suuu       suuuu         suuu       suuuu         suuu       suuuu         suuu       suuu         suuu       suuu         suuu       suuu         suuu       suuu         suu       suuu         suuu       suu         suut       suu         suut       suu         suuu       suuu         suu       faigitaspuuduonundaji<br>munsubuubu         faigi (başou)       sus         19:/427       nyh         suus       suus         suus       suus         suus       suus         suus       suus         suus       suudentistaso.h         muu       suu       suu desahununoäua         suu desahunotisua       suu       suu desahunotisua         suu desahunotisua       suu desahunotisua       suu desahunotisua         suu desahunotisua       aus       aus       aus         joisa       joisa       <                                                                                                    | åo       suu doosa dook un motiua         so comuw       suu doosa dook un motiua         unuana       nuu         stytu       suu doosa dook un motiua         ig Studi       in dej to qu'u         ig Studi       su doosa dook un motiua         ig Studi       in dej to qu'u         ig Studi       in dej to qu'u         ig Studi       in dej to qu'u         ig num doosa if in dej to qu'u       in dej to qu'u         ig num doosa if in dej to qu'u       in dej to qu'u         ig num doosa if in dej to qu'u       in dej to qu'u         ig num doosa if in dej to qu'u       in dej to qu'u         ig num doosa if in dej to qu'u       in dej to qu'u         ig num doosa if in dej to qu'u       in dej to qu'u         ig num doosa if in dej to qu'u       in dej to qu'u         ig num doosa if in dej to qu'u       in dej to qu'u         ig num doosa if in dej to qu'u       in dej to qu'u         ig num doosa if in dej to qu'u       in dej to qu'u         ig num doosa if in dej to qu'u       in dej to qu'u         ig num doosa if in dej to qu'u       in dej to qu'u         ig num doosa if in dej to qu'u       in dej to qu'u         ig num doosa if in dej to qu'u       in dej to qu'u         ig num do                                                                                                    | นางสาว                   | ~                                                                                                    | ระบุหมู่ที่           |                                                                                                    | หากไม่กรอกข้อมูลจะไม่ได้รับข้อมูล<br>ข่าวสาร การแจ้งเตือน และสถานะจาก |
| Striptow         unana         gSdud             signuu             signuu             signuu             intermediation             intermediation                                                                                                    | SORKUW     unana   gSDud     nu   Suprau     nu   Suprau     nu   Suprau     nu   Suprau     nu     Suprau     nu     Suprau     Suprau                                                                                                    | ชื่อ                     | *                                                                                                    | ตรอก/ชอย              |                                                                                                    | ระบบ ซึ่งจะส่งผ่านทางอีเมล                                            |
| unuana       nuu                                                                                                    | unuana       nuu       suunuu         sedud       suunuu                                                                                                    | ຈັຕຕີพิมพ์               |                                                                                                    | ระบุตรอก/ชอย          |                                                                                                    |                                                                       |
| ggbudSugnuuÍ nöglösgðundorsnungi<br>munnitlaudhu<br>nöglösgðundorsnungi<br>normitlaudhu<br>normitlaudhu                                                                                                    | gggud         Suggua         Suggua         Suggua         Suggua         Suggua         Suggua         Suggua         Suggua         Suggua         Suggua         Suggua         Suggua         Suggua         Suggua         Suggua         Suggua         Suggua         Suggua         Suggua         Sugua         Sugua                                                                                                    | นามสกุล                  | *                                                                                                    | ถนน                   | ſ                                                                                                    | ▲ ที่อยู่ปัจจุบัน                                                     |
| Image: Stand Stand                                                                                                    | A rhaidaouna yanga yanga ya                                                                                                    | สุริยันต์                |                                                                                                    | ระบุถนน               | - L                                                                                                    |                                                                       |
| 169/427       0867795781         nujří       Siua         ssiųnujří       jittipim@depthfirst.co.th         ssiųnson/vou       inuitionanti, sinthered and and and and and and and and and an                                                                                                    | 169/427       0867795781         หมู่ที่       วิเมล         ระบุกมู่ที่       มู่มีประกับสิ่งของ         ระบุกรอก/ชอง       มู่มีประกับสิ่งของ         กบบ       ระบุกรอก/ชอง         ระบุกรอก/ชอง       เล่าประกับสิ่งของ         กบบ       ระบุกรอก/ชอง         ระบุกรอก/ชอง       เล่าประกับสิ่งของ         กบบ       ระบุกรอก/ชอง         ระบุกรอก/ชอง       เล่าประกับสิ่งของ         กบบ       ระบุกรอก/ชอง         ระบุกรอก/ชอง       เล่าประกับสิ่งของ         กบบ       ระบุกรอก/ชอง         ระบุกรอก/ชอง       เล่าประกับสิ่งหลามการอก         ระบุกรอก/ชอง       เล่าประกับสิ่งหลามการปกกรองก้องทับ                                                                                                    |                          | <ul> <li>ที่อยู่ปัจจุบัน</li> </ul>                                                                                                    |                       | อ้าเกอ<br>เมืองชลบุรี                                                                                                    |                                                                       |
| <ul> <li>אַטָלוֹ</li> <li>גיעזעוֹלוֹ</li> <li>גיעזעוֹלוֹ</li> <li>מכסח/שטט</li> <li>גיעמססח/שטט</li> <li>גיעמססח/שטטט</li> <li>גיעמססח/שטט</li> <li>גיעמססח/שטט</li> <li>גיעמססח/שטט</li> <li>גיעמססח/שטט</li> <li>גיעמססח/שטט</li> <li>גיעמססח/שטט</li> <li>גיעמססח/שטט</li> <li>גיעמססח/שטט</li> <li>גיעמססח/שטטט</li> <li>גיעמססח/שטטטטטטטטטטטטטטטטטטטטטטטטטטטטטטטטטטט</li></ul>                                                                                                    | หมู่ที่<br>ระบุญที่<br>ระบุญรอก/ชอย<br>ระบุญรอก/ชอย<br>กบน<br>ระบุญรอก/ชอย<br>กบน<br>ระบุญรอก/ชอย<br>ระบุญรอก/ชอย<br>ระบุญรอก/ชอย<br>ระบุญรอก/ชอย<br>ระบุญรอก/ชอย<br>ระบุญรอก/ชอย<br>ระบุญรอก/ชอย<br>ระบุญรูม<br>ระบุญรูม<br>ร |                          | ที่อยู่ปัจจุบันเดียวกับที่อยู่<br>ตามทะเบียนบ้าน<br>ที่อยู่ (ปัจจุบัน)                                                                                                    |                       | ต่ามล<br>แสนสุข<br>โทรศัพท์                                                                                                    |                                                                       |
|                                                                                                    | ระบุกมู่ที         jittipim@depthfrst.co.th           ตรอก/ชอย         หากไม้กรอกข้อมูลอะไม่ได้รับข้อมูล           ระบุตรอก/ชอย         ข่าวสร การแจ้งเดือน และสถานะจาก           กนน         ระบุบ ซึ่งจะส่งผ่านทางอีเมล           ระบุถมน         ดิเป ♥           ระบุถมน         ดิเป ♥           ระบุถมน         ดิเป ♥           ระบุถมน         ดิเป ♥           ระบุถมน         ดิเป ♥           ระบุถมน         ดิเป ♥           ระบุถมน         ดิเป ♥           ระบุถมน         ดิเป ♥                                                                                                    |                          | ที่อยู่ปัจจุบันเดียวกับที่อยู่<br>ตามทะเบียนบ้าน<br>ที่อยู่ (ปัจจุบัน)<br>169/427                                                                                                    |                       | ตำบล<br>แลบสุข<br>โกรศัพท์<br>0867795781                                                                                                    |                                                                       |
| ตรอก/ชอย<br>ระบุตรอก/ชอย<br>ระบุตรอก/ชอย<br>กบน<br>ระบุกมน<br>ระบุที่มีวสาร การแจ้งเตือน และสถานะจาก<br>ระบบ ซึ่งจะส่งผ่านทางอีเมล<br>กันไป ●<br>สันสู่หน้าหลัก<br>ขอนรี                                                                                                    | สรอก/ชอย<br>ระบุตรอก/ชอย<br>ระบุตรอก/ชอย<br>กนน<br>ระบุตรอก/ชอย<br>กนน<br>ระบุตรอก/ชอย<br>กนน<br>ระบุตรอก/ชอย<br>กนน<br>ระบุตรอก/ชอย<br>กลับร่งเสี่งน่านาางอีเมล<br>กลับร่งเสี่งน่านาางอีเมล<br>กลับร่งเสี่งน่านกางอีเมล<br>กลับร่งเสี่งน่านกางอีเมล<br>กลับร่งเสี่งน่านกางอีเมล<br>กลับร่งเสี่งน่านกางอีเมล<br>กลับร่งเสี่งน่านกางอีเมล<br>กลับร่งเสี่งน่านกางอีเมล<br>กลับร่งเสี่งน่านกางอีเมล<br>กลับร่งเสี่งน่านกางอีเมล                                                                                                    |                          | ที่อยู่ปีจจุบันเดียวกับที่อยู่<br>ตามทะเบียนน้าน<br>ที่อยู่ (ปัจจุบัน)<br>169/427<br>หมู่ที่                                                                                                    |                       | ต่าบล<br>แลบลุข<br>โทรศัพท์<br>0867795781<br>อีเมล                                                                                                    |                                                                       |
| ระบุตรอก/ขอย<br>ถนน<br>ระบุทนน<br>ระบุทนน<br>ระบุตรอก/ขอย<br>ระบบ ชิงจะส่งผ่านทางอีเมล<br>ถึงไป ♥<br>สำ กลีบสู่หน้าหลัก<br>ขอบรี                                                                                                    | ระบุตรอก/ชอย<br>กนน<br>ระบุตรน<br>ระบุตรน<br>ระบุตรอก/ชอย<br>ระบบ ถึงจะสังผ่านทางอีเมล<br>ถึดไป O<br>ถึดไป O<br>ถึงหวัด<br>ชลบุรี<br>กรมส่งเสรินการปกกรองก้องกัน                                                                                                    |                          | <ul> <li>ที่อยู่ปัจจุบันเดียวกับที่อยู่<br/>ตามทะเบียนบ้าน</li> <li>ที่อยู่ (ปัจจุบัน)</li> <li>169/427</li> <li>หมู่ที่</li> <li>ระบุหมู่ที่</li> </ul>                                                                                                    |                       | ต่ามล<br>แสมสุข<br>โทรศัพท์<br>0867795781<br>อีเมล<br>jittipim@depthfirst.co.th                                                                                                    |                                                                       |
| กนน<br>ระบุถนน<br>รหัสไปรษณีย์<br>20130<br>จังหวัด<br>ชลบรี                                                                                                    | กนน<br>ระบุกมน<br>รหัสไปรษณีย์<br>20130<br>จังหวัด<br>ชลบุรี                                                                                                    |                          | <ul> <li>ที่อยู่ปัจจุบันเดียวกับที่อยู่<br/>ตามทะเบียนบ้าน</li> <li>ที่อยู่ (ปัจจุบัน)</li> <li>169/427</li> <li>หมู่ที่</li> <li>ระบุกมู่ที่</li> <li>ตรอก/ชอย</li> </ul>                                                                                             |                       | ตำบล<br>แสนสุข<br>โทรศัพท์<br>0867795781<br>อีเมล<br>jittipim@depthfirst.co.th<br>หากไม่กรอกข้อมูลจะไม่ได้รับข้อมูล<br>ข่าวสาร การแจ้งเดือน และสถานะจาก                                        | 9<br>)<br>)                                                           |
| ระบุถนน<br>รหัสไปรษณีย์<br>20130<br>จังหวัด<br>ชลบุรี                                                                                                    | รหัสไปรษณีย์<br>20130<br>จังหวัด<br>ชลบูรี<br>ภรมส่งเสรินการปกกรองท้องที่น                                                                                                    |                          | <ul> <li>ที่อยู่ปัจจุบันเดียวกับที่อยู่<br/>ตามทะเบียนบ้าน</li> <li>ที่อยู่ (ปัจจุบัน)</li> <li>169/427</li> <li>หมู่ที่</li> <li>ระบุหมู่ที่</li> <li>ตรอก/ชอย</li> <li>ระบุตรอก/ชอย</li> </ul>                                                                       |                       | ต้านล<br>แสนสุข<br>โทรศัพท์<br>0867795781<br>อีเมล<br>jittipim@depthfirst.co.th<br>หากไม่กรอกข้อมูลจะไม่ได้รับช้อมูล<br>ข่าวสาร การแจ้งเดือน และสถานะจาก<br>ระบบ ซึ่งจะส่งผ่านทางอีเมล         |                                                                       |
| รหัสไปรษณีย์<br>20130<br>จังหวัด<br>ชลบุรี                                                                                                    | รหัสไปรษณีย์<br>20130<br>จังหวัด<br>ชลบุรี<br>ภรมส่งเสรินการปกกรองท้องทั่น                                                                                                    |                          | <ul> <li>ที่อยู่ปัจจุบันเดียวกับที่อยู่<br/>ตามทะเบียนบ้าน</li> <li>ที่อยู่ (ปัจจุบัน)</li> <li>169/427</li> <li>หมู่ที่</li> <li>ระบุหมู่ที่</li> <li>ตรอก/ชอย</li> <li>ระบุตรอก/ชอย</li> <li>ถมน</li> </ul>                                                          |                       | ต่าบล<br>แลบสุข<br>โทรศัพท์<br>0867795781<br>อีเมล<br>jittipim@depthfirst.co.th<br>หากไม่กรอกข้อมูลจะไปได้รับข้อมูล<br>ข่าวสาร การแจ้งเตือน และสถานะจาก<br>ระบบ ซึ่งจะส่งผ่านทางอีเมล          |                                                                       |
| 20130 🖗 กลับสู่หน้าหลัก<br>จังหวัด<br>ชลบุรี                                                                                                    | 20130<br>จังหวัด<br>ขอบุรี<br>ภรมส่งเสร็นการปกกรองก้องกั้น                                                                                                    |                          | <ul> <li>ที่อยู่ปัจจุบันเดียวกับที่อยู่<br/>ตามกะเบียนบ้าน</li> <li>ที่อยู่ (ปัจจุบัน)</li> <li>169/427</li> <li>หมู่ที่</li> <li>ระบุณมู่ที่</li> <li>ดรอก/ชอย</li> <li>ระบุตรอก/ชอย</li> <li>กมน</li> <li>ระบุถนน</li> </ul>                                         |                       | ต่ามล<br>แสมสุข<br>โทรศัพท์<br>0867795781<br>อีเมล<br>jittipim@depthfirst.co.th<br>หากไปกรอกข้อมูลจะไม่ได้รับข้อมูล<br>ข่าวสาร กราเริ่งก็เดือนและสานะจาก<br>ระบบ ซึ่งจะส่งผ่านทางอีเมล         |                                                                       |
| จังหวัด<br>ชอบุรี                                                                                                    | จังหวัด<br>ขลบุรี<br>กรมส่งเสรินการปกครองท้องทั้น                                                                                                    |                          | <ul> <li>ที่อยู่ปัจจุบันเดียวกับที่อยู่<br/>ตามกะเบียนบ้าน</li> <li>ที่อยู่ (ปัจจุบัน)</li> <li>169/427</li> <li>หมู่ที่</li> <li>ระบุกมู่ที่</li> <li>ตรอก/ชอย</li> <li>ระบุตรอก/ชอย</li> <li>กนน</li> <li>ระบุถนน</li> <li>ระสุเกมน</li> <li>ระสิเปรษณีย์</li> </ul> |                       | ต้าบล<br>แสบสุข<br>โทรศัพท์<br>0867795781<br>อีเมล<br>jittipim@depthfirst.co.th<br>หากไม่กรอกข้อมูลจะไม่ได้รับข้อมูล<br>ข่าวสาร การแจ้งเดือน และสถานะจาก<br>ระบบ ซึ่งจะส่งผ่านทางอีเมล         |                                                                       |
| ชลบรี 🗸                                                                                                    | ชลบุรี                                                                                                    |                          | <ul> <li>ที่อยู่ปัจจุบันเดียวกับที่อยู่<br/>ตามทะเบียนบ้าน</li> <li>ที่อยู่ (ปัจจุบัน)</li> <li>169/427</li> <li>หมู่ที่</li> <li>ระบุหมู่ที่</li> <li>ตรอก/ชอย</li> <li>ระบุตรอก/ชอย</li> <li>กนน</li> <li>ระบุตมน</li> <li>ระบุตมน์ย์</li> <li>20130</li> </ul>      |                       | ตำบล<br>แสนสุข<br>โกรศัพท์<br>0867795781<br>อีเมล<br>jittipim@depthfirst.co.th<br>หากไม่กรอกข้อมูลจะไม่ได้รับข้อมูล<br>ข่าวสาร การแจ้งเดือน และสถานะจาก<br>ระบบ ซึ่งจะส่งผ่านทางอีเมล<br>ถัดไ  |                                                                       |
|                                                                                                    | กรมส่งเสริมการปกครองท้องถิ่น                                                                                                    |                          | <ul> <li>ที่อยู่ปัจจุบันเดียวกับที่อยู่<br/>ตามทะเบียนบ้าน</li> <li>ที่อยู่ (ปัจจุบัน)</li> <li>169/427</li> <li>หมู่ที่</li> <li>ระบุหมู่ที่</li> <li>ตรอก/ชอย</li> <li>ระบุตรอก/ชอย</li> <li>กนน</li> <li>ระหัลไปรษณีย์</li> <li>20130</li> <li>จังหวัด</li> </ul>   |                       | ต้านล<br>แสนสุข<br>โกรศัพท์<br>0867795781<br>อีเมล<br>jittipim@depthfirst.co.th<br>หากไม่กรอกข้อมูลจะไม่ได้รับข้อมูล<br>ข่าวสาร การแจ้งเดือน และสถานะจาก<br>ระบบ ซึ่งจะส่งผ่านทางอีเมล<br>ถึดไ |                                                                       |

รูปที่ 45 หน้าจอแก้ไขข้อมูลการชำระค่าธรรมเนียมการค้าน้ำมัน "ข้อมูลผู้ประกอบการ"

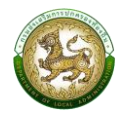

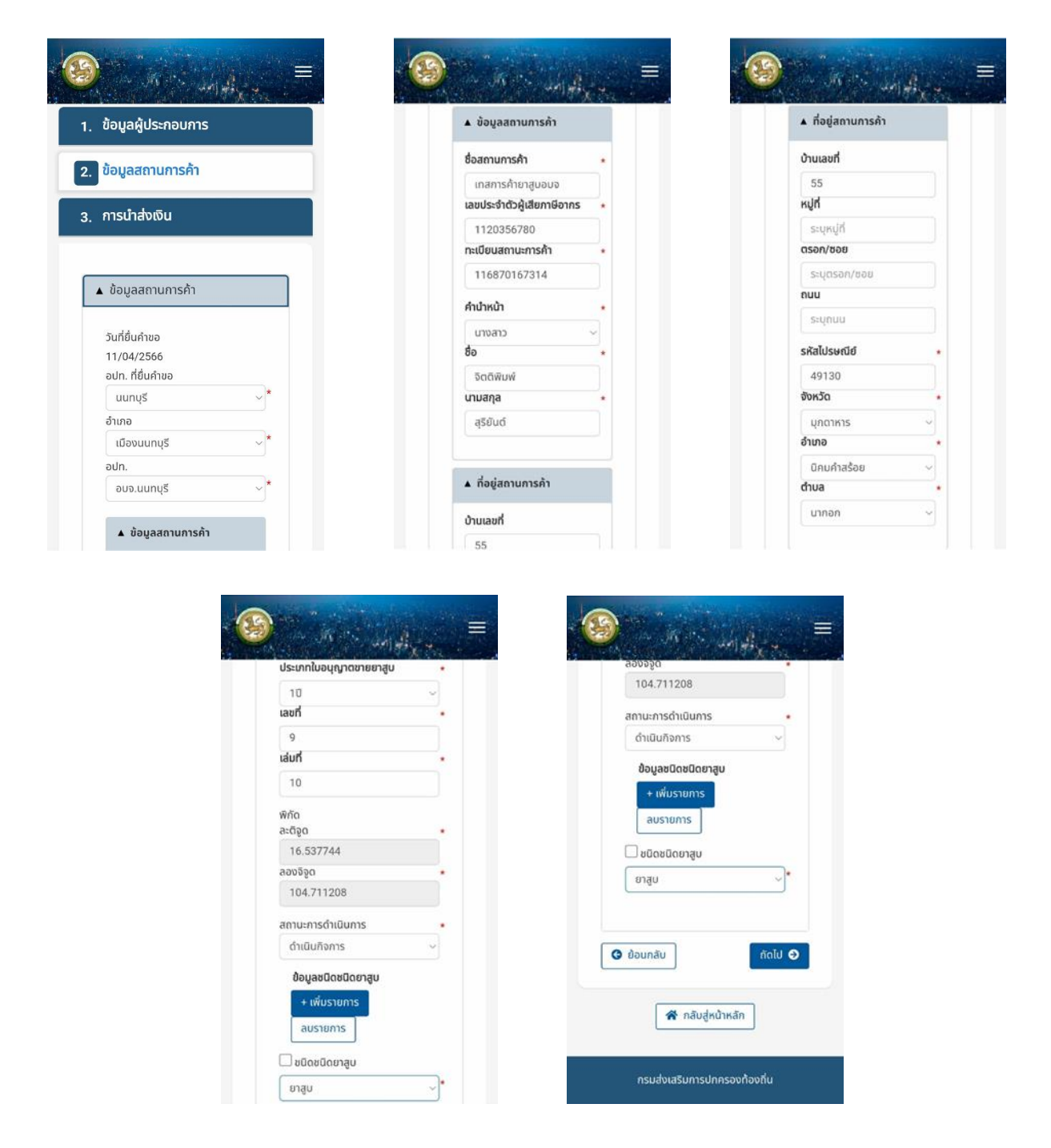

รูปที่ 46 หน้าจอแก้ไขข้อมูลการชำระค่าธรรมเนียมการค้าน้ำมัน "ข้อมูลสถานการค้า"

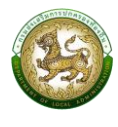

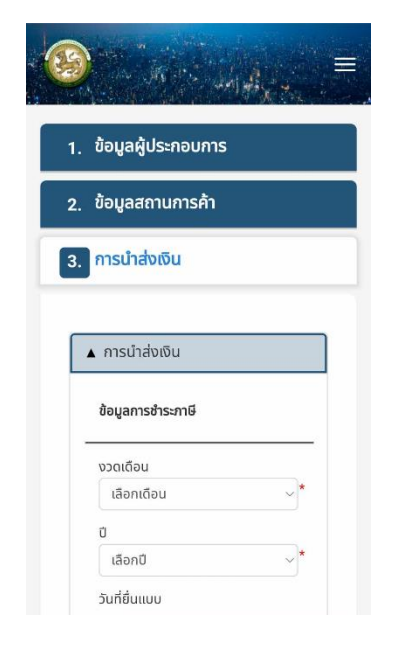

| นที่ยินแ<br>ด./ดว.// | 00                 |             |
|----------------------|--------------------|-------------|
| 5/03/2               | 1007               |             |
| ลำดับ                | ชนิดน้ำมัน/ก๊าซ    | จำนวนคง     |
| 1                    | ดีเซลพรีเมี่ยม     |             |
| าราง ห               | น่วยเป็นลิตร/กิโลก | າຣັນ        |
| คำนวย                | นค่าธรรมเนียม      |             |
| SOUF                 | ่าธรรมเนียมที่ต้อง | ชำระ (บาท)  |
|                      |                    | 0.00        |
|                      | ค่า                | ปรับ (บาท)  |
|                      |                    | 0.00        |
|                      | ยอดปรับสำ          | หรับค่าปรับ |
|                      |                    | 0.00        |
|                      | ยอด                | ค่าปรับรวม  |
|                      |                    | 0.00        |
|                      |                    |             |

| <br>งกสารแนบ                    |                   |   |
|---------------------------------|-------------------|---|
| แบบไฟล์                         |                   |   |
| เลือกไฟล์                       | ไม่ได้เลือกไฟล์ใด | 1 |
| ชนิดไฟล์ *.xl                   | sx, *.pdf, *.doc  |   |
| ขนาดไม่เกิน ร                   | 512 KB            |   |
| แนบไฟล์                         |                   |   |
| (n 11 + m)                      |                   |   |
| เลือกไฟล์                       | ไม่ได้เลือกไฟล์ได | 1 |
| ชนิดไฟล์ *.xl                   | sx, *.pdf, *.doc  |   |
| ้ ขนาดเมเกม :<br>วามเห็มเจ้าหม้ | าที่              |   |
| o iotriato irra                 |                   |   |
|                                 |                   |   |
|                                 |                   |   |
| aš                              | เงรายการ          |   |
|                                 |                   |   |

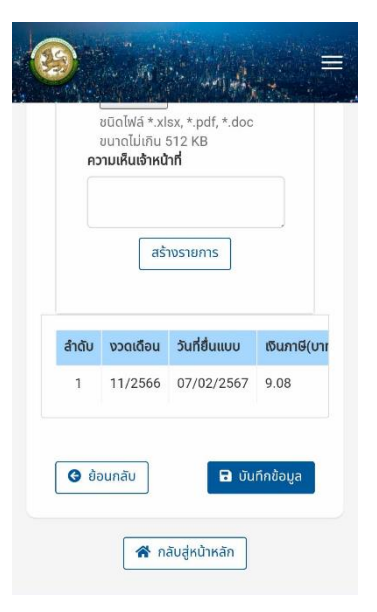

## รูปที่ 47 หน้าจอแก้ไขข้อมูลการชำระค่าธรรมเนียมการค้าน้ำมัน "การนำส่งเงิน"

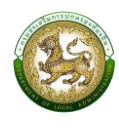

## 2.6.5. การลบข้อมูล

สำหรับการลบข้อมูลการยื่นชำระภาษีบำรุงองค์การบริหารส่วนจังหวัดจากการค้า ยาสูบ สามารถลบข้อมูลได้โดยคลิกปุ่ม จะแสดงข้อความยืนยันให้ <mark>ลบข้อบูล</mark> คลิกปุ่ม "ยืนยัน" หากยกเลิก ให้คลิกปุ่ม "ยกเลิก"

| ี<br>ยิ่นแบบชำระค่าธรรมเนียม                                        |             |
|---------------------------------------------------------------------|-------------|
| ตรวจสอบการยื่นแบบเพื่อชำระภาษีบ์<br>บริหารส่วนจังหวัดจากการค้ายาสูบ | ำรุงองค์การ |
| !                                                                   |             |
| ยืนยันการลบข้อมูล                                                   |             |
| ยืนยัน ยกเลิก                                                       |             |
| ไม่ได้ชำระเงิน                                                      | :           |
| ไม่ได้ชำระเงิน                                                      | :           |
| ไม่ได้ชำระเงิน                                                      | :           |
| ไม่ได้ชำระเงิน                                                      | :           |

รูปที่ 14 หน้าจอแสดงการยืนยันการลบข้อมูลการยื่นแบบการค้ายาสูบ

# 2.7 แบบขออนุญาตโฆษณาด้วยการปิด ทิ้ง หรือโปรยแผ่นประกาศหรือใบปลิวในที่

#### สาธารณะ

## 2.7.1. การค้นหาข้อมูล

เป็นเมนูสำหรับจัดการข้อมูล และค้นหา สำหรับการยื่นแบบขออนุญาตโฆษณาด้วย การปิด ทิ้ง หรือโปรยแผ่นประกาศหรือใบปลิวในที่สาธารณะ

#### ตัวอย่าง ยื่นแบบคำขออนุญาต รายการยื่นแบบขออนุญาตโฆษณาด้วยการปิด ทิ้ง หรือโปรยแผ่นประกาศหรือใบปลิวในที่ สาธารณะ ลำดับ วันที่ จังหวัด อปท. เทศบาลตำบลท่าเกษ 13/03/2567 สระแก้ว 1 08/03/2567 สระแก้ว อบต.เขาสามสิบ 2 3 08/03/2567 สระแก้ว อบต.เขาสามสิบ 4 08/03/2567 สระแก้ว อบต.เขาสามสิบ 08/03/2567 สระแก้ว อบต.เขาสามสิบ 5 6 08/03/2567 สระแก้ว อบต.เขาสามสิบ 7 08/03/2567 สระแก้ว อบต.เขาสามสิบ 8 08/03/2567 สระแก้ว อบต.เขาสามสิบ 9 08/03/2567 สระแก้ว อบต.เขาสามสิบ 10 08/03/2567 สระแก้ว อบต.เขาสามสิบ หน้าที่ 1 จาก 8 🗸 1 ถึง 10 หน้าละ 10 รายการ 🔍

รูปที่ 49 หน้าจอค้นหาข้อมูลการยื่นแบบการโฆษณา ฯ

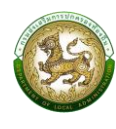

## 2.7.2. การเพิ่มข้อมูล

การเพิ่มข้อมูลการยื่นแบบการโฆษณาด้วยการปิด ทิ้ง หรือโปรยแผ่นประกาศใน พื้นที่สาธารณะ คลิกปุ่ม <mark>ยื่นแบบคำขออนุญาต</mark> ระบบจะแสดงหน้าจอสำหรับเพิ่มข้อมูลใหม่ โดยจะแบ่ง ลำดับการกรอกข้อมูลตามลำดับดังนี้

- 1. ข้อมูลส่วนบุคคล สำหรับกรอกข้อมูลของผู้ยื่นแบบการโฆษณาฯ
- 2. รายละเอียดแผ่นประกาศ/ใบปลิว สำหรับกรอกข้อมูลรายละเอียดของโฆษณา
- 3. พื้นที่โฆษณา สำหรับกรอกสถานที่ที่ต้องการดำเนินโฆษณา
- 4. เมื่อกรอกข้อมูลครบแล้วให้คลิกปุ่ม "บันทึกข้อมูล" เพื่อทำการบันทึกข้อมูล

| March March and The                                                                                      |                                                                                        |                                                                                                    |
|----------------------------------------------------------------------------------------------------|----------------------------------------------------------------------------------------|----------------------------------------------------------------------------------------------------|
|                                                                                                    | เกิดวันที่ *                                                                           | รหัสไปรษณีย์ *                                                                                                    |
| ข้อมูลส่วนบุคคล                                                                                          | 04/04/2540                                                                             | 20130                                                                                                    |
| รายอะเอียดแผ่นประกาศ/ในปลิว                                                                              | ວາຍຸ (ປີ)                                                                              | จังหวัด *                                                                                                    |
| -statostitudosenin/todas                                                                                 | 25                                                                                     | ชลบุรี 🗸                                                                                                    |
| พื้นที่โฆษณา                                                                                             | สัญชาติ *                                                                              | อำเภอ                                                                                                    |
|                                                                                                    | โทย 🗸                                                                                  | เมืองชลบุรี 🗸 🗸                                                                                                    |
| . ข้อมอส่วนตัว                                                                                           |                                                                                        | ตำบล ,<br>แสบสุข ,                                                                                                    |
| • ออท็ยผากกา                                                                                             | ▲ ที่อยู่ตามทะเบียนบ้าน                                                                |                                                                                                    |
|                                                                                                    |                                                                                        | โกรศัพท์ *                                                                                                    |
| เลขประจำตัวบัตรประชาชน :                                                                                 | ที่อย่ (ทะเบียนน้าน)                                                                   | โกรศัพท์ *<br>0867795781                                                                                                    |
| เลขประจำตัวบัตรประชาชน :<br>1160100547939                                                                | ที่อยู่ (ทะเมียนบ้าน)<br>169/427                                                       | โทรศัพท์ *<br>0867795781<br>อีเมล                                                                                                    |
| เลขประจำตัวบัตรประชาชน :<br>1160100547939<br>คำนำหน้า *                                                  | ที่อยู่ (ทะเบียนบ้าน)<br>169/427                                                       | โทรศัพท์ *<br>0867795781<br>อีเมล<br>jittipim@depthfirst.co.th                                                                                                    |
| เลขประจำตัวบัตรประชาชน :<br>7160100547939<br>คำนำหน้า ★<br>นางสาว ✓                                      | ที่อยู่ (ทะเบียนบ้าน)<br>169/427<br>หปูที่<br>ระบุหมู่ที่                              | โทรศัพท์ *<br>0867795781<br>อีเมล<br>jittipim@depthfirst.co.th<br>หากไม่กรอกข้อมูลจะไม่ได้รับข้อมูล<br>ข่าวสาร การแจ้งเตือน และสถามะอาก                               |
| เลขประจำตัวบัตรประชาชน :<br>1160100547939<br>คำนำหน้า *<br>นางสาว ✓<br>ชื่อ *                            | ที่อยู่ (ทะเมียนบ้าน)<br>169/427<br>หมู่ที่<br>ระบุหมู่ที่                             | โทรศัพท์ *<br>0867795781<br>อีเมล<br>jittipim@depthfirst.co.th<br>หากไม่กรอกข้อมูลจะไม่ได้รับข้อมูล<br>ข่าวสาร การแจ้งเตือน และสถานะจาก<br>ระบบ ซึ่งจะส่งผ่านทางอีเมล |
| เลขประจำตัวบัตรประชาชน :<br><i>1160100547939</i><br>คำนำหน้า *<br>นางสาว ♡<br>ชื่อ *<br>จิตติพิมพ์       | ที่อยู่ (ทะเมียนบ้าน)<br>169/427<br>หมู่ที่<br>ระบุหมู่ที่<br>ตรอก/ชอย<br>ระบุตรอก/ชอย | โทรศัพท์ *<br>0867795781<br>อีเมล<br>jittipim@depthfirst.co.th<br>หากไม่กรอกข้อมูลจะไม่ได้รับข้อมูล<br>ข่าวสาร การแจ้งเตือน และสถานะจาก<br>ระบบ ซึ่งจะส่งผ่านทางอีเมล |
| เลขประจำตัวบัตรประชาชน :<br>1160100547939<br>คำนำหน้า *<br>นางสาว ∽<br>ชื่อ *<br>จิตติพิมพ์<br>นามสกุล * | ที่อยู่ (ทะเมียนบ้าน)<br>169/427<br>หมู่ที่<br>ระบุหมู่ที่<br>ตรอก/ชอย<br>ระบุตรอก/ชอย | โทรศัพท์ *<br>0867795781<br>อีเมส<br>jittipim@depthfirst.co.th<br>หากไม่กรอกข้อมูลจะไม่ได้รับข้อมูล<br>ข่าวสาร การแจ้งเตือน และสถานะจาก<br>ระบบ ซึ่งจะสั่งฝานทางอีเมล |

#### ตัวอย่าง

รูปที่ 50 หน้าจอการเพิ่มข้อมูลการยื่นแบบการโฆษณาฯ "ข้อมูลส่วนบุคคล"

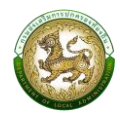

| ที่อยู่ปัจจุบัน                 | อำเภอ                                             |                           |
|---------------------------------|---------------------------------------------------|---------------------------|
|                                 | เมืองชลบุรี                                       | ~                         |
| ที่อย่ปัจจบันเดียวกับที่อยู่ตาม | ตำบล                                              |                           |
| ทะเบียนบ้าน                     | แสนสุข                                            | ~                         |
| ที่อยู่ (ปัจจุบัน)              | โทรศัพท์                                          |                           |
| 169/427                         | 0867795781                                        |                           |
| หมู่ที่                         | อีเมล                                             |                           |
| ระบุหมู่ที่                     | jittipim@depthfirst.                              | .co.th                    |
| ตรอก/ซอย                        | หากไม่กรอกข้อมูลจะไม่ได<br>ข่าวสาร การแจ้งเตือน แ | ด้รับข้อมูล<br>ละสถานะจาก |
| ระบุตรอก/ซอย                    | ระบบ ซึ่งจะส่งผ่านทางอี                           | ua                        |
| ถนน                             |                                                   |                           |
| ระบุถนน                         |                                                   | - T-1                     |
| รหัสไปรษณีย์ *                  |                                                   | ຄດເບ                      |
| 20130                           |                                                   |                           |
|                                 |                                                   |                           |

รูปที่ 51 หน้าจอการเพิ่มข้อมูลการยื่นแบบการโฆษณาฯ "ข้อมูลส่วนบุคคล"

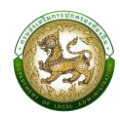

|                             | i 🥹 - Marina Marina 💻                      | 🤓 - Miller Halfiger,                |
|-----------------------------|--------------------------------------------|-------------------------------------|
| ข้อแอส่วนแอดอ               | วันที่โฆษณา                                | จำนวน (ป้าย/แผ่น)                   |
| ้ออมูลสวนบุทหล              | 29/02/2567 *                               | 1                                   |
| รายละเอียดแผ่นประกาศ/ใบปลิว | ถึงวันที่                                  | ค่าธรรมเนียมที่ต้องชำระ (บาท)       |
|                             | 16/03/2567 *                               | 100.00                              |
| พื้นที่โฆษณา                | ระยะเวลา (วัน)                             | แนบไฟล์ตัวอย่างแผ่นประกาศ/ใบปลิว    |
|                             | 17 *                                       | 🗶 เลือกไฟล์ ชนิดไฟล์ *.xlsx, *.pdf, |
|                             | ประเภทการโฆษณา<br>ภารโฆษณาที่ไม่เป็นการด้า | *.doc ขนาดไม่เกิน 512 KB            |
| ▲ รายสะเอยดแผนบระกาศ/เบบสว  |                                            | หลักฐานมอบอำนาจในการดำเนินการ       |
|                             | pecone *                                   | ไฟล์ที่เลือก:                       |
| วนทยนคาขอ                   | UIBOSHAH                                   | t incolute vicolute * vico * pdf    |
| 13/03/2307                  | ขนาดป้าย (กว้าง)                           | Suttiwa ".xisx, ".pui,              |
| อ้าหวัด                     | 10.00 *                                    | *.doc ขนาดไม่เกิน 512 KB            |
| สระแก้ว ~*                  | ขนาดป้าย (ยาว)                             |                                     |
| อำเภอ                       | 10.00 *                                    | 🕒 ม้อมกลับ                          |
| เมืองสระแก้ว                | จำนวน (ป้าย/แผ่น)                          |                                     |
| อปท.                        | 1                                          |                                     |
| เทศบาลตำบลท่าเกษม 🗸 *       | ค่าธรรมเนียมที่ต้องชำระ (บาท)              |                                     |

## รูปที่ 52 หน้าจอเพิ่มข้อมูลการยื่นแบบการโฆษณาฯ "รายละเอียดป้าย"

| Sector Magazine                                 | 🔞 - Artic Salada a 🗏                                                                 |                                            |
|-------------------------------------------------|--------------------------------------------------------------------------------------|--------------------------------------------|
|                                                 | ลองจิจูด                                                                             | จานวน (ปาย/แผน)                            |
| <ol> <li>ข้อมูลส่วนบุคคล</li> </ol>             | 101.945722                                                                           |                                            |
|                                                 | จังหวัด                                                                              |                                            |
| <ol> <li>รายละเอียดแผ่นประกาศ/ใบปลิว</li> </ol> | สระแก้ว                                                                              | แนบไฟล์แผนผังแสดงเขตที่จะปิด ทิ้ง          |
|                                                 | อำเภอ                                                                                | หรือโปรยแผ่นประกาศหรือใบปลิว               |
| 3. พื้นที่โฆษณา                                 | เลือกอำเภอ                                                                           | USUSTITIATION                              |
|                                                 | ตำบล                                                                                 | <b>ร้. เลือกไฟล์</b> ชนิดไฟล์ *.png,       |
| 🔺 พื้นที่โฆษณา                                  | เลือกตำบล                                                                            | *.jpg, *.jpeg, *.gif ขนาดไม่เกิน 512<br>หา |
|                                                 | จำนวน (ป้าย/แผ่น)                                                                    |                                            |
|                                                 | 1. *                                                                                 |                                            |
| + เพิ่มรายการ                                   |                                                                                      |                                            |
| พื้นที่โฆษณา                                    | แบบไฟล์แผนผังแสดงเขตที่จะปิด ทิ้ง<br>หรือโปรยแผ่นประกาศหรือใบปลิว<br>บริเวณใกล้เคียง |                                            |
| พื้นที่โฆษณา 🗸                                  |                                                                                      |                                            |
| หรือ พิกัด                                      | <b>ระ เลือกไฟล์</b> ชนิดไฟล์ *.png,                                                  | 🕋 กลบสูหนาหลก                              |
| ละติจูด                                         | *.jpg, *.jpeg, *.gif ขนาดไม่เกิน 512                                                 |                                            |
| 13.804722                                       | ν¤                                                                                   | กรมส่งเสริมการปกครองท้องถิ่น               |

รูปที่ 53 หน้าจอเพิ่มข้อมูลการยื่นแบบการโฆษณาฯ "พื้นที่โฆษณา"

### 2.7.3. การดูรายละเอียดข้อมูล

ให้คลิกปุ่ม ดูข้อมูล จะแสดงหน้าจอรายละเอียดข้อมูล เมื่อต้องการกลับหน้าจอค้นหาให้

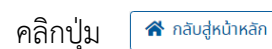

# ม้อมูลส่วนบุคคล ม้อมูลส่วนบุคคล รายละเอียดแผ่นประกาศ/ใบปลิว พื้นที่โฆษณา ม้อมูลส่วนตัว เลขประจำตัวบัตรประชาชน : 1160100547939 คำนำหนำ มางสาว ชื่อ ธิดตีพืมพี มูลอ่าเพื่

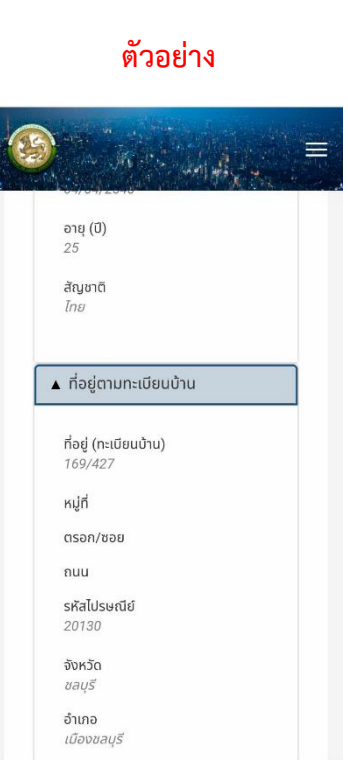

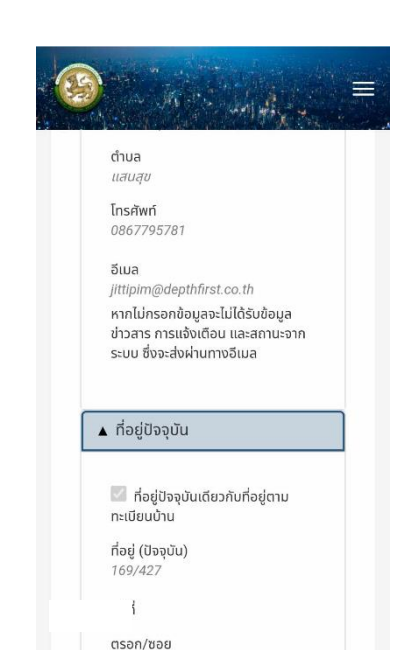

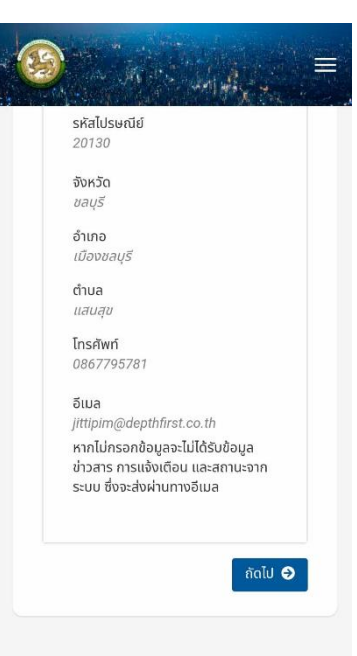

รูปที่ 54 หน้าจอดูข้อมูลการยื่นแบบการโฆษณาฯ "ข้อมูลส่วนบุคคล"

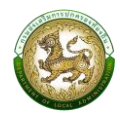

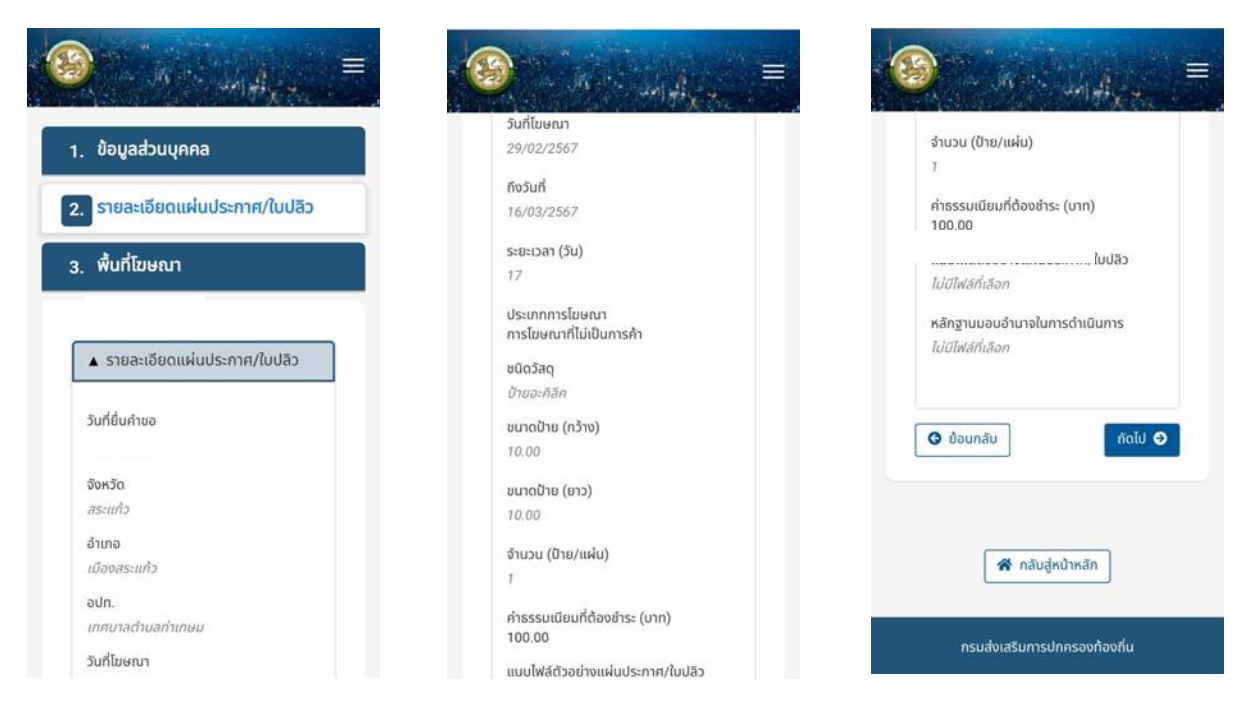

รูปที่ 15 หน้าจอดูข้อมูลการยื่นแบบการโฆษณาฯ "รายละเอียดป้าย"

#### ตัวอย่าง

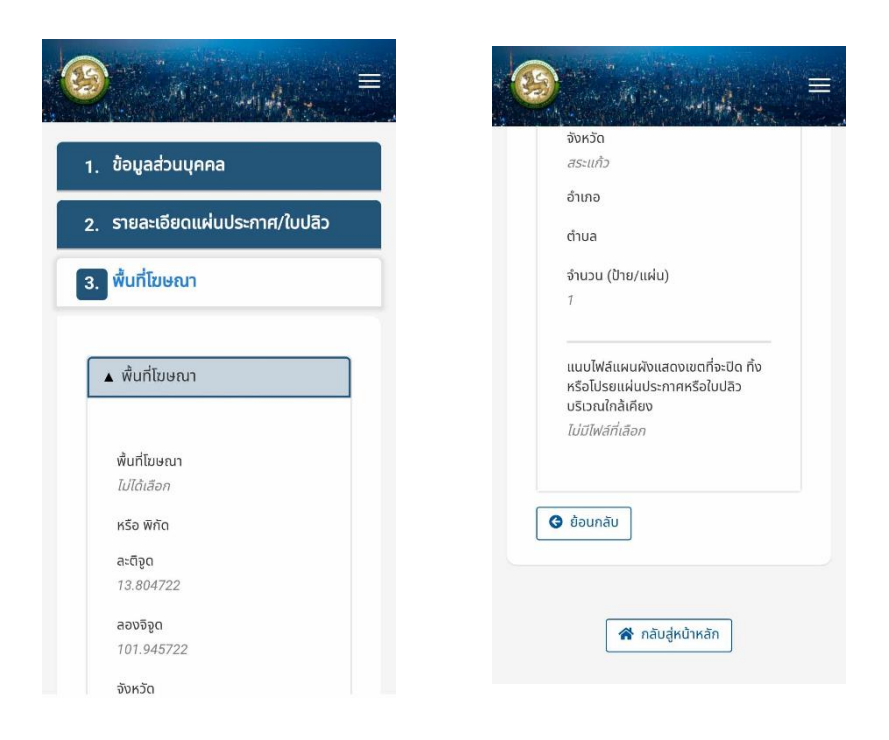

รูปที่ 56 หน้าจอดูข้อมูลการยื่นแบบการโฆษณาฯ "พื้นที่โฆษณา"

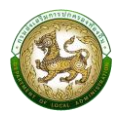

"การอนุญาต" จะเห็นได้เมื่อเจ้าหน้าที่สำนักงานเทศบาล องค์การบริหารส่วนตำบล และเมืองพัทยา อนุมัติผลการยื่นขออนุญาตแล้ว

#### ตัวอย่าง

| 1 | ุ ข้อมูลส่วนบุคคล             |
|---|-------------------------------|
| 2 | . รายละเอียดแผ่นประกาศ/ใบปลิว |
| 3 | . พื้นที่โฆษณา                |
| 4 | . การอนุญาต                   |
|   |                               |
|   | ▲ ผลการอนุมัติ                |
|   | ผลการอนุมัติ :                |
|   | อนุญาต                        |
|   | หนังสืออนุญาต เล่มที่ :       |
|   | 1001                          |
|   | 001                           |
|   | ความเห็นเจ้าหน้าที่ :         |
|   | ลำดับ อำเภอ/ตำบล - ปัก - พท.  |
|   | <b>0</b> (1)                  |
| ٢ | A (12119-211                  |

รูปที่ 57 หน้าจอดูข้อมูลการอนุญาต "ผลการอนุมัติ"

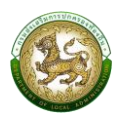

## 2.7.4. การแก้ไขข้อมูล

หากต้องการแก้ไขรายละเอียดการยื่นแบบโฆษณาฯ ให้คลิกปุ่ม แก้ไขข้อมูล

ตาหรือหากต้องการย้อนกลับไปหน้าค้นหาให้คลิกปุ่ม

倄 กลับสู่หน้าหลัก

#### ตัวอย่าง

| ข้อแลส่วนแดดอ             |                                                                                                    | เกิดวันที่                | *                                                                                                    | รหลเบรษณย                                                                                                    |
|---------------------------|----------------------------------------------------------------------------------------------------|---------------------------|----------------------------------------------------------------------------------------------------|----------------------------------------------------------------------------------------------------|
| oogaaJuqnna               |                                                                                                    | 04/04/2540                |                                                                                                    | 20130                                                                                                    |
| รายละเอียดแผ่นประกาศ/ใบ   | ปลิว                                                                                                    | อายุ (ปี)                 | *                                                                                                    | จังหวัด                                                                                                    |
|                           |                                                                                                    | 25                        |                                                                                                    | ชลบุรี 🗸                                                                                                    |
| พื้นที่โฆษณา              |                                                                                                    | สัญชาติ                   | *                                                                                                    | ວຳເກວ                                                                                                    |
|                           |                                                                                                    | ไทย                       | ~                                                                                                    | เมืองชลบุรี 🗸                                                                                                    |
| , tauadausta              |                                                                                                    |                           |                                                                                                    | ตำบล                                                                                                    |
| ▲ ขอมูลสวนตว              |                                                                                                    | ุ ▲ ที่อยู่ตามทะเบียนบ้าน |                                                                                                    | แสนสุข ~                                                                                                    |
| เลขประจำตัวบัตรประชาชน :  |                                                                                                    |                           |                                                                                                    | โทรศัพท์                                                                                                    |
| 1160100547939             |                                                                                                    | ที่อยู่ (ทะเบียนบ้าน)     |                                                                                                    | 0867795781                                                                                                    |
| คำนำหน้า                  | *                                                                                                    | 169/427                   |                                                                                                    | อีเมล                                                                                                    |
| นางสาว                    | ~                                                                                                    | หมู่ที่                   |                                                                                                    | jittipim@depthfirst.co.th                                                                                                    |
| ชื่อ                      |                                                                                                    | ระบุหมู่ที่               |                                                                                                    | หากไม่กรอกข้อมูลจะไม่ได้รับข้อมูล<br>ข่าวสาร การแจ้งเตือน และสถามะจาก                                                                                                    |
| จิตติพิมพ์                |                                                                                                    | ตรอก/ซอย                  |                                                                                                    | บ ซึ่งจะส่งผ่านทางอีเมล                                                                                                    |
| 101303                    | _                                                                                                    | ระบุตรอก/ซอย              |                                                                                                    |                                                                                                    |
| สรียันต์                  | *                                                                                                    |                           |                                                                                                    |                                                                                                    |
|                           |                                                                                                    | อบบ                       |                                                                                                    | ໄປລຸວມັນ                                                                                                    |
| มุธิกรับที่<br>เอิกรับที่ |                                                                                                    | ลนน<br>ระบุกมน<br>=       |                                                                                                    | • ແລງມີລອມັນ                                                                                                    |
| เกิดวันที่<br>เอ็ดวันที่  | <ul> <li>Λ</li> <li>Λ</li></ul> | nuu<br>seynuu             | ອ້າເກອ<br>ເປັດທາລາຍຮົ                                                                                                    | <ul> <li>ποςÜbəqŭu</li> </ul>                                                                                                    |
| เลิกวับที่<br>เอ็กวับที่  | <ul> <li>ที่อยู่ปัจจุบัน</li> </ul>                                                                                                    | กมม<br>ระบุกมม            | อำเภอ<br>เมืองชลบุรี                                                                                                    | <ul> <li>ποψΟρούυ</li> <li>Ξ</li> </ul>                                                                                                    |
| เล็กขับที่<br>เ           | <ul> <li>ที่อยู่ปัจจุบัน</li> <li>ที่อยู่ปัจจุบันเดียวกับที่อยู่ตาม</li> </ul>                                                                                                    | auu<br>ຣະບຸຄນນ            | อำเภอ<br>เมืองชลบุรี<br>ตำบล                                                                                                    | <ul> <li>■</li> <li>■</li> <li>■</li> <li>■</li> </ul>                                                                                                    |
| เกิดวันที่                | <ul> <li>▲ ที่อยู่ปัจจุบัน</li> <li>▲ ที่อยู่ปัจจุบันเดียวกับที่อยู่ตาม<br/>ทะเบียนบ้าน</li> </ul>                                                                                                    | nuu<br>seynuu             | อำเภอ<br>เมืองชอนุรี<br>ตำบล<br>แสนสุข                                                                                                    | <ul> <li>ແລງປີນອຸບັນ</li> <li>ເລງ ເຊິ່ງ</li> <li>ເລງ ເຊິ່ງ</li> <li>ເລງ ເຊ</li></ul> |
| เกิดวันที่                | <ul> <li>ที่อยู่ปัจจุบัน</li> <li>ที่อยู่ปัจจุบันเดียวกับที่อยู่ตาม<br/>กะเบียนบ้าน</li> <li>ที่อยู่ (ปัจจุบัน)</li> <li>169/427</li> </ul>                                                                                                    | nuu<br>seynuu             | อำเภอ<br>เมืองชลบุรี<br>ตำบล<br>แสนสุข<br>โทรศัพท์                                                                                                    |                                                                                                    |
| เลิกวับที่                | <ul> <li>ที่อยู่ปัจจุบัน</li> <li>ที่อยู่ปัจจุบันเดียวกับที่อยู่ตาม<br/>กะเบียนบ้าน</li> <li>ที่อยู่ (ปจจุบัน)</li> <li>169/427</li> </ul>                                                                                                    | nuu<br>seynuu             | อำเภอ<br>เมืองชลบุรี<br>ตำมล<br>แสนสุข<br>โทรศัพท์<br>0867795781                                                                                                    | <ul> <li>πυσζίδορῦ</li> <li>Ξ</li> <li>Ξ</li> <li< td=""></li<></ul>                                                                                                    |
| เลิกขับที่                | <ul> <li>▲ ที่อยู่ปัจจุบัน</li> <li>▲ ที่อยู่ปัจจุบันเดียวกับที่อยู่ตาม<br/>กะเบียนบ้าน</li> <li>ท่อยู่ (ปัจจุบัน)</li> <li>169/427</li> <li>หมู่ที่</li> </ul>                                                                                                    | nuu<br>seynuu             | อำเภอ<br>เมืองชลบุรี<br>ตำบล<br>แสนสุข<br>โทรศัพท์<br>0867795781<br>อ์เมล                                                                                                    | <ul> <li>πυψÜθορῦ</li> <li>Ξ</li> <li>Ξ</li> <li>Ξ</li> <li>Ξ</li> <li>Ξ</li> </ul>                                                                                                    |
| ເສັດຈັນຕີ                 | <ul> <li>▲ ที่อยู่ปัจจุบัน</li> <li>▲ ที่อยู่ปัจจุบันเดียวกับที่อยู่ตาม<br/>กะเบียนบ้าน</li> <li>ท้อยู่ (ปัจจุบัน)</li> <li>169/427</li> <li>หมู่ที</li> <li>ระบุหมู่ที</li> </ul>                                                                                                    | nuu<br>seynuu             | อ้าเกอ<br>เมืองชลบุรี<br>ต่านล<br>แสนสุข<br>โทรศัพท์<br>0867795781<br>อีเมล<br>jittipim@depthfirst.co.th                                                                                                    |                                                                                                    |
| ເສັດຈັນຕີ                 | <ul> <li>ที่อยู่ปัจจุบัน</li> <li>ที่อยู่ปัจจุบันเดียวกับที่อยู่ตาม<br/>ทะเบียนบ้าน</li> <li>ที่อยู่ (ปัจจุบัน)</li> <li>169/427</li> <li>หมู่ที่</li> <li>ระบุหมู่ที่</li> <li>ตรอก/ชอย</li> </ul>                                                                                                    | nuu<br>seynuu             | จำเภอ<br>เมืองชลบุรี<br>ต่านอ<br>แสนสุข<br>โกรศัพท์<br>0867795781<br>อีเมล<br>jittipim@depthfirst.co.th<br>หากไม่กรอกข้อมูลจะไม่ได้รับขั<br>ป่าวสาร การแจ้งเตือน และสา                                                                                                 | <ul> <li>ແຜ່ປັນຈຸບັບ</li> <li></li></ul>                                                                                                    |
| ເສັດຈັນທີ                 | <ul> <li>ที่อยู่ปัจจุบัน</li> <li>ที่อยู่ปัจจุบันเดียวกับที่อยู่ตาม<br/>กะเบียนบ้าน</li> <li>ที่อยู่ (ปัจจุบัน)</li> <li>169/427</li> <li>หมู่ที่</li> <li>ระบุหมู่ที่</li> <li>ตรอก/ชอย</li> <li>ระบุตรอก/ชอย</li> </ul>                                                                                                    | nuu<br>seynuu             | จำเภอ<br>เมืองชลบุรี<br>ต้านล<br>แสนสุข<br>โทรศัพท์<br>0867795781<br>อัเมล<br>jittipim@depthfirst.co.th<br>หากไม่กรอกข้อมูลจะไม่ได้รับข้<br>ข่าวสาร การแจ้งเตือน และสกา<br>ระบบ ซึ่งจะส่งผ่านทางอีเมล                                                                  | <ul> <li>ແບບູ່ປັຈຈຸບັບ</li> <li>ເບິ່ງ</li> <li>ເບິ່ງ</li></ul>                                                                              |
| ເສັດຈັນທີ                 | <ul> <li>ที่อยู่ปัจจุบัน</li> <li>ที่อยู่ปัจจุบันเดียวกับที่อยู่ตาม<br/>กะเบียนบ้าน</li> <li>ที่อยู่ปัจจุบันเดียวกับที่อยู่ตาม</li> <li>กะเบียนบ้าน</li> <li>ที่อยู่ (ปัจจุบัน)</li> <li>169/427</li> <li>หมู่ที่</li> <li>ระบุหมู่ที่</li> <li>ตรอก/ชอย</li> <li>ระบุตรอก/ชอย</li> <li>ถนน</li> </ul>                                                                                                    | nuu<br>seynuu             | อ้าเภอ<br>เมืองชลบุรี<br>ตำบล<br>แสนสุข<br>โทรศัพท์<br>0867795781<br>อีเมล<br>jittipim@depthfirst.co.th<br>หากไม่กรอกข้อมูลจะไม่ได้รับข้<br>ช่าวราช กรงเจ้งคันบางอีเมล                                                                                                 | <ul> <li>ແຜ່ປັນຈຸບັບ</li> <li>ເຊັ່ງ</li> <li>ເຊັ່ງ</li> &lt;</ul>                                                                           |
| ເສັດຈັນຕີ                 | <ul> <li>▲ ที่อยู่ปัจจุบัน</li> <li>▲ ที่อยู่ปัจจุบันเดียวกับที่อยู่ตาม<br/>กะเบียนบ้าน</li> <li>ที่อยู่ปัจจุบันเดียวกับที่อยู่ตาม</li> <li>ก่อยู่ (ปัจจุบัน)</li> <li>169/427</li> <li>หมู่ที่</li> <li>กนั้น</li> <li>ระบุตรอก/ชอย</li> <li>กนน</li> <li>ระบุถมน</li> </ul>                                                                                                    | nuu<br>seynuu             | <ul> <li>อำเภอ<br/>เมืองชลบุรี</li> <li>ตำบล<br/>แสนสุข</li> <li>โทรศัพท์<br/>0867795781</li> <li>อีเมล<br/>jittipim@depthfirst.co.th<br/>พากไม่กรอกข้อมูลจะไม่ได้รับข้<br/>ข่าวสาร การแจ้งเดือน และสาร<br/>ระบบ ซึ่งจะส่งผ่านทางอีเมล</li> </ul>                      |                                                                                                    |
| ເສັດຈັນທີ                 | <ul> <li>▲ ที่อยู่ปัจจุบัน</li> <li>▲ ที่อยู่ปัจจุบันเดียวกับที่อยู่ตาม<br/>กะเบียนบ้าน</li> <li>ทื่อยู่ปัจจุบันเดียวกับที่อยู่ตาม<br/>กะเบียนบ้าน</li> <li>ทื่อยู่ (ปัจจุบัน)</li> <li>169/427</li> <li>หมู่ที่</li> <li>ระบุหมู่ที่</li> <li>ตรอก/ชอย</li> <li>ระบุตรอก/ชอย</li> <li>กนน</li> <li>ระบุตนน</li> <li>ระพัลโปรษณีย์</li> </ul>                                                                                                    | nuu<br>seynuu             | อำเภอ<br>เมืองชลบุรี<br>ด้านล<br>แสนสุข<br>โทรศัพท์<br>0867795781<br>อีเมล<br>jittipim@depthfirst.co.th<br>หากไม่กรอกข้อมูลจะไม่ได้รับข้<br>ข่าวสาร กรแจ้งเง็ตร้านอ่างอีเมล                                                                                            | ▲ າເບຢູ່ປັຈຈຸບັບ                                                                                                    |
| ເສັດຈັນທີ                 | <ul> <li>▲ ที่อยู่ปัจจุบัน</li> <li>▲ ที่อยู่ปัจจุบันเดียวกับที่อยู่ตาม<br/>กะเบียนบ้าน</li> <li>ที่อยู่ (ปัจจุบัน)</li> <li>169/427</li> <li>หมู่ที่</li> <li>ระบุหมู่ที่</li> <li>ตรอก/ชอย</li> <li>ระบุถวอก/ชอย</li> <li>กนน</li> <li>ระบุถมน</li> <li>ระบุถมน</li> <li>ระบุถมน</li> <li>ระบุถมน</li> <li>ระบุถมน</li> <li>ระบุถมน</li> <li>ระบุถมน</li> </ul>                                                                                                    |                           | <ul> <li>อำเภอ</li> <li>เมืองชลบุรี</li> <li>ตำบล</li> <li>แสนสุข</li> <li>โกรศัพท์</li> <li>0867795781</li> <li>อัเมล</li> <li>jittipim@depthfirst.co.th<br/>หากไม่กรอกข้อมูลจะไม่ได้รับข้<br/>ข่าวสาร กรายเจ้งเดือน และสกา<br/>ระบบ ซึ่งจะส่งผ่านทางอีเมล</li> </ul> | <ul> <li></li></ul>                                                                                                    |

รูปที่ 58 หน้าจอแก้ไขข้อมูลการยื่นแบบการโฆษณาฯ "ข้อมูลส่วนบุคคล"

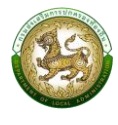

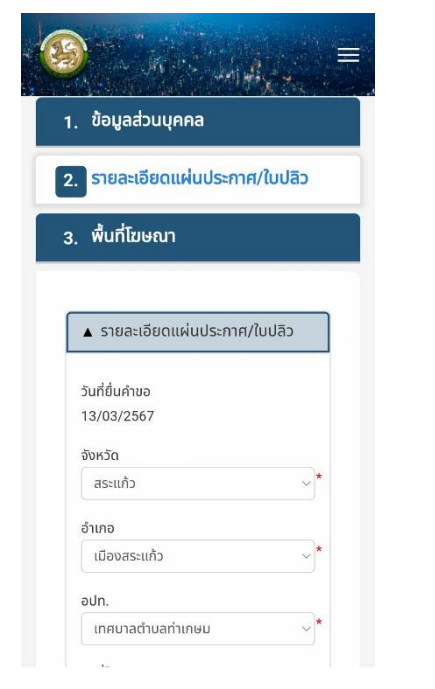

| วันที่โฆษณา                                                                                                    |    |
|----------------------------------------------------------------------------------------------------|----|
| 29/02/2567                                                                                                    | *  |
| ถึงวันที่                                                                                                    |    |
| 16/03/2567                                                                                                    | *  |
| ระยะเวลา (วัน)                                                                                                    |    |
| 17                                                                                                    | *  |
|                                                                                                    |    |
| ประเภทการโฆษณา<br>การโฆษณาที่ไม่เป็นการค้า<br>ชนิดวัสดุ                                                                                             |    |
| ประเภทการโฆษณา<br>การโฆษณาที่ไม่เป็นการค้า<br>ชนิดวัสดุ<br>ป้ายอะคิลิค                                                                              | ~* |
| ประเภทการโฆษณา<br>การโฆษณาที่ไม่เป็นการค้า<br>ชนิดวัสดุ<br>ป้ายอะคิลิค<br>ขนาดป้าย (กว้าง)                                                          | ~* |
| ประเภทการโฆษณา<br>การโฆษณาที่ไม่เป็นการค้า<br>ชนิดวัสดุ<br>ป้ายอะคิลิค<br>ขนาดป้าย (กว้าง)<br>10.00                                                 | *  |
| ประเภทการโฆษณา<br>การโฆษณาที่ไม่เป็นการค้า<br>ชนิดวัสดุ<br>ป้ายอะคิลิค<br>ขนาดป้าย (กว้าง)<br>10.00<br>ขนาดป้าย (ยาว)                               | *  |
| ประเภทการโฆษณา<br>การโฆษณาที่ไม่เป็นการค้า<br>ชนิดวัสดุ<br>ป้ายอะกิลิค<br>ขนาดป้าย (กว้าง)<br>10.00<br>ขนาดป้าย (ยาว)<br>10.00                      | ×  |
| ประเภทการโฆษณา<br>การโฆษณาที่ไม่เป็นการค้า<br>ชนิดวัสดุ<br>ป้ายอะคิลิค<br>ขนาดป้าย (กว้าง)<br>10.00<br>ขนาดป้าย (ยาว)<br>10.00<br>จำนวน (ป้าย/แผ่น) | ×* |

| 1                          |                         |
|----------------------------|-------------------------|
| 2 2 2 2 2                  |                         |
| ค่าธรรมเนียมทีต์<br>100.00 | iองชำระ (บาท)           |
| แนบไฟล์ตัวอย่าง            | งแผ่นประกาศ/ใบปลิว      |
| 🏦 เลือกไฟล์                | ชนิดไฟล์ *.xlsx, *.pdf, |
| *.doc ขนาดไม่เกี           | า<br>โน 512 KB          |
| หลักฐานมอบอำเ              | นาจในการดำเนินการ       |
| ไฟล์ที่เลือก:              |                         |
| 🏦 เลือกไฟล์                | ชนิดไฟล์ *.xlsx, *.pdf, |
|                            |                         |
| *.doc ขนาดไม่เกี           | iu 512 KB               |
| *.doc ขนาดไม่เกิ           | iu 512 KB               |
| 🗘 เลือกไฟล์                | ชนิดไฟล์ *.xlsx, *.pdf, |

รูปที่ 59 หน้าจอแก้ไขข้อมูลการยื่นแบบการโฆษณาฯ "รายละเอียดป้าย"

| )<br>                       | 🔞 👘 👘 🖉 🚍                                                                            | 🛞 – Ali - Malaire                                                  |
|-----------------------------|--------------------------------------------------------------------------------------|--------------------------------------------------------------------|
|                             | ลองจิจูด                                                                             | จำนวน (ป้าย/แผ่น)                                                  |
| ข้อมูลส่วนบุคคล             | 101.945722                                                                           | 1                                                                  |
|                             | ຈັงหວັດ                                                                              |                                                                    |
| รายละเอียดแผ่นประกาศ/ใบปลิว | สระแก้ว                                                                              | แนบไฟล์แผนผังแสดงเขตที่จะปิด ทิ้ง<br>หรือโประเมณ์เประกาศหรือในปริว |
|                             | อำเภอ                                                                                | บริเวณใกล้เคียง                                                    |
| พื้นที่โฆษณา                | ເລືອກອຳເກອ 🗸                                                                         |                                                                    |
|                             | ตำบล                                                                                 | <b>ป เลือกไฟล์</b> ชนิดไฟล์ *.png,                                 |
| • พื้นที่โยเลงเว            | เลือกตำบล 🗸                                                                          | *.jpg, *.jpeg, *.gif ขนาดไม่เกิน 512<br>หล                         |
| wuntbergi                   | จำนวน (ป้าย/แผ่น)                                                                    | ND .                                                               |
| + เพิ่มรายการ               | *                                                                                    |                                                                    |
| ×<br>พื้นที่โฆษณา           | แบบไฟล์แผนผังแสดงเขตที่จะปิด ทิ้ง<br>หรือไปรยแผ่นประกาศหรือใบปลิว<br>บริเวณใกล้เคียง | 🕒 ข้อมกลับ 🖬 บับทึกข้อมู                                           |
| หรือ พิกัด                  | 🗶 <b>เลือกไฟล์</b> ชนิดไฟล์ *.png,                                                   | ጽ กลับสู่หน้าหลัก                                                  |
| ละติจูด                     | *.jpg, *.jpeg, *.gif ขนาดไม่เกิน 512                                                 |                                                                    |
| 13.804722                   | КВ                                                                                   | กรมส่งเสริมการปกครองท้องถิ่น                                       |

ตัวอย่าง

รูปที่ 60 หน้าจอแก้ไขข้อมูลการยื่นแบบการโฆษณาฯ "พื้นที่โฆษณา"

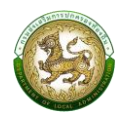

## 2.7.5. การลบข้อมูล

สำหรับการลบข้อมูลการยื่นแบบขออนุญาตโฆษณาด้วยการปิด ทิ้ง หรือโปรยแผ่น ประกาศหรือใบปลิวในที่สาธารณะ สามารถลบข้อมูลได้โดยคลิกปุ่ม <mark>ลบข้อมูล</mark> จะแสดงข้อความยืนยัน ให้คลิกปุ่ม "ยืนยัน" หากยกเลิกให้คลิกปุ่ม "ยกเลิก"

| 9                                 | N. C. Madagar                                                                             |   |  |  |  |  |
|-----------------------------------|-------------------------------------------------------------------------------------------|---|--|--|--|--|
| ยื่นแบบคำขออนุญาต                 |                                                                                           |   |  |  |  |  |
| รายการยื่นแบบส<br>ทิ้ง หรือโปรยแผ | รายการยื่นแบบขออนุญาตโฆษณาด้วยการปิด<br>ทิ้ง หรือโปรยแผ่นประกาศหรือใบปลิวในที่<br>สารารณะ |   |  |  |  |  |
| 1                                 | !                                                                                         |   |  |  |  |  |
| ยืนยันการลบข้อมูล                 |                                                                                           |   |  |  |  |  |
| ยินชัน ยกเล็ก                     |                                                                                           |   |  |  |  |  |
| ໄມ່ອນຸญາຕ                         | อยู่ระหว่างการดำเนินงาน                                                                   | : |  |  |  |  |
| อนุญาต                            | อยู่ระหว่างการดำเนินงาน                                                                   | : |  |  |  |  |
| อนุญาต                            | อยู่ระหว่างการดำเนินงาน                                                                   | : |  |  |  |  |
| อนุญาต                            | อยู่ระหว่างการดำเนินงาน                                                                   | : |  |  |  |  |

รูปที่ 61 หน้าจอแสดงการยืนยันการลบข้อมูลการยื่นแบบการโฆษณาๆ